# HP Photosmart C7200 All-in-One series

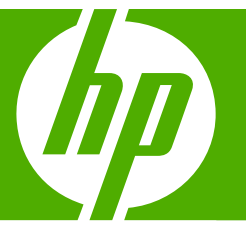

# Útmutató

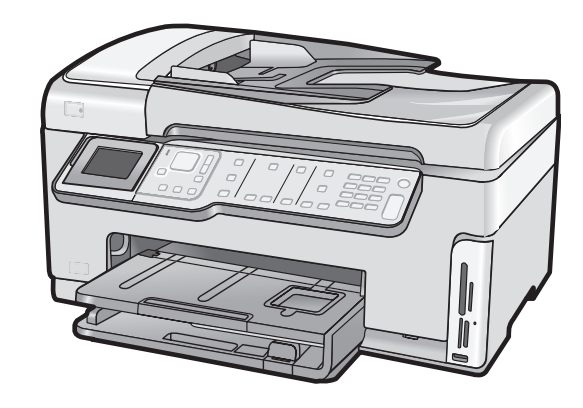

#### A Hewlett-Packard megjegyzései

A jelen dokumentumban szereplő információk minden előzetes értesítés nélkül megváltozhatnak.

Minden jog fenntartva. Jelen dokumentum sokszorosítása, átdolgozása vagy más nyelvekre való lefordítása a Hewlett-Packard előzetes, írásos engedélye nélkül tilos, kivéve a szerzői jogi törvényekben megengedetteket. A HP-termékekre és szolgáltatásokra kizárólag a termékekhez és szolgáltatásokhoz mellékelt, írásban rögzített jótállás érvényes. A jelen tájékoztatóban foglaltak nem értelmezhetők az abban foglaltakon kívül vállalt jótállásnak. A HP nem vállal felelősséget a jelen dokumentumban előforduló technikai és szerkesztési hibákért vagy hiányosságokért.

© 2007 Hewlett-Packard Development Company, L.P.

A Windows, a Windows 2000 és a Windows XP a Microsoft Corporation USA-ban bejegyzett védjegyei.

A Windows Vista a Microsoft Corporation Egyesült Államokban és/vagy más országokban vagy bejegyzett védjegye vagy védjegye.

Az Intel és a Pentium az Intel Corporation és alvállalatai Egyesült Államokban és/vagy más országokban bejegyzett védjegyei vagy védjegyei.

# **Tartalom**

| 1 | HP All-in-One – áttekintés                                                                                                    |    |
|---|----------------------------------------------------------------------------------------------------|----|
|   | A HP All-in-One készülék bemutatása                                                                                                    | 3  |
|   | A vezérlőpanel funkciói                                                                                                    | 4  |
|   | További tudnivalók                                                                                                    | 6  |
| 2 |                                                                                                    |    |
| 2 | Halozat beallitasa                                                                                                    | 7  |
|   | relepites vezetekes halozatra                                                                                                    |    |
|   | Ami a vezetekes nalozatnoz szükseges                                                                                                    | 8  |
|   | A HP All-In-One csatlakoztatasa a halozatra                                                                                                    | 8  |
|   | Integralt vezetek nelkuli WLAN 802.11-halozat telepitese                                                                                                    | 9  |
|   | Mire van szükség egy integrált vezeték nélküli WLAN 802.11-hálózathoz?                                                                                                    | 10 |
|   | Csatlakoztatás integrált vezeték nélküli WLAN 802.11-hálózathoz                                                                                                    | 10 |
|   | Telepítés vezeték nélküli ad hoc-hálózatra                                                                                                    | 13 |
|   | Mire van szükség egy ad hoc-hálózathoz?                                                                                                    | 13 |
|   | Hálózati profil létrehozása Windows XP számítógéphez                                                                                                    | 13 |
|   | Hálózati profil létrehozása más operációs rendszerben                                                                                                    | 15 |
|   | Csatlakoztatás vezeték nélküli ad hoc-hálózathoz                                                                                                    | 15 |
|   | A szoftver telepítése hálózati csatlakozáshoz                                                                                                    | 16 |
|   | Csatlakozás a hálózat további számítógépeihez                                                                                                    | 17 |
|   | A HP All-in-One átállítása USB-csatlakozásról hálózati csatlakozásra                                                                                                    | 17 |
|   | A hálózati beállítások kezelése                                                                                                    | 18 |
|   | Alapvető hálózati beállítások módosítása a vezérlőpanelről                                                                                                    | 18 |
|   | Speciális hálózati beállítások módosítása a vezérlőpanelről                                                                                                    | 20 |
| 2 | Faxhoállítás                                                                                                    |    |
| 5 | A HP All-in-One beállítása favoláshoz                                                                                                    | 22 |
|   | A The Alente Dealingsa lavolasticz                                                                                                    |    |
|   | R) eset: A HP All in One készülék heállítása DSL venalon                                                                                                    | 23 |
|   | C) eset: A HD All in One beéllítése a DDV telefenrendezer vegy ISDN venel                                                                                                    | 24 |
|   |                                                                                                    | 25 |
|   | D) sesti Esvelés megkülönhöztető szengetési szelgéltetéssel szenes venelen                                                                                                    |    |
|   | D) eset. Faxolas megkulonboztelo csengelesi szolgailalassai azonos vonalon                                                                                                    | 20 |
|   | E) eset. Kozos hang- es laxvonal.                                                                                                    |    |
|   | F) eset: Kozos nang- es taxvonal nangpostaval                                                                                                    |    |
|   | A HP All-In-One beallitasainak megvaltoztatasa faxok fogadasanoz                                                                                                    |    |
|   |                                                                                                    |    |
|   | A hívás fogadása előtti csengetések számának beállítása                                                                                                    | 30 |
|   | A valaszcsengetés-minta módosítása a megkülönböztető csengetés számára                                                                                                    |    |
|   | A faxbeallitas tesztelése                                                                                                    | 31 |
|   | A faxfejléc beállítása                                                                                                    | 32 |
| 4 | A HP All-in-One funkcióinak használata                                                                                                    |    |
| 1 | Az eredeti dokumentumok és a nanír behelvezése                                                                                                    | 33 |
|   | The oreage descarter and the pupil benery of our second second se |    |

| Eredeti dokumentum automatikus lapadagolóra helyezése             | 33 |
|-------------------------------------------------------------------|----|
| Eredeti példány üvegre helyezése                                  | 34 |
| Teljes méretű papír betöltése                                     | 34 |
| 10 x 15 cm-es (4 x 6 hüvelykes) méretű fotópapír betöltése        | 36 |
| A papírelakadás elkerülése                                        | 37 |
| Fényképek megtekintése és kijelölése                              | 37 |
| Kép beolvasása                                                    | 39 |
| Eredeti beolvasása számítógépre                                   | 39 |
| Eredeti dokumentum beolvasása memóriakártyára vagy tárolóeszközre | 40 |
| Másolat készítése                                                 | 40 |
| Egyszerű fax küldése                                              | 41 |
| Becsült tintaszintek ellenőrzése                                  | 42 |
| A tintapatronok cseréje                                           | 42 |
| A HP All-in-One készülék tisztítása                               | 44 |
| Az üveg tisztítása                                                | 45 |
| A fedél belső oldalának tisztítása                                | 46 |
|                                                                   |    |

#### 5 Hibaelhárítás és támogatás

| A szoftver eltávolítása és újratelepítése                        | 47 |
|------------------------------------------------------------------|----|
| Hardverbeállítási hibaelhárítás                                  | 47 |
| A hálózattal kapcsolatos problémák elhárítása                    | 51 |
| Vezetékes hálózat beállítása – hibaelhárítás                     | 51 |
| Vezeték nélküli hálózat beállítása – hibaelhárítás               | 53 |
| A hálózati szoftvertelepítéssel kapcsolatos problémák elhárítása | 55 |
| Faxbeállítás hibaelhárítása                                      | 56 |
| A faxteszt sikertelen                                            | 56 |
| Papírelakadás megszüntetése                                      | 67 |
| Információ a tintapatronokról és a nyomtatófeiről                | 69 |
| Támogatási eljárás                                               | 69 |
|                                                                  |    |

#### 6 Műszaki információk

| Rendszerkövetelmények       | 70 |
|-----------------------------|----|
| Termékspecifikációk         | 70 |
| Energy Star® megjegyzés     | 70 |
| Nyomtatópatronok kapacitása | 71 |
| Hatósági nyilatkozatok      | 71 |
| Garancia                    | 72 |
|                             |    |

# **1 HP All-in-One – áttekintés**

A HP All-in-One készülék bemutatása

A HP All-in-One segítségével gyorsan és könnyen végezhet el olyan feladatokat, mint a másolatok készítése, dokumentumok beolvasása, fényképek nyomtatása vagy faxok küldése és fogadása. A HP All-in-One számos funkciója a számítógép bekapcsolása nélkül is használható, közvetlenül a készülék vezérlőpultjáról.

Megjegyzés Az útmutató az alapvető üzemeltetési és hibaelhárítási tudnivalókat ismerteti, ezenkívül tájékoztatást nyújt a HP-vel való kapcsolatfelvétellel és kellékanyagok rendelésével kapcsolatban is.

A képernyőn megjelenő súgó részletes útmutatással szolgál a HP Photosmart összes szolgáltatásáról és funkciójáról, beleértve a HP All-in-One készülékhez járó szoftver használatát is.

### 

| Címke | Megnevezés                                            |
|-------|-------------------------------------------------------|
| 1     | Automatikus lapadagoló                                |
| 2     | Színes grafikus kijelző (röviden: kijelző)            |
| 3     | Kimeneti tálca                                        |
| 4     | A fő adagolótálca papírszélesség-beállítója           |
| 5     | Fő adagolótálca (röviden: adagolótálca)               |
| 6     | Papírtálca-hosszabbító (röviden:<br>tálcahosszabbító) |

#### 1. fejezet

#### (folvtatás)

| Címke | Megnevezés                                                       |
|-------|------------------------------------------------------------------|
| 7     | A fotótálca papírszélesség- és papírhossz-<br>beállítója         |
| 8     | A fő adagolótálca papírhossz-beállítója                          |
| 9     | Fotótálca                                                        |
| 10    | Tintapatron ajtaja                                               |
| 11    | Elülső USB-port fényképezőgép vagy egyéb<br>tárolóeszköz számára |
| 12    | Memóriakártya-nyílások és Fotó jelzőfény                         |
| 13    | Vezérlőpult                                                      |
| 14    | Üveg                                                             |
| 15    | A fedél belső oldala                                             |
| 16    | Ethernet-port                                                    |
| 17    | Hátsó USB-port                                                   |
| 18    | Tápcsatlakozó*                                                   |
| 19    | 1-LINE (fax) és 2-EXT (telefon) port                             |
| 20    | Kétoldalas nyomtatási (duplex) egység                            |

\* Csak a HP által szállított hálózati adapterrel használja.

## A vezérlőpanel funkciói

Az alábbi ábra és a hozzá kapcsolódó táblázat a HP All-in-One vezérlőpultjának funkcióit mutatja be.

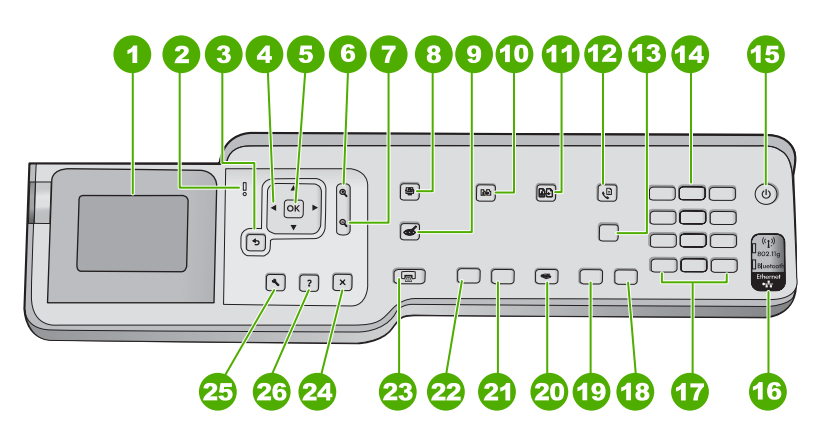

| Címke | Név és leírás                                                                                                    |
|-------|----------------------------------------------------------------------------------------------------|
| 1     | <b>Megjelenítés</b> : Itt jelennek meg a menük, fényképek és üzenetek. A kijelző a jobb láthatóság<br>érdekében elfordítható. Helyezze egyik ujját a kijelző bal oldalán látható bemélyített területre,<br>majd húzza fel.                                                                                                    |
| 2     | Figyelmeztető jelzőfény: Probléma jelzése. További tájékoztatást a kijelzőn talál.                                                                                                    |
| 3     | Vissza: Visszatérés a kijelző előző képernyőjéhez.                                                                                                    |
| 4     | Navigációs gombok: Mozgás a menülehetőségek között a fel, le, jobbra és balra mutató nyílgombok megnyomásával.                                                                                                    |
|       | Ha felnagyított egy fenyképet, a nyilgombokkal mozgathatja a kép látható részét és választhatja ki a nyomtatni kívánt részt.                                                                                                    |
| 5     | OK: Menü, beállítás, érték vagy fénykép kiválasztása a kijelzőn.                                                                                                    |
| 6     | <b>Kicsinyítés -</b> (nagyító ikon): Kicsinyíti a képet, hogy többet megmutasson egy fotóból. Ha ezt a gombot megnyomja, amikor a fényképről a kijelző 100%-ot jelez, az <b>Fit to Page</b> (Oldalhoz igazítás) beállítás automatikusan alkalmazva lesz a fotóra.                                                                                                    |
| 7     | <b>Nagyítás +</b> (nagyító ikon): A kép felnagyítása a kijelzőn. Ezt a gombot a navigációs gombok nyilaival együtt is használhatja, hogy beállíthassa a nyomtatandó körbevágási dobozt.                                                                                                    |
| 8     | Fotó menü: A Photosmart Express menü megnyitása fényképek nyomtatásához, mentéséhez, szerkesztéséhez és megosztásához.                                                                                                    |
| 9     | Vörösszem-hatás eltávolítása: A Vörösszem-hatás eltávolítása be- és kikapcsolása.<br>Alapértelmezés szerint a funkció ki van kapcsolva. Amikor a beállítást bekapcsolják, a<br>HP All-in-One automatikusan javítja a vörösszem-hatást a kijelzőn éppen megjelenő fotón.                                                                                                    |
| 10    | Másolás menü: Megnyitja a Másolás menü másolási beállításait, mint például a másolandó<br>példányok számát, a papírméretet és a papírtípust.                                                                                                    |
| 11    | Újranyomás: Lehetővé teszi az üvegre helyezett eredeti példányról készített másolatot.                                                                                                    |
| 12    | Fax menü: A Faxszám: képernyő megnyitása, melyen megadható egy faxszám. Újabb megnyomására megjelenik a Faxolás menü, melyben faxlehetőségek választhatók ki.                                                                                                    |
| 13    | <b>Automatikus válasz</b> : Ha ez a gomb világít, a HP All-in-One automatikusan válaszol a bejövő telefonhívásokra. Ha ki van kapcsolva, a HP All-in-One nem válaszol egy bejövő faxhívásra sem.                                                                                                    |
| 14    | Billentyűzet: Faxszámok, értékek vagy szöveg bevitelére szolgál.                                                                                                    |
| 15    | <b>Be</b> : A HP All-in-One be- és kikapcsolása. A HP All-in-One kikapcsolt állapotban is fogyaszt minimális mennyiségű áramot. Tovább csökkentheti az áramfogyasztást, ha a <b>Be</b> gombot 3 másodpercen át lenyomva tartja. Ez a HP All-in-One készüléket a Federal Energy Management Program (FEMP) (Szövetségi Energiagazdálkodási Program) üzemmódba helyezi. A teljes áramtalanításhoz kapcsolja ki a HP All-in-One készüléket, és húzza ki a tápkábelt. |
| 16    | Vezeték nélküli rádió jelzőfénye: Azt jelzi, be van-e kapcsolva a 802.11 b és g vezeték nélküli rádió.                                                                                                    |
| 17    | Szóköz és #: Szóköz és kettőskereszt bevitele a faxolással kapcsolatos feladatokhoz.<br>Szimbólumok és *: Szimbólumok és csillag bevitele a faxolással kapcsolatos feladatokhoz.                                                                                                    |
| 18    | Faxolás indítása – Színes: Színes faxolás indítása.                                                                                                    |
| 19    | Faxolás indítása – Fekete: Fekete-fehér faxolás indítása.                                                                                                    |
| 20    | Beolvasás menü: A Scan Menu (Beolvasás menü) megnyitása, melyben lapolvasási célhelyet választhat.                                                                                                    |

| 1. | fej | ezet |
|----|-----|------|
|----|-----|------|

(folytatás)

| Címke | Név és leírás                                                                                                    |  |
|-------|----------------------------------------------------------------------------------------------------|--|
| 21    | Másolás indítása – Színes: Színes másolás indítása.                                                                                                    |  |
| 22    | Másolás indítása – Fekete: Fekete-fehér másolás indítása.                                                                                                    |  |
| 23    | Fotók nyomtatása: Attól függően, hogy fényképeit a View (Nézet), a Print (Nyomtatás), vagy a Create (Létrehozás) menűn keresztűl éri-e el, a Fotók nyomtatása gomb megjeleníti a Print Preview (Nyomtatási előnézet) képernyőt vagy nyomtatni kezd bármely kiválasztott fotót. Ha nincs kijelölve fénykép, egy figyelmeztetés kérdez rá, hogy a kártyáján vagy tárolóeszközén lévő valamennyi fényképet ki akarja-e nyomtatni.                                                                                                    |  |
| 24    | Visszavonás: Az aktuális művelet leállítása.                                                                                                    |  |
| 25    | <b>Beállítások</b> : A <b>Setup Menu</b> (Beállítások menü) megjelenítése, melynek segítségével<br>jelentések készíthetők, módosíthatók a faxolási és hálózati beállítások, valamint elérhetők az<br>eszközök és a felhasználói beállítások.                                                                                                    |  |
| 26    | <ul> <li>Súgó: A Help Menu (Súgó menü) menü megnyitása, melyből kiválaszthatja azt a témakört, amelyről többet szeretne megtudni. A kiválasztott témakörtől függ, hogy a leírása a kijelzőn vagy a számítógép képernyőjén jelenik-e meg.</li> <li>Üresjárati helyzetben megnyomva, a Súgó gomb olyan menüelemeket sorol fel, amelyekből a felhasználó segítséghez juthat. Amikor a kijelző nem üresjárati helyzetben van, hanem valamit mutat, akkor a Súgó gomb lenyomásával szövegkörnyezetre érzékeny segítséget kapunk.</li> </ul> |  |

## További tudnivalók

A HP All-in-One készülék üzembe helyezéséről és használatáról számos nyomtatott és on-line forrásból tájékozódhat.

#### Üzembe helyezési útmutató

Az Üzembe helyezési útmutató a HP All-in-One készülék és a szoftver telepítéséhez nyújt segítséget. Az Üzembe helyezési útmutató lépéseit a megadott sorrendben hajtsa végre.

Ha a telepítés során problémába ütközik, lapozza fel a Üzembe helyezési útmutató utolsó fejezetének hibaelhárítással foglalkozó szakaszát, vagy nézze meg ebben az útmutatóban a <u>"Hibaelhárítás és támogatás</u>," 47. oldal részt.

#### Képernyőn megjelenő súgó

A képernyőn megjelenő súgó részletes útmutatással szolgál a HP All-in-One azon funkcióiról, melyeket ez a Felhasználói kézikönyv nem tárgyal, beleértve a csak a HP All-in-One készülékkel telepített szoftver használatával elérhető funkciókat is.

www.hp.com/support

Ha rendelkezik internet-hozzáféréssel, a HP webhelyéről is kaphat segítséget és támogatást. Ez a webhely műszaki támogatást, illesztőprogramokat, kellékeket és rendelési tudnivalókat kínál.

# 2 Hálózat beállítása

Ez az alfejezet a HP All-in-One hálózati csatlakoztatásának, valamint a hálózati beállítások megtekintésének és kezelésének módját ismerteti.

| Téma                                                                                                    | Szakasz                                                                              |
|----------------------------------------------------------------------------------------------------|--------------------------------------------------------------------------------------|
| Csatlakozás vezetékes (Ethernet-) hálózatra                                                                                                    | "Telepítés vezetékes hálózatra," 7. oldal                                            |
| Csatlakozzon egy vezeték nélküli hálózathoz vezeték nélküli útválasztón keresztül (infrastruktúra).                                                                                                    | "Integrált vezeték nélküli WLAN 802.11-hálózat telepítése," 9. oldal                 |
| Kapcsolódjon közvetlenül egy wi-fi<br>képességekkel ellátott számítógépre vezeték<br>nélküli útválasztó nélkül (ad hoc).                                                                                                    | " <u>Telepítés vezeték nélküli ad hoc-</u><br><u>hálózatra</u> ," 13. oldal          |
| A HP All-in-One szoftverének telepítése<br>hálózati környezetben való használatra                                                                                                    | "A szoftver telepítése hálózati<br>csatlakozáshoz," 16. oldal                        |
| Csatlakozás a hálózat több számítógépéhez                                                                                                    | " <u>Csatlakozás a hálózat további</u><br>számítógépeihez," 17. oldal                |
| A HP All-in-One átállítása USB-csatlakozásról<br>hálózati csatlakozásra                                                                                                    | "A HP All-in-One átállítása USB-csatlakozásról<br>hálózati csatlakozásra," 17. oldal |
| <b>Megjegyzés</b> Ha USB-csatlakozással<br>telepítette a HP All-in-One készüléket, de át<br>szeretne térni vezeték nélküli vagy Ethernet-<br>hálózati csatlakozásra, akkor ennek az<br>alfejezetnek az útmutatása alapján járjon el. |                                                                                      |
| Hálózati beállítások megtekintése és<br>módosítása                                                                                                    | " <u>A hálózati beállítások kezelése</u> ," 18. oldal                                |
| Hibaelhárítási tudnivalók                                                                                                    | "A hálózattal kapcsolatos problémák<br>elhárítása," 51. oldal                        |

Megjegyzés A HP All-in-One készüléket vezetékes vagy vezeték nélküli hálózatra is csatlakoztathatja, de nem egyszerre.

### Telepítés vezetékes hálózatra

Ez az alfejezet írja le, hogyan csatlakoztatható a HP All-in-One készülék Ethernet-kábel segítségével egy útválasztóhoz, kapcsolóhoz vagy hubhoz, és hogyan telepíthető a HP All-in-One szoftver a hálózati kapcsolathoz. Ezt a megoldást vezetékes vagy Ethernet-hálózatnak hívják.

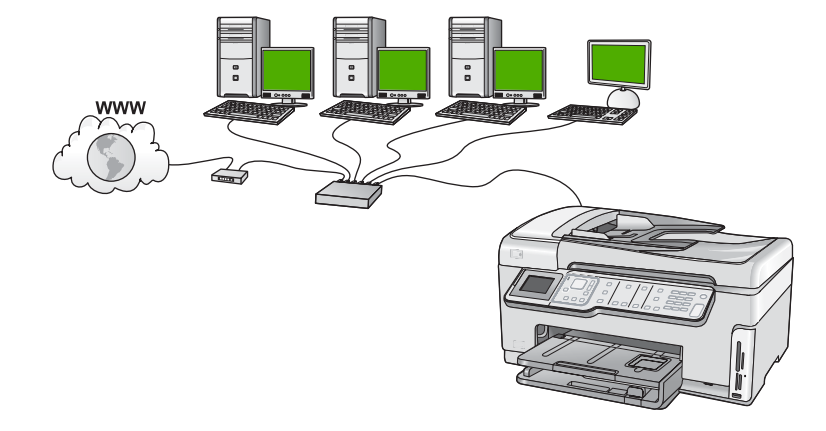

#### Ami a vezetékes hálózathoz szükséges

A HP All-in-One hálózati csatlakoztatása előtt ellenőrizze, megvan-e minden, ami a csatlakoztatáshoz szükséges.

- Működő Ethernet-hálózat Ethernet-porttal rendelkező útválasztóval, kapcsolóval vagy hubbal
- CAT-5 Ethernet-kábel.

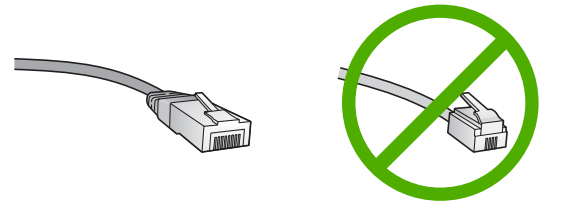

Bár a szabványos Ethernet-kábelek hasonlítanak a telefonkábelekhez, ezek azonban nem cserélhetők fel. Eltérő számú vezetéket tartalmaznak, és a csatlakozójuk sem egyforma. Az Ethernet-kábelcsatlakozó (más néven RJ-45-ös csatlakozó) szélesebb, vastagabb, és mindig nyolc érintkezőt tartalmaz. A telefoncsatlakozó érintkezőinek száma 2 és 6 között van.

Ethernet-csatlakozással rendelkező asztali számítógép vagy laptop

Megjegyzés A HP All-in-One a 10 Mb/s és a 100 Mb/s sebességű Ethernethálózatokat is támogatja. Ha hálózati illesztőkártyát (NIC) szándékozik vásárolni, vagy már vásárolt ilyet, akkor győződjön meg róla, hogy az mindkét sebességen működik.

#### A HP All-in-One csatlakoztatása a hálózatra

A HP All-in-One hálózathoz való csatlakoztatásához használja az eszköz hátlapján lévő Ethernet-portot.

#### A HP All-in-One csatlakoztatása hálózathoz

1. A HP All-in-One készülék hátoldalából húzza ki a sárga színű dugót.

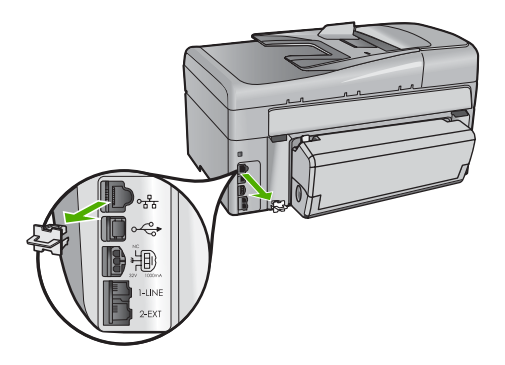

2. Csatlakoztassa az Ethernet-kábelt a HP All-in-One hátulján levő Ethernet-porthoz.

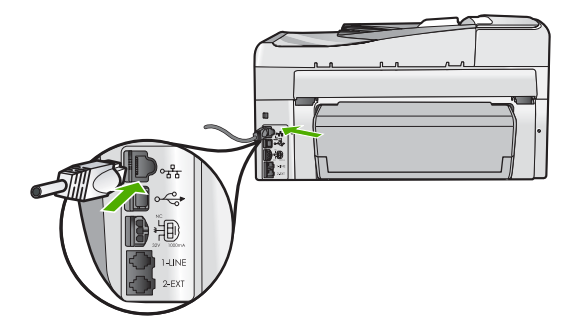

 Csatlakoztassa az Ethernet-kábel másik végét az Ethernet-útválasztó, -kapcsoló vagy vezeték nélküli útválasztó szabad portjához.

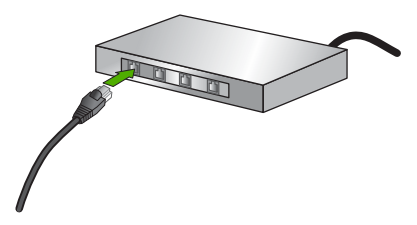

 Miután csatlakoztatta a HP All-in-One készüléket a hálózathoz, a <u>"A szoftver</u> telepítése hálózati csatlakozáshoz," 16. oldal fejezetben leírtak szerint telepítse a szoftvert.

### Integrált vezeték nélküli WLAN 802.11-hálózat telepítése

A vezeték nélküli hálózat optimális teljesítménye és biztonsága érdekében a HP vezeték nélküli útválasztó vagy hozzáférési pont (802.11) használatát javasolja a HP All-in-One készülék és az egyéb hálózati elemek csatlakoztatásához. Ha a hálózati elemeket vezeték nélküli útválasztón vagy hozzáférési ponton keresztül csatlakoztatja, ennek **infrastruktúra-hálózat** a neve.

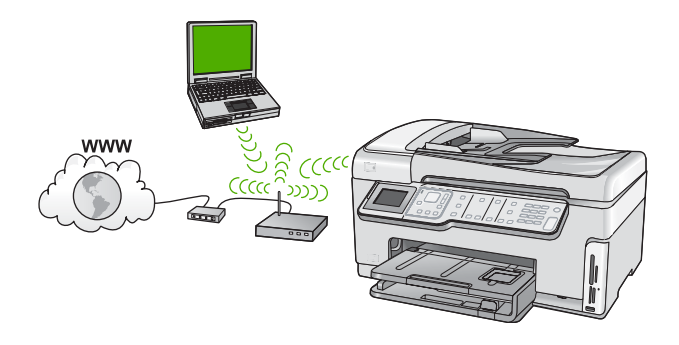

A vezeték nélküli infrastruktúra-hálózat előnyei az ad hoc-hálózattal szemben:

- Fokozott hálózati biztonság
- Javított megbízhatóság
- Hálózati rugalmasság
- Nagyobb hatékonyság, különösen a 802.11 g módban
- Megosztott szélessávú internet-hozzáférés

| A következőképpen telepítheti a<br>HP All-in-One készüléket integrált vezeték<br>nélküli WLAN 802.11 hálózatra:                               | Szakasz                                                                                                |
|----------------------------------------------------------------------------------------------------|----------------------------------------------------------------------------------------------------|
| Először is, gondoskodjon mindenről, ami a csatlakozáshoz szükséges.                                                                           | " <u>Mire van szükség egy integrált vezeték nélküli</u><br><u>WLAN 802.11-hálózathoz?</u> ," 10. oldal |
| Ezek után csatlakoztassa a HP All-in-One<br>készüléket a vezeték nélküli útválasztóhoz, és<br>futtassa a Vezeték nélküli beállítás varázslót. | " <u>Csatlakoztatás integrált vezeték nélküli WLAN</u><br>802.11-hálózathoz," 10. oldal                |
| Végül telepítse a szoftvert.                                                                                                    | " <u>A szoftver telepítése hálózati</u><br><u>csatlakozáshoz</u> ," 16. oldal                          |

#### Mire van szükség egy integrált vezeték nélküli WLAN 802.11-hálózathoz?

A következők szükségesek a HP All-in-One készülék integrált vezeték nélküli WLAN 802.11-hálózatra történő csatlakoztatásához:

- Egy vezeték nélküli 802.11 hálózat vezeték nélküli útválasztóval vagy hozzáférési ponttal
- Egy számítógép vezeték nélküli hálózati támogatással vagy hálózati illesztőkártyával (NIC). A számítógépet ahhoz a vezeték nélküli hálózathoz kell csatlakoztatni, amelyre a HP All-in-One készüléket telepíteni szeretné.
- Hálózatnév (SSID)
- WEP-kulcs vagy WPA-azonosítókulcs (ha szükséges)
- Ha a HP All-in-One készüléket internet-hozzáféréssel rendelkező vezeték nélküli hálózathoz csatlakoztatja, a HP DHCP (Dynamic Host Configuration Protocol, dinamikus gazdagép-konfigurációs protokoll) segítségével működő vezeték nélküli útválasztó (hozzáférési pont vagy bázisállomás) használatát javasolja.

#### Csatlakoztatás integrált vezeték nélküli WLAN 802.11-hálózathoz

A Vezeték nélküli beállítás varázsló egyszerű lehetőséget kínál a HP All-in-One hálózati csatlakoztatására. A SecureEasySetup is használható, ha a vezeték nélküli útválasztó

vagy a hozzáférési pont támogatja ezt a funkciót. A vezeték nélküli útválasztóhoz vagy hozzáférési ponthoz kapott dokumentációban ellenőrizheti, támogatja-e az eszköz ez EasySetup használatát, és további útmutatást is talál a dokumentációban.

- Vigyázat! A vezeték nélküli hálózat illetéktelen felhasználók elleni védelme érdekében a vezeték nélküli útválasztóhoz mindenképpen használjon jelszót vagy azonosítókulcsot (WPA vagy WEP biztonság), valamint egyedi hálózatnevet (SSID). Lehetséges, hogy a vezeték nélküli útválasztón gyárilag be van állítva egy alapértelmezett hálózatnév, ami általában a gyártó neve. Ha az alapértelmezett hálózatnevet használja, akkor a hálózathoz illetéktelen felhasználók is könnyedén hozzáférhetnek, ha ugyanazt az alapértelmezett hálózatnevet használják. Az alapértelmezett hálózatnév használata továbbá azzal járhat, hogy a HP All-in-One véletlenül egy másik, a közelben működő vezeték nélküli hálózatra csatlakozik, amely ugyanazt a hálózatnevet használja. Ha ez történik, a HP All-in-One eszközhöz nem fog hozzáférni. A hálózatnév megváltoztatásának módjáról a vezeték nélküli útválasztó dokumentációjában olvashat.
- Megjegyzés A HP All-in-One vezeték nélküli infrastruktúra-hálózathoz történő csatlakoztatása előtt húzza ki a készülékből az Ethernet-kábelt.

#### A HP All-in-One csatlakoztatása a Vezeték nélküli beállítás varázsló segítségével

- Jegyezze fel az alábbi adatokat a vezeték nélküli útválasztóról vagy hozzáférési pontról:
  - A hálózat neve (más néven SSID)
  - WEP-kulcs, WPA-azonosítókulcs (ha szükséges)

Ha nem tudja, hogy hol keresse ezeket az adatokat, akkor nézze át a vezeték nélküli útválasztó vagy hozzáférési pont dokumentációját. A hálózatnevet (SSID) és a WEPkulcsot vagy WPA-azonosítókulcsot esetleg a vezeték nélküli útválasztó vagy a hozzáférési pont beágyazott webszervere (EWS) segítségével is megállapíthatja.

- Megjegyzés A HP egy olyan online eszközt biztosít, amelynek segítségével automatikusan megtalálhatja vezeték nélküli biztonsági beállításait. Látogasson el a következő címre: www.hp.com/go/networksetup.
- 2. Nyomja meg a HP All-in-One vezérlőpultjának Beállítások gombját.
- A y gombbal jelölje ki a Network (Hálózat) pontot, majd nyomja meg az OK gombot.
- 4. A ▼ gombbal jelölje ki a Wireless Setup Wizard (Vezeték nélküli beállítás varázsló) pontot, majd nyomja meg az OK gombot. Elindul a Wireless Setup Wizard (Vezeték nélküli beállítás varázsló). A varázsló megkeresi az elérhető hálózatokat, majd megjeleníti az észlelt hálózatok nevét (SSID). Az erősebb jellel rendelkező hálózatok állnak elöl.

 A ▼ gombbal jelölje ki az 1. lépésben felírt hálózatnevet, majd nyomja meg az OK gombot.

#### Ha nem találja a listán a keresett hálózat nevét

a. Válassza ki az Enter a New Network Name (SSID) (Új hálózatnév megadása (SSID)) pontot. Ha szükséges, jelölje ki a ▼ gombbal, majd nyomja meg az OK gombot.

Megjelenik a vizuális billentyűzet.

- b. Írja be a hálózat nevét (SSID). A HP All-in-One vezérlőpultjának nyílgombjai segítségével jelöljön ki egy betűt vagy számot a vizuális billentyűzeten, és a kiválasztásához nyomja meg az OK gombot.
  - Megjegyzés A kis- és nagybetűket pontosan kell beírnia. Másképp a vezeték nélküli kapcsolat nem fog működni.
- c. Ha befejezte az új név (SSID) beírását, jelölje ki a vizuális billentyűzet Done (Kész) billentyűjét a nyílgombokkal, majd nyomja meg az OK gombot.
  - Tipp Ha a HP All-in-One a megadott hálózatnév alapján nem találja a hálózatot, a következő üzenetek jelennek meg. Próbálja közelebb vinni a HP All-in-One készüléket a számítógéphez, és futtassa újra a Vezeték nélküli beállítás varázslót a hálózat automatikus észleléséhez.
- A ▼ gombbal jelölje ki az Infrastructure (Infrastruktúra) pontot, majd nyomja meg az OK gombot.
- e. A ▼ gombbal jelölje ki a WEP encryption (WEP-titkosítás) vagy a WPA encryption (WPA-titkosítás) pontot, majd nyomja meg az OK gombot. Ha nem kíván WEP-titkosítást használni, akkor a ▼ gombbal jelölje ki a No, my network does not use encryption (Nem, a hálózat nem használ titkosítást) pontot, majd nyomja meg az OK gombot. Folytassa az eljárást a 7. ponttal.
- 6. Kérésre adja meg a WPA- vagy WEP-kulcsot a következőképpen:
  - Jelölje ki a vizuális billentyűzet megfelelő betűjét vagy számát a nyílgombokkal, majd nyomja meg az OK gombot a kiválasztáshoz.
    - Megjegyzés A kis- és nagybetűket pontosan kell beírnia. Másképp a vezeték nélküli kapcsolat nem fog működni.
  - b. Ha befejezte a WPA- vagy WEP-kulcs beírását, jelölje ki a vizuális billentyűzet
     Done (Kész) billentyűjét a nyílgombokkal.
  - c. A jóváhagyáshoz nyomja meg az OK gombot. A HP All-in-One megpróbál kapcsolódni a hálózathoz. Ha egy üzenet helytelen WPA- vagy WEP-kulcs beírásáról tájékoztatja, akkor ellenőrizze a hálózat feljegyzett kulcsát, majd a megjelenő utasításokat követve javítsa ki a WEPkulcsot, és próbálkozzon újra.
- 7. Ha a HP All-in-One sikeresen csatlakozott a hálózathoz, telepítse a szoftvert minden olyan számítógépre, amely a hálózaton keresztül használni fogja az eszközt.

#### A HP All-in-One csatlakoztatása SecureEasySetup segítségével

- Aktiválja a vezeték nélküli útválasztó vagy a hozzáférési pont SecureEasySetup funkcióját.
- 2. Nyomja meg a HP All-in-One vezérlőpultjának Beállítások gombját.

- 3. A ▼ gombbal jelölje ki a Network (Hálózat) pontot, majd nyomja meg az OK gombot.
- A ▼ gombbal jelölje ki a Wireless Setup Wizard (Vezeték nélküli beállítás varázsló) pontot, majd nyomja meg az OK gombot.
- 5. A csatlakoztatás befejezéséhez kövesse a képernyőn megjelenő útmutatást.
- 6. Ha a HP All-in-One sikeresen kapcsolódik a hálózathoz, akkor telepítse a szoftvert minden olyan számítógépre, amely használni fogja a hálózatot.
  - Megjegyzés Ha a kapcsolat megszakad, akkor lehetséges, hogy a vezeték nélküli útválasztó vagy hozzáférési pont túllépte az engedélyezett időt a SecureEasySetup aktiválása után. Ismételje meg a fenti eljárást úgy, hogy a vezeték nélküli útválasztó vagy hozzáférési pont gombjának megnyomása után azonnal végrehajtja a HP All-in-One készülék vezérlőpultján a szükséges lépéseket.

### Telepítés vezeték nélküli ad hoc-hálózatra

Ez a rész ismerteti, hogyan csatlakoztathatja a HP All-in-One készüléket a számítógéphez vezeték nélküli útválasztóval vagy hozzáférési ponttal nem rendelkező vezeték nélküli hálózatban.

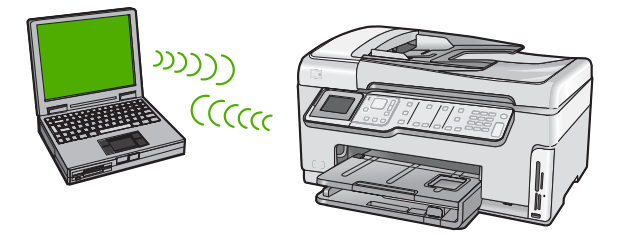

Megjegyzés Az ad hoc-csatlakozás akkor használatos, ha nem áll rendelkezésre vezeték nélküli útválasztó vagy hozzáférési pont. Hátránya a kisebb rugalmasság, alacsonyabb szintű hálózati biztonság és lassabb hálózati működés, mint a hozzáférési pont esetén.

A HP All-in-One készülék számítógéphez történő csatlakoztatásához (ad hoc) létre kell hozni a számítógépen egy hálózati profilt. Ehhez meg kell adni az ad hoc-hálózat hálózatnevét (SSID) és WEP-biztonsági beállításait (nem kötelező, de javasolt).

#### Mire van szükség egy ad hoc-hálózathoz?

A HP All-in-One vezeték nélküli hálózathoz való csatlakoztatásához vezeték nélküli hálózati adapterrel ellátott Windows-számítógép szükséges.

#### Hálózati profil létrehozása Windows XP számítógéphez

Készítse elő a számítógépet ad hoc kapcsolatra egy hálózati profil létrehozásával.

#### Hálózati profil létrehozása

- Megjegyzés A HP All-in-One készülék gyárilag beállított hálózati profilja szerint a hálózatnév (SSID) hpsetup. A biztonság és adatvédelem érdekében azonban célszerű új hálózati profilt létrehozni a számítógépet az itt ismertetett módon.
- A Vezérlőpult lehetőségei között kattintson duplán a Hálózati csatlakozások elemre.
- 2. A Hálózati csatlakozások ablakban kattintson jobb gombbal a Vezeték nélküli hálózati kapcsolat ikonra. Ha az előugró menüben megjelenik a Engedélyezés pont, akkor válassza azt. Ha a Letiltás lehetőséget látja a menüben, akkor a vezeték nélküli kapcsolat már engedélyezve van.
- 3. Kattintson jobb gombbal a Vezeték nélküli hálózati kapcsolat ikonra, majd kattintson a Tulajdonságok elemre.
- 4. Kattintson a Vezeték nélküli hálózatok fülre.
- 5. Válassza ki A vezeték nélküli hálózatot a Windows konfigurálja jelölőnégyzetet.
- 6. Kattintson a Hozzáadás elemre, majd tegye a következőt:
  - a. A Hálózatnév (SSID) mezőbe írjon be egy tetszés szerinti egyedi hálózatnevet.
    - Megjegyzés A hálózatnévben a kis- és nagybetűk különbözőnek számítanak, ezért fontos, hogy megfelelően írja be a karaktereket.
  - b. Ha a Hálózati hitelesítés lista jelenik meg, válassza a Nyílt elemet. Máskülönben folytassa a következő lépéssel.
  - c. Az Adattitkosítás listáról válassza a WEP elemet.
    - Megjegyzés Lehetőség van WEP-kulcs nélküli hálózat létrehozására is. A hálózat biztonsága érdekében azonban a HP a WEP-kulcs használatát javasolja
  - d. Győződjön meg róla, hogy **nincs** bejelölve **A kulcsot automatikusan kapom** négyzet. Ha be van jelölve, akkor kattintással törölje a pipát.
  - e. A Hálózati kulcs mezőbe írja be a WEP-kulcsot, amely pontosan 5 vagy pontosan 13 alfanumerikus (ASCII-) karakterből állhat. 5 karakter esetében például beírhatja: ABCDE vagy 12345. Ha 13 karaktert ír be, a jelszó lehet például ABCDEF1234567. (Az "12345" és az "ABCDE" csupán példa. Válasszon tetszése szerinti kombinációt.)
    Lehetőség van hexadecimális (HEX-) karakterek használatára is a WEP-kulcsban. A HEX WEP-kulcs 10 karakterből áll a 40 bites titkosításhoz, illetve 26-ból a 128 bites titkosításhoz.
  - f. A Hálózati kulcs megerősítése mezőbe írja be ugyanazt a WEP-kulcsot, amelyet az előző lépésben írt be.
  - g. Írja le a beadott WEP-kulcsot pontosan, ügyelve a nagy- és kisbetűk használatára is.
    - Megjegyzés Pontosan tudnia kell, hogy hol használt nagy-, és hol kisbetűt. Ha helytelenül adja meg a WEP-kulcsot a HP All-in-One készüléken, a vezeték nélküli kapcsolat nem fog működni.
  - h. Jelölje be az Ez egy számítógépek közötti (ad hoc) hálózat; nem használ vezeték nélküli hozzáférési pontokat négyzetet.

- i. Kattintson az **OK** gombra, bezárva ezzel a **Vezeték nélküli hálózat tulajdonságai** ablakot, majd kattintson ismét az **OK** gombra.
- j. Kattintson ismét az **OK** gombra, bezárva ezzel a **Vezeték nélküli hálózati** kapcsolat ablakot.

#### Hálózati profil létrehozása más operációs rendszerben

Ha nem Windows XP operációs rendszert használ, a HP a vezeték nélküli LAN-kártya konfigurálóprogramjának használatát javasolja. Ezt a számítógép programlistájában találhatja meg.

A LAN-kártya konfigurációs programja segítségével a következő értékekkel hozzon létre hálózati profilt:

- A hálózat neve (SSID): Hálózat (ez csupán példa)
  - Megjegyzés Egyedi és könnyen megjegyezhető hálózatnevet válasszon. Ne feledje, hogy a hálózatnévben a kis- és nagybetűk különböznek. Ezért jegyezze meg, hol van nagy-, és hol van kisbetű.
- Kommunikációs üzemmód: Ad hoc
- Titkosítás: engedélyezve

#### Csatlakoztatás vezeték nélküli ad hoc-hálózathoz

A HP All-in-One vezeték nélküli ad hoc-hálózathoz való csatlakoztatásához igénybe veheti a Vezeték nélküli beállítás varázslót.

#### Csatlakoztatás vezeték nélküli ad hoc-hálózathoz

- 1. Nyomja meg a HP All-in-One vezérlőpultjának Beállítások gombját.
- 2. A ▼ gombbal jelölje ki a Network (Hálózat) pontot, majd nyomja meg az OK gombot.
- 3. A ▼ gombbal jelölje ki a Wireless Setup Wizard (Vezeték nélküli beállítás varázsló) pontot, majd nyomja meg az OK gombot. Elindul a Wireless Setup Wizard (Vezeték nélküli beállítás varázsló). A varázsló megkeresi az elérhető hálózatokat, majd megjeleníti az észlelt hálózatok nevét (SSID). A lista elején az infrastruktúra-hálózatok állnak, majd az elérhető ad hochálózatok következnek. Az erősebb jellel rendelkező hálózatok állnak elöl.
- 4. A kijelzőn keresse meg a számítógépen létrehozott hálózat nevét (például: Hálózat).
- A nyílgombokkal jelölje ki a hálózat nevét, majd nyomja meg az OK gombot. Ha megtalálta a keresett hálózat nevét, és kijelölte azt, akkor folytassa az eljárást a 6. ponttal.

#### Ha nem találja a listán a keresett hálózat nevét

- Válassza az Enter a New Network Name (SSID) (Új hálózatnév megadása (SSID)) lehetőséget.
   Megjelenik a vizuális billentyűzet.
- b. Írja be a hálózat nevét (SSID). A HP All-in-One vezérlőpultjának nyílgombjai segítségével jelöljön ki egy betűt vagy számot a vizuális billentyűzeten, és a kiválasztásához nyomja meg az OK gombot.
  - Megjegyzés A kis- és nagybetűket pontosan kell beírnia. Másképp a vezeték nélküli kapcsolat nem fog működni.

- c. Ha befejezte az új név (SSID) beírását, jelölje ki a vizuális billentyűzet Done (Kész) billentyűjét a nyílgombokkal, majd nyomja meg az OK gombot.
  - Tipp Amennyiben a HP All-in-One termék a megadott hálózatnév alapján nem találja a hálózatot, a következő figyelmeztetések jelennek meg. Vigye közelebb a HP All-in-One terméket a számítógéphez, majd a hálózat megtalálásához futtassa újra a vezeték nélküli beállítási varázslót.
- d. A ▼ gombbal jelölje ki az Ad Hoc pontot, majd nyomja meg az OK gombot.
- e. A ▼ gombbal jelölje ki az Yes, my network uses WEP encryption (Igen, a hálózat WEP-titkosítást használ) pontot, majd nyomja meg az OK gombot. Megjelenik a vizuális billentyűzet.
  Ha nem kíván WEP-titkosítást használni, akkor a ▼ gombbal jelölje ki a No, my network does not use encryption (Nem, a hálózat nem használ titkosítást) pontot, majd nyomja meg az OK gombot. Folytassa az eljárást a 7. ponttal.
- 6. Kérésre adja meg a WEP-kulcsot az itt ismertetett módon. Ellenkező esetben folyassa az eljárást a 7. lépéssel.
  - Jelölje ki a vizuális billentyűzet megfelelő betűjét vagy számát a nyílgombokkal, majd nyomja meg az OK gombot a kiválasztáshoz.
    - Megjegyzés A kis- és nagybetűket pontosan kell beírnia. Másképp a vezeték nélküli kapcsolat nem fog működni.
  - **b**. Ha befejezte a WEP-kulcs beírását, jelölje ki a vizuális billentyűzet **Done** (Kész) billentyűjét a nyílgombokkal.
- 7. A jóváhagyáshoz nyomja meg ismét az OK gombot.
  - A HP All-in-One megpróbál kapcsolódni a SSID hálózathoz. Ha egy üzenet helytelen WEP-kulcs beírásáról tájékoztatja, akkor ellenőrizze a hálózat feljegyzett kulcsát, majd a megjelenő utasításokat követve javítsa ki a WEP-kulcsot, és próbálkozzon újra.
- Ha a HP All-in-One sikeresen kapcsolódik a hálózathoz, akkor telepítse a számítógépre a szoftvert.

## A szoftver telepítése hálózati csatlakozáshoz

Ennek az alfejezetnek a segítségével telepítheti a HP All-in-One szoftverét a hálózatra csatlakoztatott Windows- vagy Mac-számítógépre. A szoftver telepítése előtt csatlakoztassa a HP All-in-One készüléket a hálózatra.

Megjegyzés Ha a számítógépet több hálózati meghajtóval való kapcsolódáshoz konfigurálták, a szoftver telepítése előtt győződjön meg róla, hogy számítógép kapcsolódik ezekhez a meghajtókhoz. Ellenkező esetben a HP All-in-One telepítőszoftvere elfoglalhatja valamelyik fenntartott meghajtóbetűt, és a számítógép nem fog tudni hozzáférni az adott hálózati meghajtóhoz.

**Megjegyzés** A telepítés 20–45 percig tarthat az operációs rendszertől, a rendelkezésre álló szabad helytől és a processzor sebességétől függően.

#### A Windows HP All-in-One szoftverének telepítése

- 1. Lépjen ki minden futó alkalmazásból, a víruskereső szoftvert is beleértve.
- Helyezze be a HP All-in-One készülékhez kapott Windows CD-lemezt a számítógép CD-ROM-meghajtójába, s kövesse a képernyőn megjelenő utasításokat.
- Ha a tűzfalakkal kapcsolatos párbeszédpanel jelenik meg, kövesse az utasításokat. Ha előugró tűzfalüzenetek jelennek meg, mindig fogadja el vagy engedélyezze őket.
- A Kapcsolat típusa képernyőn válassza a Hálózaton keresztül lehetőséget, majd kattintson a Tovább gombra.
   A Keresés képernyő látható, amíg a telepítőprogram keresi a HP All-in-One készüléket a hálózaton.
- A Talált nyomtató képernyőn ellenőrizze a nyomtató leírásának helyességét. Ha a hálózaton több nyomtató is található, megjelenik a Talált nyomtatók képernyő. Válassza ki a csatlakoztatni kívánt HP All-in-One eszközt.
- A szoftver telepítéséhez kövesse az utasításokat.
   A szoftver telepítésének befejeződése után a HP All-in-One üzemkész.
- 7. Ha letiltotta a víruskereső szoftvert a számítógépen, ne felejtse el újra engedélyezni.
- A hálózati kapcsolat ellenőrzésére nyomtasson egy öntesztjelentést a számítógépről a HP All-in-One segítségével.

## Csatlakozás a hálózat további számítógépeihez

A HP All-in-One megosztható a hálózaton keresztül, így más számítógépek is használhatják. Ha már csatlakoztatta a HP All-in-One készüléket egy hálózat egy számítógépéhez, minden további gépen telepítse a HP All-in-One szoftverét. A telepítés során a szoftver minden egyes számítógép esetén észleli a HP All-in-One készüléket a hálózaton. Ha egyszer már telepítette a HP All-in-One készüléket a hálózatra, akkor újabb számítógép csatlakoztatásakor nem szükséges további konfigurálást végezni.

Megjegyzés A HP All-in-One készüléket vezetékes vagy vezeték nélküli hálózatra is csatlakoztathatja, de nem egyszerre.

# A HP All-in-One átállítása USB-csatlakozásról hálózati csatlakozásra

Ha először USB-csatlakozással telepíti a HP All-in-One készüléket, később vezeték nélküli vagy Ethernet-hálózati csatlakozásra frissíthet. Ha van tapasztalata a hálózati csatlakoztatás terén, akkor az alábbi általános irányelveket használja.

Megjegyzés Az optimális teljesítmény és a vezeték nélküli hálózat biztonsága érdekében a HP All-in-One készülék csatlakoztatásához használjon hozzáférési pontot (például vezeték nélküli útválasztót).

## Integrált vezeték nélküli WLAN 802.11-kapcsolathoz való USB-csatlakozás módosítása

- 1. Húzza ki az USB-kábelt a HP All-in-One hátulján lévő csatlakozóból.
- 2. Nyomja meg a HP All-in-One vezérlőpultjának Beállítások gombját.
- 3. A ▼ gombbal jelölje ki a Network (Hálózat) pontot, majd nyomja meg az OK gombot.

- 4. A ▼ gombbal jelölje ki a Wireless Setup Wizard (Vezeték nélküli beállítás varázsló) pontot, majd nyomja meg az OK gombot. Ezzel elindul a Wireless Setup Wizard (Vezeték nélküli beállítás varázsló).
- Telepítse a szoftvert a hálózati csatlakozáshoz, és válassza az Eszköz hozzáadása pontot, majd a Hálózaton keresztül lehetőséget.
- A telepítés befejezése után nyissa meg a Vezérlőpult Nyomtatók és faxok (vagy Nyomtatók) alkalmazását, és törölje az USB-telepítés nyomtatóit.

#### Áttérés USB-csatlakozásról vezetékes (Ethernet-) hálózati csatlakozásra

- 1. Húzza ki az USB-kábelt a HP All-in-One hátulján lévő csatlakozóból.
- Ethernet-kábel segítségével kösse össze a HP All-in-One hátulján lévő Ethernetportot az útválasztó vagy kapcsoló egy szabad Ethernet-portjával.
- Telepítse a szoftvert a hálózati csatlakozáshoz, és válassza az Eszköz hozzáadása pontot, majd a Hálózaton keresztül lehetőséget.
- A telepítés befejezése után nyissa meg a Vezérlőpult, Nyomtatók és faxok (vagy Nyomtatók) alkalmazását, és törölje az előző USB-telepítés nyomtatóit.

Részletes tudnivalók a HP All-in-One hálózati csatlakoztatásáról:

- "Telepítés vezetékes hálózatra," 7. oldal
- "Integrált vezeték nélküli WLAN 802.11-hálózat telepítése," 9. oldal
- "Telepítés vezeték nélküli ad hoc-hálózatra," 13. oldal

## A hálózati beállítások kezelése

A HP All-in-One készülékre vonatkozó hálózati beállításokat a HP All-in-One vezérlőpultjáról kezelheti. Speciális beállítások megadásához a beágyazott webszervert használja. Ezt a konfigurációs és állapotellenőrző eszközt a webböngészőből érheti el a HP All-in-One készülék meglévő hálózati kapcsolatán keresztül.

#### Alapvető hálózati beállítások módosítása a vezérlőpanelről

A HP All-in-One vezérlőpultja segítségével beállíthatja és felügyelheti a vezeték nélküli csatlakozást, és különböző hálózatkezelési feladatokat hajthat végre. Ilyen például a hálózati beállítások megjelenítése vagy megváltoztatása, a hálózat alapértelmezéseinek visszaállítása vagy a vezeték nélküli rádió ki-be kapcsolása.

#### A Vezeték nélküli beállítás varázsló használata

A Vezeték nélküli beállítás varázsló egyszerű lehetőséget kínál a HP All-in-One vezeték nélküli hálózati csatlakozásának beállítására és felügyeletére.

- 1. Nyomja meg a HP All-in-One vezérlőpultjának Beállítások gombját.
- 2. A ▼ gombbal jelölje ki a Network (Hálózat) pontot, majd nyomja meg az OK gombot.
- A ▼ gombbal jelölje ki a Wireless Setup Wizard (Vezeték nélküli beállítás varázsló) pontot, majd nyomja meg az OK gombot. Elindul a Wireless Setup Wizard (Vezeték nélküli beállítás varázsló).

#### Hálózati beállítások megjelenítése és nyomtatása

Megjelenítheti a hálózati beállítások összesítését a HP All-in-One vezérlőpultján, vagy ennél részletesebb beállítási oldalt is nyomtathat. A hálózatbeállítási oldal tartalmaz minden fontos hálózati beállítást, például az IP-címet, a csatlakozási sebességet, a DNS-t és az mDNS-t.

- 1. Nyomja meg a HP All-in-One vezérlőpultjának **Beállítások** gombját.
- A ▼ gombbal jelölje ki a Network (Hálózat) pontot, majd nyomja meg az OK gombot. Megjelenik a Network (Hálózat) menü.
- A ▼ gombbal jelölje ki a View Network Settings (Hálózati beállítások megtekintése) pontot, majd nyomja meg az OK gombot. Megjelenik a View Network Settings (Hálózati beállítások megtekintése) menü.
- 4. Hajtsa végre a megfelelő műveletet:
  - A vezetékes hálózati beállítások megjelenítéséhez a ▼ gombbal jelölje ki az Display Wired Summary (Összesítés megjelenítése – vezetékes) pontot, majd nyomja meg az OK gombot.
    - Megjelenik a vezetékes (Ethernet-) hálózati beállítások összesítése.
  - A vezeték nélküli hálózati beállítások megjelenítéséhez a ▼ gombbal jelölje ki az Display Wireless Summary (Összesítés megjelenít. – vezeték nélküli) pontot, majd nyomja meg az OK gombot.
     Megjelenik a vezeték nélküli hálózati beállítások összesítése.
  - Hálózatbeállítási oldal nyomtatásához a 

     gombbal jelölje ki a Print Network
     Configuration Page (Hálózat-beállítási oldal nyomtatása) pontot, majd nyomja
     meg az OK gombot.

Ezzel kinyomtatja a hálózatbeállítási oldalt.

#### Alapértelmezett hálózati beállítások visszaállítása

Visszaállíthatja a HP All-in-One megvásárlásakor eredetileg érvényben lévő gyári hálózati beállításokat.

- △ Vigyázat! Ezzel kitöröl minden megadott vezeték nélküli beállítást. Ezeket az adatokat a Vezeték nélküli beállítás varázsló segítségével adhatja meg újra.
- 1. Nyomja meg a HP All-in-One vezérlőpultjának Beállítások gombját.
- 2. A 🛡 gombbal jelölje ki a Network (Hálózat) pontot, majd nyomja meg az OK gombot.
- A ▼ gombbal jelölje ki a Restore Network Defaults (Visszaáll. hál. alapért. ) pontot, majd nyomja meg az OK gombot.
- A OK megnyomásával erősítse meg, hogy vissza kívánja állítani a hálózati alapbeállításokat.

#### A vezeték nélküli rádió be- és kikapcsolása

A vezeték nélküli rádió alapértelmezés szerint ki van kapcsolva. A vezeték nélküli hálózattal való kapcsolattartáshoz bekapcsolt rádió szükséges. Ha a rádió be van kapcsolva, a HP All-in-One előlapján világít a kék jelzőfény. Vezetékes hálózati csatlakozás vagy USB-csatlakozás esetén azonban a HP All-in-One készülék nem használja a rádiót. Ebben az esetben a rádió kikapcsolható.

- 1. Nyomja meg a HP All-in-One vezérlőpultjának **Beállítások** gombját.
- 2. A 🛡 gombbal jelölje ki a Network (Hálózat) pontot, majd nyomja meg az OK gombot.
- A ▼ gombbal jelölje ki a Wireless Radio (Vezeték nélküli rádió) pontot, majd nyomja meg az OK gombot.
- A ▼ gombbal jelölje ki a On (Be) vagy a Off (Ki) beállítást, majd nyomja meg az OK gombot.

#### Vezeték nélküli hálózati teszt nyomtatása

A vezeték nélküli hálózati tesztet diagnosztikai tesztek sorozata alkotja, melyek a hálózat telepítésének sikerességét ellenőrzik. A Vezeték nélküli beállítás varázsló futtatása esetén a készülék automatikusan kinyomtatja a vezeték nélküli hálózati teszt jelentését. Ez a jelentés szükség esetén máskor is kinyomtatható.

- 1. Nyomja meg a HP All-in-One vezérlőpultjának Beállítások gombját.
- 2. A **v** gombbal jelölje ki a **Network** (Hálózat) pontot, majd nyomja meg az **OK** gombot.
- A ▼ gombbal jelölje ki a Wireless Network Test (Wireless hálózati teszt) pontot, majd nyomja meg az OK gombot.
   A készülék kinyomtatja a Wireless Network Test (Wireless hálózati teszt) jelentést.

#### Speciális hálózati beállítások módosítása a vezérlőpanelről

A speciális hálózati beállítások kényelmesebbé teszik a készülék hálózati használatát. Ezeket a beállításokat azonban csak tapasztalt felhasználók módosíthatják.

#### A kapcsolat sebességének beállítása

Módosíthatja a hálózaton keresztül történő adatátvitel sebességét. Az alapértelmezett beállítás az **Automatic** (Automatikus).

- 1. Nyomja meg a **Beállítások** gombot.
- A ▼ gombbal jelölje ki a Network (Hálózat) pontot, majd nyomja meg az OK gombot. Megjelenik a Network (Hálózat) menü.
- A ▼ gombbal jelölje ki a Advanced Setup (További beállítások) pontot, majd nyomja meg az OK gombot.

A ▼ gombbal jelölje ki a Set Link Speed (Kapcs. seb. beállítása) pontot, majd nyomja meg az OK gombot.

- A ▼ gomb megnyomásával jelölje ki a hálózati hardvernek megfelelő csatlakozási sebességet, majd nyomja meg az OK gombot a beállítás megerősítésére.
  - Automatic (Automatikus)
  - 10-Full (10-Teljes)
  - 10-Half (10-Fél)
  - 100-Full (100-Teljes)
  - 100-Half (100-Fél)

#### Az IP-beállítások módosítása

Az alapértelmezett IP-beállítási jellemző az **Automatic** (Automatikus), mely esetén az IP-beállítások automatikusan történnek. Gyakorlott felhasználó szükség esetén kézzel is módosíthatja az IP-címet, az alhálózati maszkot és az alapértelmezett átjárót. A HP All-in-One készülék IP-címének és alhálózati maszkjának megtekintéséhez nyomtassa ki a HP All-in-One készülék hálózati beállítási oldalát.

- Megjegyzés Valamely IP-beállítás kézi megadása esetén már csatlakoztatva kell lennie egy aktív hálózathoz, különben a beállítás érvényét veszti, amikor kilép a menüből.
- △ Vigyázat! Az IP-cím kézi beállítása során legyen óvatos. Ha érvénytelen IP-címet ad meg, a telepítés során a hálózat komponensei nem tudnak majd kapcsolatot létesíteni a HP All-in-One készülékkel.

- 1. Nyomja meg a **Beállítások** gombot.
- A ▼ gombbal jelölje ki a Network (Hálózat) pontot, majd nyomja meg az OK gombot. Megjelenik a Network (Hálózat) menü.
- A ▼ gombbal jelölje ki a Advanced Setup (További beállítások) pontot, majd nyomja meg az OK gombot.
- A ▼ gombbal jelölje ki az IP Settings (IP-beáll.) pontot, majd nyomja meg az OK gombot.

Ha a HP All-in-One már csatlakoztatva van egy vezetékes hálózathoz, a program rákérdez, kívánja-e módosítani az IP-beállításokat. Nyomja meg az **OK** gombot.

- 5. A ▼ gombbal jelölje ki a Manual (Kézi) pontot, majd nyomja meg az OK gombot.
- A ▼ gombbal jelölje ki a következő IP-beállítások egyikét, majd nyomja meg az OK gombot.
  - IP Address (IP-cím)
  - Subnet Mask (Alhálózati maszk)
  - Default Gateway (Alapértelmezett átjáró)
- 7. Vigye be a módosításokat, majd az **OK** gombbal hagyja jóvá a beállítást.

## 3 Faxbeállítás

A Telepítési útmutató lépéseinek végrehajtása után a faxolás beállításának befejezéséhez kövesse az ebben a részben ismertetett útmutatást. Az Üzembe helyezési útmutatót őrizze meg, később még szükség lehet rá.

Ebből a részből megtudhatja, hogyan kell a HP All-in-One készüléket úgy beállítani, hogy a faxolás megfelelően működjön minden olyan berendezéssel és szolgáltatással, amely a HP All-in-One készülékkel azonos telefonvonalon működik.

Tipp Bizonyos fontos faxbeállítások, például a válaszmód vagy a faxfejlécadatok gyors beállítására a Faxtelepítő varázsló (Windows) vagy a Faxtelepítő segédprogram (Mac) is használható. A Faxtelepítő varázsló (Windows), illetve a Faxtelepítő segédprogram (Mac) a HP All-in-One szoftverből nyitható meg. A Faxtelepítő varázsló (Windows), illetve a Faxtelepítő segédprogram (Mac) futtatása után az ebben a részben leírtak szerint fejezze be a faxbeállítást.

## A HP All-in-One beállítása faxoláshoz

A HP All-in-One faxolásra való beállítása előtt állapítsa meg, hogy milyen berendezések és szolgáltatások vannak a készülékkel azonos telefonvonalon. A következő táblázat első oszlopában keresse ki a berendezések és szolgáltatások megfelelő otthoni vagy irodai kombinációját. Ez után nézze meg a második oszlopban ehhez tartozó esetet. A továbbiakban minden egyes beállításhoz részletes útmutatást talál.

| A faxvonalon lévő egyéb berendezések/<br>szolgáltatások                                                                                                    | Javasolt faxbeállítás                                                                                        |
|----------------------------------------------------------------------------------------------------|----------------------------------------------------------------------------------------------------|
| Nincs.<br>A faxoláshoz külön telefonvonallal rendelkezik.                                                                                                    | "A) eset: Különálló faxvonal (nem fogad<br>hanghívásokat)," 23. oldal                                        |
| Digitális előfizetői vonal (DSL) a<br>telefontársaságnál.<br>(Az Ön országában/térségében ADSL-nek is<br>nevezhetik a DSL-t.)                                                                    | "B) eset: A HP All-in-One készülék beállítása<br>DSL-vonalon," 24. oldal                                     |
| Alközponti (PBX) telefonrendszer vagy integrált szolgáltatású digitális hálózat (ISDN) rendszer.                                                                                                 | " <u>C) eset: A HP All-in-One beállítása a PBX-</u><br>telefonrendszer vagy ISDN-vonal<br>esetén," 25. oldal |
| Megkülönböztető csengetési szolgáltatás a telefontársaságnál.                                                                                                    | "D) eset: Faxolás megkülönböztető csengetési<br>szolgáltatással azonos vonalon," 26. oldal                   |
| Hanghívások.<br>A hang- és faxhívásokat egyaránt ezen a<br>vonalon fogadja.                                                                                                    | " <u>E) eset: Közös hang- és faxvonal</u> ," 27. oldal                                                       |
| Hanghívások és hangposta-szolgáltatás.<br>Ezen a vonalon fogadja a hanghívásokat és a<br>faxhívásokat, valamint ezen a vonalon fizetett<br>elő hangposta-szolgáltatásra a<br>telefontársaságnál. | "F) eset: Közös hang- és faxvonal<br>hangpostával," 28. oldal                                                |

A bizonyos országokban/térségekben érvényes további faxbeállítási tudnivalókat megtalálja az alábbi címeken.

| Ausztria                  | www.hp.com/at/faxconfig    |
|---------------------------|----------------------------|
| Németország               | www.hp.com/de/faxconfig    |
| Svájc (francia)           | www.hp.com/ch/fr/faxconfig |
| Svájc (német)             | www.hp.com/ch/de/faxconfig |
| Egyesült Királyság        | www.hp.com/uk/faxconfig    |
| Spanyolország             | www.hp.com/es/faxconfig    |
| Hollandia                 | www.hp.com/nl/faxconfig    |
| Belgium (francia nyelven) | www.hp.com/be/fr/faxconfig |
| Belgium (flamand nyelven) | www.hp.com/be/nl/faxconfig |
| Portugália                | www.hp.com/pt/faxconfig    |
| Svédország                | www.hp.com/se/faxconfig    |
| Finnország                | www.hp.com/fi/faxconfig    |
| Dánia                     | www.hp.com/dk/faxconfig    |
| Norvégia                  | www.hp.com/no/faxconfig    |
| Írország                  | www.hp.com/ie/faxconfig    |
| Franciaország             | www.hp.com/fr/faxconfig    |
| Olaszország               | www.hp.com/it/faxconfig    |
| Dél-Afrika                | www.hp.com/za/faxconfig    |
| Lengyelország             | www.hp.pl/faxconfig        |
| Oroszország               | www.hp.ru/faxconfig        |
| Észak-Amerika             | www.hp.com/us/faxsetup     |

#### A) eset: Különálló faxvonal (nem fogad hanghívásokat)

Ha külön telefonvonallal rendelkezik, amelyen nem fogad hanghívásokat, és más berendezés nem kapcsolódik erre a vonalra, a HP All-in-One készüléket az itt leírt módon állítsa be.

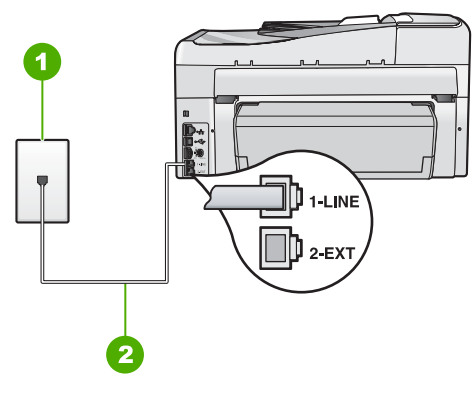

#### Ábra 3-1 A HP All-in-One készülék hátoldala

- 1 Fali telefonaljzat
- 2 A HP All-in-One készülékhez kapott telefonkábel az "1-LINE" feliratú porthoz csatlakoztatva

#### A HP All-in-One csatlakoztatása önálló faxvonalhoz

- 1. A HP All-in-One készülékkel kapott telefonkábellel kösse össze a telefonvonal fali csatlakozóját a HP All-in-One hátoldalán található 1-LINE feliratú aljzattal.
  - Megjegyzés Ha a fali telefonaljzat és a HP All-in-One között nem a készülékhez kapott telefonkábelt használja, sikertelen lehet a faxolás. Ez a különleges telefonkábel különbözik az otthonában vagy munkahelyén eddig használt kábelektől.
- 2. Kapcsolja be az Automatikus válasz beállítást.
- (Választható) Módosítsa a Csengetések a válaszig beállítást a legkisebb értékre (két csengetés).
- 4. Futtasson egy faxtesztet.

Amikor hívás érkezik, a HP All-in-One a **Csengetések a válaszig** beállításban megadott számú csengetés után automatikusan fogadja azt. Ez után a küldő készüléknek faxfogadási hangot ad, és fogadja a faxot.

#### B) eset: A HP All-in-One készülék beállítása DSL-vonalon

Ha DSL-vonallal rendelkezik, az itt bemutatott eljárással csatlakoztassa a DSL-szűrőt a fali telefonaljzat és a HP All-in-One készülék közé. Ez a szűrő eltávolítja azt a digitális jelet, amely interferált a HP All-in-One készülékkel, így a HP All-in-One már megfelelően tud kommunikálni a telefonvonalon. (Az Ön országában/térségében ADSL-nek is nevezhetik a DSL-t.)

Megjegyzés Ha DSL-vonalat használ, és nem csatlakoztatja a DSL-szűrőt, nem fog tudni faxokat fogadni és küldeni a HP All-in-One készülékkel.

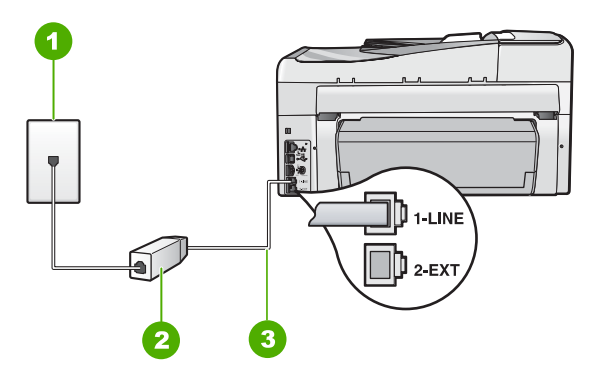

#### Ábra 3-2 A HP All-in-One készülék hátoldala

- 1 Fali telefonaljzat
- 2 DSL-szűrő és -kábel, a DSL szolgáltató adja
- 3 A HP All-in-One készülékhez kapott telefonkábel az "1-LINE" feliratú porthoz csatlakoztatva

#### A HP All-in-One csatlakoztatása DSL-hez

- 1. Szerezze be a DSL-szűrőt a szolgáltatótól.
- A HP All-in-One készülékkel kapott telefonkábellel kösse össze a telefonvonal fali csatlakozóját a HP All-in-One hátoldalán található 1-LINE feliratú aljzattal.
  - Megjegyzés Ha a fali telefonaljzat és a HP All-in-One között nem a készülékhez kapott telefonkábelt használja, sikertelen lehet a faxolás. Ez a különleges telefonkábel különbözik az otthonában vagy munkahelyén eddig használt kábelektől.
- 3. Csatlakoztassa a DSL-szűrő kábelét a telefonvonal fali csatlakozójába.
  - Megjegyzés Ha a telefonvonalon egyéb irodai berendezések vagy szolgáltatások – például megkülönböztető csengetés, üzenetrögzítő vagy hangposta – működnek, a beállításhoz további útmutatást talál ennek a résznek a megfelelő szakaszában.
- 4. Futtasson egy faxtesztet.

#### C) eset: A HP All-in-One beállítása a PBX-telefonrendszer vagy ISDN-vonal esetén

PBX-telefonrendszer vagy ISDN konverter/végponti adapter használatakor az alábbiak szerint járjon el:

- Ha PBX- vagy ISDN-konvertert/végponti adaptert használ, ügyeljen arra, hogy a HP All-in-One készülék a fax és telefon számára kijelölt portra csatlakozzon.
   Ezenkívül ellenőrizze azt is, hogy amennyiben létezik ilyen, a végponti adapter az Ön országának/térségének megfelelő állásban van-e.
  - Megjegyzés Vannak olyan ISDN-rendszerek, amelyekben adott telefonkészülékhez konfigurálhatja a portokat. Előfordulhat például, hogy az egyik port telefonhoz és Group 3 faxhoz van rendelve, míg egy másik port többcélú felhasználásra. Ha az ISDN-konverter fax/telefon portjának használatakor problémák jelentkeznek, próbálja meg a többcélú port használatát (felirata "multicombi" vagy hasonló lehet).
- Ha házi alközpontot (PBX-rendszert) használ, kapcsolja "ki" a hívásvárakoztatás hangot.
  - Megjegyzés Számos digitális PBX-rendszerbe be van építve a hívásvárakoztatás hang, és alapértelmezés szerint be van kapcsolva. A hívásvárakoztatási hang zavarhatja a faxátvitelt, s így nem lehetséges faxok fogadása és küldése a HP All-in-One segítségével. Keresse meg a PBX-rendszer dokumentációjában a hívásvárakoztatás hang kikapcsolásának leírását.
- PBX-alközpont használatakor a faxszám előtt a külső vonal eléréséhez szükséges számot is tárcsázza.
- Győződjön meg róla, hogy a készülékhez kapott telefonkábellel csatlakoztatta a fali telefonaljzatot a HP All-in-One készülékhez. Ellenkező esetben lehet, hogy nem fog tudni faxolni. Ez a különleges telefonkábel különbözik az otthonában vagy munkahelyén eddig használt kábelektől. Ha a tartozék telefonkábel túl rövid, egy elektronikai szakboltban vásárolhat egy csatolóegységet, s meghosszabíthatja a kábelt.

#### D) eset: Faxolás megkülönböztető csengetési szolgáltatással azonos vonalon

Ha a telefontársaságnál előfizetett a megkülönböztető csengetési szolgáltatásra, amelynél egy telefonvonalhoz több telefonszám, és minden számhoz különböző csengetésminta tartozik, a HP All-in-One készüléket az itt leírt módon állítsa be.

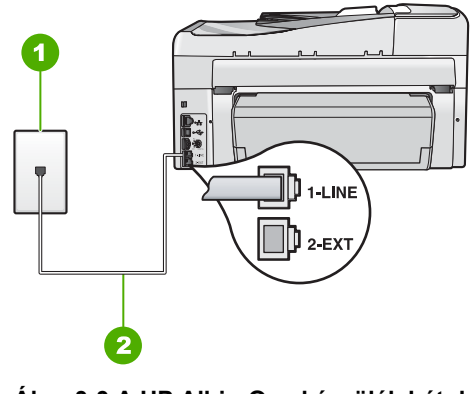

#### Ábra 3-3 A HP All-in-One készülék hátoldala

1 Fali telefonaljzat

2 A HP All-in-One készülékhez kapott telefonkábel az "1-LINE" feliratú porthoz csatlakoztatva

#### A HP All-in-One beállítása megkülönböztető csengetéssel

- A HP All-in-One készülékkel kapott telefonkábellel kösse össze a telefonvonal fali csatlakozóját a HP All-in-One hátoldalán található 1-LINE feliratú aljzattal.
  - Megjegyzés Ha a fali telefonaljzat és a HP All-in-One között nem a készülékhez kapott telefonkábelt használja, sikertelen lehet a faxolás. Ez a különleges telefonkábel különbözik az otthonában vagy munkahelyén eddig használt kábelektől.
- 2. Kapcsolja be az Automatikus válasz beállítást.
- Állítsa be úgy a Válaszcseng.- minta beállítást, hogy az megfeleljen a telefontársaság által az adott faxszámhoz rendelt csengetési mintának.
  - Megjegyzés A HP All-in-One alapértelmezés szerint az összes csengetésmintát fogadja. Ha nem a faxszámhoz rendelt Válaszcseng.- minta beállítást használja, a HP All-in-One esetleg a hang- és a faxhívásokat is fogadni fogja, illetve előfordulhat, hogy egyiket sem.
- (Választható) Módosítsa a Csengetések a válaszig beállítást a legkisebb értékre (két csengetés).
- 5. Futtasson egy faxtesztet.

A HP All-in-One a beállított csengetésszám után (**Csengetések a válaszig** beállítás) automatikusan fogadja azokat a hívásokat, melyeknek a kiválasztott csengetési mintája van (**Válaszcseng.- minta** beállítás). Ez után a küldő készüléknek faxfogadási hangot ad, és fogadja a faxot.

#### E) eset: Közös hang- és faxvonal

Ha ugyanazon a telefonszámon fogadja a hang- és a faxhívásokat, és más berendezés nem kapcsolódik erre a telefonvonalra, a HP All-in-One készüléket az itt leírt módon állítsa be.

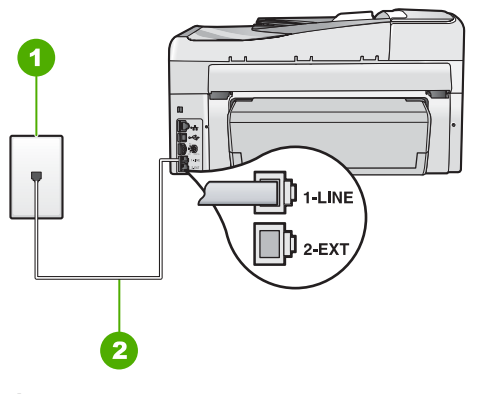

Ábra 3-4 A HP All-in-One készülék hátoldala

1 Fali telefonaljzat

2 A HP All-in-One készülékhez kapott telefonkábel az "1-LINE" feliratú porthoz csatlakoztatva

#### A HP All-in-One csatlakoztatása közös hang- és faxvonalhoz

- A HP All-in-One készülékkel kapott telefonkábellel kösse össze a telefonvonal fali csatlakozóját a HP All-in-One hátoldalán található 1-LINE feliratú aljzattal.
  - Megjegyzés Ha a fali telefonaljzat és a HP All-in-One között nem a készülékhez kapott telefonkábelt használja, sikertelen lehet a faxolás. Ez a különleges telefonkábel különbözik az otthonában vagy munkahelyén eddig használt kábelektől.
- Ezután el kell döntenie, hogyan szeretné a HP All-in-One készülékkel fogadni a hívásokat, automatikusan vagy kézzel:
  - Ha a HP All-in-One készüléket a hívások automatikus fogadására állítja be, akkor az válaszol az összes bejövő hívásra, és fogadja a faxokat. A HP All-in-One ebben az esetben nem tud különbséget tenni a fax- és a hanghívások között; ha úgy gondolja, hogy a hívás hanghívás, azt fogadnia kell, mielőtt a HP All-in-One készülék fogadja a hívást. A HP All-in-One készülék automatikus fogadásra történő beállításához kapcsolja be az Automatikus válasz beállítást.
  - Ha a HP All-in-One készüléket a faxok kézi fogadására állítja be, akkor a közelben kell lennie, hogy személyesen válaszolhasson a bejövő faxhívásokra, különben a HP All-in-One készülék nem tudja fogadni a faxokat. A HP All-in-One készülék kézi fogadásra történő beállításához kapcsolja ki az Automatikus válasz beállítást.
- 3. Futtasson egy faxtesztet.
- 4. Csatlakoztassa a telefont a fali aljzatba.
- 5. A telefonrendszertől függően tegye az alábbiak valamelyikét:
  - Párhuzamos telefonrendszer esetén a HP All-in-One hátoldalán távolítsa el a 2-EXT feliratú port fehér védődugóját, és ide csatlakoztassa a telefonkészüléket.
  - Ha soros típusú telefonrendszert használ, akkor csatlakoztathatja a telefont közvetlenül a HP All-in-One készülék tetejére olyan kábellel, melyen fali csatlakozódugó van.

Ha az előtt veszi fel a telefont, mielőtt a HP All-in-One fogadná a hívást, és faxhangot hall, kézzel kell fogadnia a faxhívást.

#### F) eset: Közös hang- és faxvonal hangpostával

Ha ugyanazon a telefonszámon fogadja a hang- és a faxhívásokat, és ezen a vonalon előfizetett hangposta-szolgáltatásra, a HP All-in-One készüléket az itt leírt módon állítsa be.

Megjegyzés Ha hangposta-szolgáltatásra fizetett elő azon a telefonszámon, amelyet a faxoláshoz használ, a készülék nem tud automatikusan faxot fogadni. A faxok kézi fogadásához személyesen kell közreműködnie; ez azt jelenti, hogy a helyszínen kell tartózkodnia, amikor fax érkezik. Ha automatikusan szeretné fogadni a faxokat, fizessen elő a megkülönböztető csengetési szolgáltatásra a telefontársaságnál, vagy a faxoláshoz használjon külön telefonvonalat.

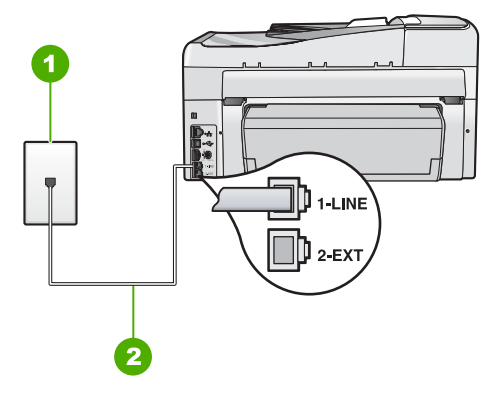

#### Ábra 3-5 A HP All-in-One készülék hátoldala

- 1 Fali telefonaljzat
- 2 A HP All-in-One készülékhez kapott telefonkábel az "1-LINE" feliratú porthoz csatlakoztatva

#### A HP All-in-One csatlakoztatása hangpostával

- 1. A HP All-in-One készülékkel kapott telefonkábellel kösse össze a telefonvonal fali csatlakozóját a HP All-in-One hátoldalán található 1-LINE feliratú aljzattal.
  - Megjegyzés Ha a fali telefonaljzat és a HP All-in-One között nem a készülékhez kapott telefonkábelt használja, sikertelen lehet a faxolás. Ez a különleges telefonkábel különbözik az otthonában vagy munkahelyén eddig használt kábelektől.
- 2. Kapcsolja ki az Automatikus válasz beállítást.
- 3. Futtasson egy faxtesztet.

A bejövő faxhívásokat személyesen kell fogadnia, mert különben a HP All-in-One készülék nem tudja fogadni a faxokat.

# A HP All-in-One beállításainak megváltoztatása faxok fogadásához

A sikeres faxfogadás érdekében lehet, hogy meg kell változtatni a HP All-in-One bizonyos beállításait. Ha nem tudja pontosan, hogy egy adott faxművelethez milyen beállítást kell kiválasztani, útmutatónkban megtalálja a faxolással kapcsolatos részletes tudnivalókat.

#### Válaszmód beállítása

Az üzenetrögzítő üzemmód meghatározza, hogy a HP All-in-One készülék fogadja-e a bejövő hívásokat.

- Kapcsolja be az Automatikus válasz beállítást, ha azt szeretné, hogy a HP All-in-One automatikusan fogadja a faxokat. A HP All-in-One az összes bejövő hívást és faxot fogadja majd.
- Kapcsolja ki az Automatikus válasz beállítást, ha kézi úton szeretné fogadni a faxokat. Ebben az esetben a közelben kell tartózkodnia, hogy fogadni tudja a bejövő faxokat, mert a HP All-in-One nem fogadja őket.

Faxbeállítás

#### A válaszmód beállítása

A jelzőfény beállításoknak megfelelő ki- vagy bekapcsoláshoz nyomja meg az Automatikus válasz gombot.

Amikor az **Automatikus válasz** jelzőfény világít, a HP All-in-One automatikusan fogadja a hívásokat. Ha a jelzőfény nem világít, akkor a HP All-in-One nem fogadja a hívásokat.

#### A hívás fogadása előtti csengetések számának beállítása

Ha bekapcsolja az **Automatikus válasz** beállítást, akkor meghatározhatja, hogy a HP All-in-One készülék hány csengetés után válaszoljon automatikusan a bejövő hívásra.

A **Csengetések a válaszig** beállítás akkor fontos, ha a HP All-in-One által használt telefonvonalon üzenetrögzítő is működik, ugyanis az a cél, hogy a rögzítő a HP All-in-One készüléket megelőzve fogadja a hívásokat. A fogadás előtti csengetések számának a HP All-in-One készüléken nagyobbnak kell lennie, mint az üzenetrögzítőn.

Például állítsa be az üzenetrögzítőt úgy, hogy kisszámú csengetés után kapcsoljon be, a HP All-in-One pedig a legnagyobb csengetésszámra. (A maximális csengésszám országtól/térségtől függően változik.) E beállítás esetén az üzenetrögzítő válaszol majd a hívásra, míg a HP All-in-One figyeli a vonalat. Ha a HP All-in-One faxhangot észlel, akkor fogadja a faxot. Ha a hívás hanghívás, az üzenetrögzítő rögzíti a bejövő üzenetet.

#### A válaszcsengések számának beállítása, mielőtt fogadná a hívást a vezérlőpultról

- 1. Nyomja meg a **Beállítások** gombot.
- A ▼ gombbal jelölje ki az Alapvető faxbeállítások pontot, majd nyomja meg az OK gombot.
- A ▼ gombbal válassza ki a Csengetések a válaszig pontot, majd nyomja meg az OK gombot.
- Adja meg a csengetések megfelelő számát a billentyűzet vagy a ▼ és ▲ gombok segítségével.
- 5. A beállítás elfogadásához nyomja meg az **OK** gombot.

#### A válaszcsengetés-minta módosítása a megkülönböztető csengetés számára

Számos telefontársaság megkülönböztető csengetési jellemzőkkel lehetővé teszi, hogy több telefonszám szerepeljen egyetlen telefonvonalon. Ha előfizet erre a szolgáltatásra, minden telefonszámhoz különböző csengetésminta fog tartozni. A HP All-in-One készüléket beállíthatja úgy, hogy válaszoljon az egyedi csengetésmintákra.

Ha a HP All-in-One készüléket megkülönböztető csengetést alkalmazó telefonvonalra csatlakoztatja, kérje meg a telefontársaságot, hogy rendeljen más-más csengetésmintát a telefon- és a faxhívásokhoz. Azt javasoljuk, kérjen dupla vagy tripla csengetést a faxszámhoz. Ha a HP All-in-One érzékeli az adott csengetésmintát, fogadja a hívást és fogadja a faxot.

Ha nem veszi igénybe a megkülönböztető csengetés szolgáltatást, használja az alapértelmezés szerinti **Minden csengetés** beállítást.

#### A megkülönböztető csengetés mintájának módosítása a vezérlőpulton

- 1. Állítsa be a HP All-in-One készüléket úgy, hogy az automatikusan fogadja a faxhívásokat.
- 2. Nyomja meg a **Beállítások** gombot.
- A ▼ gombbal jelölje ki a További faxbeállítások pontot, majd nyomja meg az OK gombot.
- A ▼ gombbal jelölje ki a Válaszcseng.- minta pontot, majd nyomja meg az OK gombot.
- A ▼ gombbal jelölje ki a kívánt lehetőséget, majd nyomja meg az OK gombot. Ha a telefon a faxvonalhoz rendelt csengetési minta szerint cseng ki, a HP All-in-One készülék fogadja a hívást, és fogadja a faxot.

## A faxbeállítás tesztelése

Tesztelheti a faxbeállítást a HP All-in-One készülék állapotának ellenőrzése céljából, és hogy a készülék megfelelően van-e beállítva a faxoláshoz. Azt követően végezze el ezt a tesztet, miután beállította HP All-in-One készüléken a faxküldést és fogadást. A teszt a következőt hajtja végre:

- Teszteli a faxhardvert
- Ellenőrzi, hogy megfelelő típusú telefonkábel van-e csatlakoztatva a HP All-in-One készülékhez
- Ellenőrzi, hogy a telefonkábel a megfelelő portba van-e csatlakoztatva
- Tárcsahangot keres
- Aktív telefonvonalat keres
- Ellenőrzi a telefonkapcsolat állapotát

A HP All-in-One a teszt eredményeiről jelentést nyomtat. Ha a teszt nem sikerül, nézze át a jelentést, hogy információhoz jusson a probléma megoldásáról, és futtassa újra a tesztet.

#### A faxbeállítások tesztelése a vezérlőpultról

- Az otthoni vagy irodai beállítási utasításoknak megfelelően állítsa be faxolásra a HP All-in-One készüléket.
- 2. A teszt indítása előtt helyezze be a tintapatronokat, és töltsön teljes méretű papírt az adagolótálcába.
- 3. Nyomja meg a **Beállítások** gombot.
- A ▼ gombbal válassza ki az Tools (Eszközök) pontot, majd nyomja meg az OK gombot.
- A ▼ gombbal jelölje ki a Faxteszt futtatása pontot, majd nyomja meg az OK gombot. A HP All-in-One készülék a kijelzőn megjeleníti a teszt állapotát, és jelentést nyomtat.
- 6. Tekintse át a jelentést.
  - Ha a teszt sikeres és Önnek még mindig gondjai vannak a faxolással, ellenőrizze a jelentésben felsorolt faxbeállításokat, hogy ellenőrizze a beállítások helyességét. Az üresen hagyott vagy helytelen faxbeállítások faxolási problémákat okozhatnak.
  - Ha a teszt nem sikerül, nézze át a jelentést, hogy információhoz jusson a talált problémák megoldására vonatkozóan.
- Miután a HP All-in-One kinyomtatta a faxjelentést, nyomja meg az OK gombot. Ha szükséges oldja meg a talált problémákat és futtassa újra a tesztet.

## A faxfejléc beállítása

A faxfejléc az Ön nevét és telefonszámát nyomtatja ki minden elküldött fax tetején. A HP azt ajánlja, hogy HP All-in-One készülékkel együtt telepített szoftverrel állítsa be a faxfejlécet. A faxfejlécet a vezérlőpultról is beállíthatja az alábbiak szerint.

Megjegyzés Bizonyos országokban/térségekben jogi szabályozás követeli meg a faxfejléc-adatok használatát.

#### Alapértelmezett faxfejléc beállítása a vezérlőpulton

- 1. Nyomja meg a **Beállítások** gombot.
- A ▼ gombbal jelölje ki az Alapvető faxbeállítások pontot, majd nyomja meg az OK gombot.
- A ▼ gombbal jelölje ki a Faxfejléc pontot, majd nyomja meg az OK gombot. A kijelzőn megjelenik a vizuális billentyűzet.
- Írja be a nevét vagy a cég nevét a vizuális billentyűzetet segítségével. Ha elkészült, jelölje ki a vizuális billentyűzet Done (Kész) gombját, majd nyomja meg az OK gombot.
- 5. A számbillentyűzettel adja meg a faxszámát, majd nyomja meg az OK gombot.

## 4 A HP All-in-One funkcióinak használata

Ez a fejezet a HP All-in-One készülékkel végezhető alapvető műveleteket ismerteti. Emellett a papírbetöltéshez és a tintapatronok cseréjéhez is útmutatást nyújt.

## Az eredeti dokumentumok és a papír behelyezése

A HP All-in-One készülékbe számos különböző típusú és méretű papírt tölthet, így letter, A4 vagy legal méretű papírt, fotópapírt, írásvetítő-fóliát, borítékot és HP CD/DVD Tattoo címkéket is. Alapértelmezett beállítása szerint a HP All-in-One automatikusan érzékeli az adagolótálcára helyezett papír méretét és típusát, és ennek alapján úgy igazítja beállításait, hogy mindig az adott papírnak megfelelő legjobb minőségű nyomatot biztosítsa.

Ha különleges papírra, például fotópapírra, írásvetítő-fóliára, borítékra vagy címkékre nyomtat, illetve ha az automatikusan meghatározott beállítások használatakor nem elégedett a nyomtatás minőségével, akkor a nyomtatási és másolási feladatokhoz kézzel is megadhatja a papírméretet és -típust.

#### Eredeti dokumentum automatikus lapadagolóra helyezése

A lapadagoló tálcára helyezve egy- vagy többoldalas letter, A4 és legal méretű dokumentumokat másolhat, olvashat be és faxolhat.

Az automatikus lapadagolóba legfeljebb 50 db letter vagy A4 méretű lap vagy 35 db legal méretű lap tölthető.

- Megjegyzés Néhány funkció, például az Fit to Page (Oldalhoz igazítás) másolási funkció nem működik, ha az eredetit az automatikus lapadagolóba helyezi. Az eredetit az üveglapra kell helyezni.
- △ Vigyázat! A fényképeket ne helyezze az automatikus lapadagolóra, mert azok ettől károsodhatnak.

#### Eredeti dokumentum lapadagolóra helyezése

 Az eredeti példányt a nyomtatott oldalával felfelé fordítva helyezze be a lapadagoló tálcába. Csúsztassa a lapot az automatikus dokumentumadagolóba addig, amíg egy sípoló hangot nem hall, vagy a kijelzőn meg nem jelenik egy üzenet, melyszerint a HP All-in-One észlelte a betöltést.

Legal méretű papír betöltéséhez hajtsa ki az adagolótálca hosszabbítóját.

Tipp Az eredeti dokumentumok automatikus lapadagolóra helyezésével kapcsolatban további segítséget nyújt a lapadagoló tálcába vésett ábra.

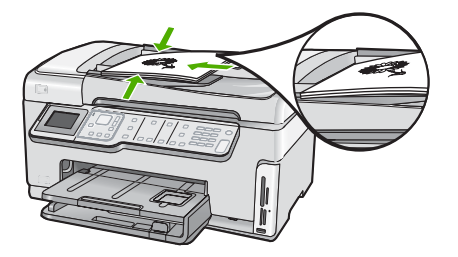

- 2. Tolja a papírvezetőket egészen a papír jobb és bal széléig.
- Megjegyzés Vegye ki az összes eredetit a lapadagoló tálcából, mielőtt felemelné a HP All-in-One fedelét.

#### Eredeti példány üvegre helyezése

Letter vagy A4 méretig másolhat, olvashat be és faxolhat, ha az eredeti példányt az üvegre helyezi. Ha az eredeti példány legal méretű vagy több teljes méretű lapot tartalmaz, akkor helyezze azt az automatikus lapadagolóba.

Megjegyzés Ha az üveg vagy a fedél hátlapja nem tiszta, a legtöbb különleges szolgáltatás helytelenül működik.

#### Eredeti példány elhelyezése a lapolvasó üvegén

- 1. Vegye ki az összes eredetit a lapadagoló tálcáról, majd emelje fel a HP All-in-One fedelét.
- Helyezze az eredeti példányt nyomtatott oldalával lefelé az üvegre a jobb első sarokhoz igazítva.

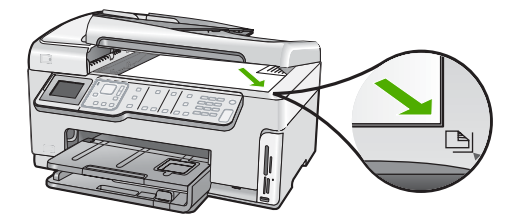

3. Csukja le a fedelet.

#### Teljes méretű papír betöltése

A HP All-in-One készülék adagolótálcájába számos különböző típusú letter, A4-es vagy legal méretű papírt betölthet.

#### Teljes méretű papír betöltése

1. Húzza ki az adagolótálcát, majd húzza a papírhosszúság- és papírszélességbeállítókat a legszélső helyzetükbe.
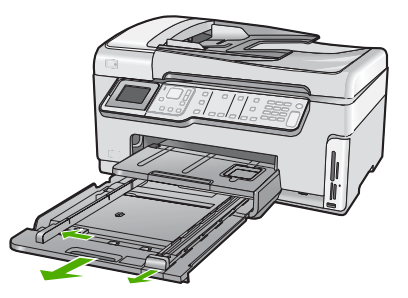

- 2. Vízszintes felületen igazítsa el a papíradag széleit, majd ellenőrizze a következőket:
  - Nem poros a papír, és nincs elszakadva, szegélyei nincsenek meggyűrődve.
  - Minden papír azonos méretű és típusú.
- Helyezze be a köteget az adagolótálcába rövidebb oldalával befelé, nyomtatandó oldalával lefelé fordítva. A köteget ütközésig tolja be.

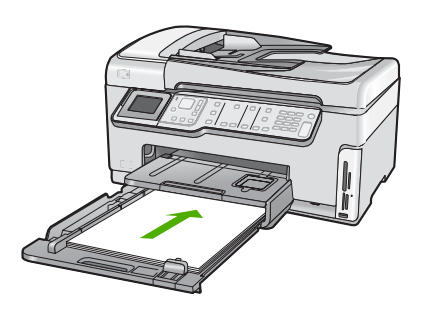

- Vigyázat! Győződjön meg róla, hogy a papír adagolótálcába helyezésekor a HP All-in-One készülék nyugalmi helyzetben van és már nem ad ki hangot. Ha ilyenkor a HP All-in-One éppen a nyomtatópatronokat használja, vagy valamilyen más feladatot hajt végre, a papír nem mindig a megfelelő helyen áll meg. A papír esetleg túlságosan előre tolódik, és ezért a HP All-in-One üres lapokat nyomtat.
- Tipp Ha a papíron fejléc van, az kerüljön belülre, nyomtatott oldalával lefelé. A teljes méretű és a fejléces papírok betöltésekor további segítséget nyújt az adagolótálcába vésett ábra.
- 4. Tolja a papírszélesség- és a papírhosszúság-beállítót egészen a papír széléig. Ne tegyen be túl sok papírt az adagolótálcába: a köteg teljesen simuljon a tálcába, és ne legyen magasabb a papírszélesség-beállító tetejénél.

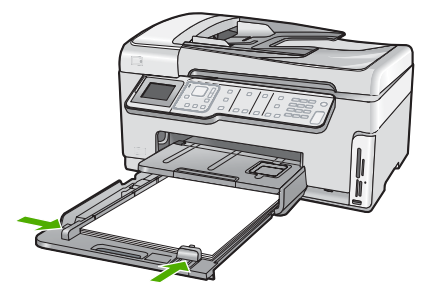

- 5. Tolja vissza az adagolótálcát a HP All-in-One készülékbe.
- 6. Húzza ki teljesen a kimeneti tálca hosszabbítóját.

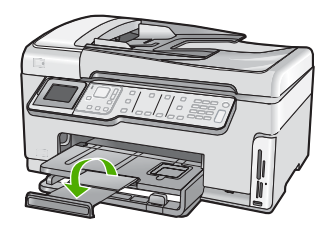

Megjegyzés Amikor legal méretű papírt használ, ne nyissa ki a tálca hosszabbítóját.

## 10 x 15 cm-es (4 x 6 hüvelykes) méretű fotópapír betöltése

A HP All-in-One fotótálcájába legfeljebb 10 x 15 cm-es fotópapírt tölthet. A lehető legjobb eredmény érdekében használjon 10 x 15 cm-es HP prémium plusz fotópapírt vagy HP prémium fotópapírt.

### 10 x 15 cm méretű fotópapír betöltése a fotótálcába

1. Emelje fel a kimeneti tálcát, és húzza ki a fotótálcát.

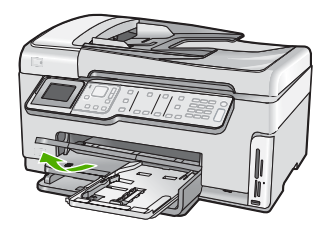

- Helyezze be a fotópapírköteget a fotótálcába rövidebb szélével előre, fényes oldalával lefelé fordítva. A köteget ütközésig tolja be. Ha a fotópapír letéphető fülekkel rendelkezik, a papírt úgy helyezze be, hogy a fülek kifelé nézzenek.
- Tolja a papírhosszúság- és papírszélesség-beállítót a fotópapírköteg széléhez. Ne tegyen be túl sok papírt: a köteg teljesen simuljon a fotótálcába, és ne legyen magasabb a papírszélesség-beállító tetejénél.

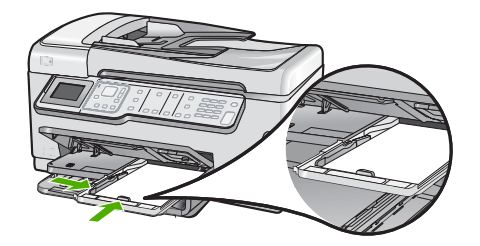

4. Tolja be a fotótálcát, és hajtsa le a kimeneti tálcát.

# A papírelakadás elkerülése

A papírelakadás elkerülése érdekében tartsa be az alábbi szabályokat.

- Rendszeresen ürítse a kimeneti tálcát.
- Ne hagyja az eredeti példányt az üvegen. Ha úgy tölt be eredeti példányt az automatikus lapadagolóba, hogy az üvegen már van egy, akkor ez az automatikus lapadagolóban lévő eredeti elakadását okozhatja.
- A papír szakadását, gyűrődését és egyéb deformációját elkerülheti, ha a használaton kívüli papírt visszazárható tasakban tárolja.
- Ügyeljen arra, hogy az adagolótálcába tett papírok simák legyenek, a széleik ne legyenek meggyűrődve vagy beszakadva.
- Ha címkékre nyomtat, fontos, hogy a címkeívek ne legyenek két évnél régebbiek. A régebbi ívekről leválhatnak a címkék, miközben a lap áthalad a HP All-in-One készüléken, és így elakadás történhet.
- Egyszerre mindig csak azonos típusú és méretű papírt tegyen az adagolótálcába.
- Minden papírtípushoz és papírmérethez gondosan állítsa be az adagolótálca papírvezetőit. A papírszélesség-beállító ne hajlítsa meg az adagolótálcában található papírt.
- Ne tolja túlságosan előre a papírt az adagolótálcában.
- Mindig a HP All-in-One készülékhez javasolt papírtípust használjon.

# Fényképek megtekintése és kijelölése

A memóriakártyán vagy tárolóeszközön lévő fotókat nyomtatás előtt vagy közben is megtekintheti és kijelölheti.

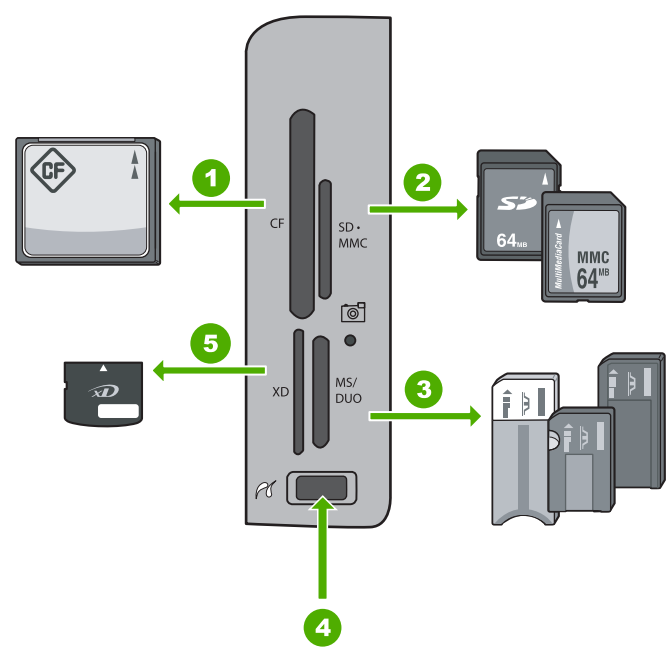

| 1 | CompactFlash (CF) I és II                                                                                                    |
|---|----------------------------------------------------------------------------------------------------|
| 2 | Secure Digital (SD), Secure Digital Mini (adapter szükséges), Secure Digital High Capacity (SDHC), MultiMediaCard (MMC), MMC Plus, MMC Mobile (RS-MMC; adapter szükséges), TransFlash MicroSD Card vagy Secure MultiMedia Card |
| 3 | Memory Stick, Memory Stick Pro, Memory Stick Select, Memory Stick Magic Gate, Memory Stick Duo vagy Duo Pro (adapter használható) vagy Memory Stick Micro (adapter szükséges)                                                  |
|   |                                                                                                    |

- 4 Elülső USB-port (tárolóeszközökhöz)
- 5 xD-Picture Card

#### Fényképek megtekintése, kiválasztása és nyomtatása

- Helyezzen egy memóriakártyát a HP All-in-One megfelelő nyílásába, vagy csatlakoztasson egy tárolóeszközt az elülső USB-porthoz. Megjelenik a Photosmart Express menü, a kijelzőn pedig a legújabb fénykép látható.
- Töltsön legfeljebb 10 x 15 cm méretű papírt a fotótálcába, vagy teljes méretű fotópapírt a fő adagolótálcába.
- A ▶ gombbal jelölje ki a View (Nézet) pontot, majd nyomja meg az OK gombot. Megjelenik a View Photos (Fényképek megtekintése) képernyő.
- A ◀ és a ▶ gomb segítségével végignézheti a fényképek indexképeit.
- Amikor ki van jelölve a megtekinteni kívánt fénykép miniatűrje, nyomja meg az OK gombot.
- Ha csak a fotó látható a kijelzőn, nyomja meg ismét az OK gombot. Megjelenik a Photo Options (Fotóopciók) képernyő.

 A Print Preview (Nyomtatási előnézet) kijelölt állapotában nyomja meg az OK gombot.

Megjelenik a **Print Preview** (Nyomtatási előnézet) képernyő, rajta a fotó nyomtatási képével.

 Ha további fotókat szeretne kiválasztani megtekintésre és nyomtatásra, nyomja meg a ▼ gombot a Add More (Több hozzáadása) kijelöléséhez, nyomja meg az OK gombot, és ismételje meg a 4–6. lépéseket.
 Add Photog (Esték hozzáadása) kénerműn járju vélasztbet ki a loszverebber

A **Add Photos** (Fotók hozzáadása) képernyőn úgy választhat ki a leggyorsabban több fotót (ha nincs szüksége a szerkesztési opcióra), ha a ▲ használatával kijelöl egy fotót, majd a ◀ vagy ► nyíllal végiggörgeti a további kijelölendő fotókat.

- (Választható) Ha át szeretné tekinteni vagy módosítani kívánja a nyomtatási beállításokat, a ▼ nyíllal jelölje ki a Settings (Beállítások) elemet, és nyomja meg az OK gombot.
- 10. Ha fényképek kinyomtatásához a ▲ vagy ▼ nyíllal jelölje ki a Print Now (Nyomtatás most) elemet (vagy nyomja meg a vezérlőpanel Fotók nyomtatása gombját). Egy nyomtatásállapot-képernyő válik láthatóvá a nyomtatandó oldalak számával és a nyomtatás becsült idejével.

# Kép beolvasása

Lapolvasást a számítógépről vagy a HP All-in-One készülékről kezdeményezhet. Ez a rész csak a HP All-in-One készülék vezérlőpultjáról történő beolvasást ismerteti.

Megjegyzés A HP All-in-One készülékkel kapott szoftver segítségével is olvashat be képeket. A szoftver segítségével szerkesztheti a beolvasott képet, és különleges feladatokat hajthat végre vele.

## Eredeti beolvasása számítógépre

A vezérlőpultról is beolvashatja az üvegre helyezett eredeti dokumentumokat.

## Beolvasás számítógépre

- Helyezze az eredeti példányt nyomtatott oldalával lefelé az üvegre a jobb első sarokhoz igazítva.
- 2. Nyomja meg a Beolvasás menü gombot.
- A ▼ gombbal jelölje ki a Scan to Computer (Beolvasás számítógépre) pontot, majd nyomja meg az OK gombot.

- Ha a HP All-in-One a hálózat egy vagy több számítógépéhez kapcsolódik, tegye a következőt:
  - Az OK gombbal válassza ki a Select Computer (Számítógép kijelölése) pontot. A kijelzőn megjelenik a HP All-in-One készülékhez csatlakozó számítógépek listája.
    - Megjegyzés A Select Computer (Számítógép kijelölése) menü a hálózaton keresztül csatlakozó gépek mellett az USB-kábellel kapcsolódó számítógépeket is megjelenítheti.
  - b. Nyomja meg az OK gombot az alapértelmezett számítógép kiválasztásához, vagy jelöljön ki egy másik számítógépet a ▼ gombbal, és nyomja meg az OK gombot.

Megjelenik a **Scan To** (Beolvasás helye) menü a kijelzőn, mely a kiválasztott számítógépen rendelkezésre álló alkalmazások felsorolását tartalmazza.

USB-kábellel közvetlenül a számítógéphez csatlakoztatott HP All-in-One esetén folytassa az eljárást az 5. lépéssel.

 Nyomja meg az OK gombot ahhoz, hogy az alapértelmezett alkalmazás kapja a beolvasott anyagot, vagy jelöljön ki egy másik alkalmazást a ▼ gombbal, és nyomja meg az OK gombot.

A beolvasott anyag előnézeti képe megjelenik a számítógépen, ahol az szerkeszthető.

 Szerkessze tetszése szerint az előnézeti képet, és ha elkészült, kattintson az Elfogadás gombra.

## Eredeti dokumentum beolvasása memóriakártyára vagy tárolóeszközre

A beolvasott képet JPEG formátumban mentheti a behelyezett memóriakártyára vagy az elülső USB-porthoz csatlakoztatott tárolóeszközre. Ez lehetővé teszi a fényképnyomtatási beállítások használatát a beolvasott kép keret nélküli nyomtatásához vagy albumoldalak nyomtatásához.

Megjegyzés Ha a HP All-in-One hálózathoz csatlakozik, a beolvasott képhez csak akkor férhet hozzá, ha a kártya vagy a készülék meg van osztva a hálózatban.

#### Beolvasott anyag memóriakártyára vagy tárolóeszközre mentése

- Helyezze a memóriakártyát a HP All-in-One megfelelő nyílásába, vagy csatlakoztassa a tárolóeszközt a készülék elülső USB-portjába.
- Helyezze az eredeti példányt nyomtatott oldalával lefelé az üvegre a jobb első sarokhoz igazítva.
- 3. Nyomja meg a **Beolvasás menü** gombot.
- A ▼ gombbal jelölje ki a Scan to Memory Card (Beolvasás memóriakártyára) pontot, majd nyomja meg az OK gombot.
   A HP All-in-One beolvassa a képet, és JPEG formátumban menti a memóriakártyára vagy tárolóeszközre.

# Másolat készítése

A vezérlőpult segítségével minőségi másolatokat készíthet.

#### Másolatok készítése a vezérlőpult segítségével

- 1. Győződjön meg arról, hogy van papír betöltve az adagolótálcába.
- Helyezze az eredeti példányt nyomtatott oldalával lefelé az üvegre, annak jobb első sarkához igazítva, vagy nyomtatott oldallal felfelé a lapadagoló tálcába.
- A másolás megkezdéséhez nyomja meg a Másolás indítása Fekete vagy a Másolás indítása – Színes gombot.

# Egyszerű fax küldése

A vezérlőpult segítségével az itt leírt egyszerű módon küldhet egy- vagy többoldalas fekete-fehér faxot a készülékről.

- Megjegyzés Ha nyomtatott visszaigazolásra van szüksége a faxok sikeres elküldéséről, a fax elküldése előtt engedélyezze a fax visszaigazolását.
- Tipp Faxot kézzel is küldhet egy telefon vagy a tárcsázásfigyelés segítségével. Ezek a funkciók a tárcsázás sebességének ellenőrzését teszik lehetővé. Akkor is hasznosak lehetnek, ha hívókártyát kíván használni a hívás kiegyenlítésére, és tárcsázás közben hangfrekvenciás kérdésekre kell válaszolnia.

A faxjelentésekről, a kézi faxküldésről és a további faxolási funkciókról a képernyőn megjelenő súgóban olvashat.

#### Egyszerű fax küldése a vezérlőpultról

- Az eredeti példányt a nyomtatott oldalával felfelé helyezze be a lapadagoló tálcába. Egyoldalas fax, például egy fénykép, küldése esetén az eredeti példányt az üveglapra is helyezheti, a nyomtatott oldalával lefelé.
  - **Megjegyzés** Többoldalas fax küldésekor az eredetiket a lapadagoló tálcába kell helyeznie. Az üvegről nem lehet többoldalas dokumentumot faxolni.
- Nyomja meg a Fax menü gombot. Írja be a faxszámot a billentyűzeten, nyomja meg a ▲ gombot a legutóbbi szám újratárcsázásához, vagy válasszon gyorstárcsázási bejegyzést a ▼ segítségével.
  - Tipp Ha szünetet szeretne beiktatni a beírandó faxszámba, nyomja meg többször a Symbols (\*) (Szimbólumok (\*)) gombot, amíg egy kötőjel (-) nem jelenik meg a vezérlőpult kijelzőjén.
- 3. Nyomja meg a Faxolás indítása Fekete gombot.
  - Ha az HP All-in-One érzékeli, hogy eredeti példány van behelyezve az automatikus lapadagolóba, akkor elküldi a dokumentumot a megadott számra.
  - Ha az eszköz nem érzékel eredeti példányt az automatikus lapadagolóban, akkor megjelenik az Üres az adagoló felirat. Győződjön meg róla, hogy az eredeti példány színével lefelé az üvegen van, majd a ▼ gombbal jelölje ki az Eredeti faxolása a lapolvasóüvegről pontot, és nyomja meg az OK gombot.
  - Tipp Ha az elküldött fax rossz minőségben érkezik a címzetthez, akkor próbáljon változtatni a felbontásán vagy a kontrasztján.

# Becsült tintaszintek ellenőrzése

A tintaszinteket egyszerűen ellenőrizheti, így meghatározhatja a tintapatronok cseréjének várható idejét. A jelzett tintaszint közelítő becslést ad a tintapatronokban lévő tinta mennyiségéről.

Megjegyzés A HP All-in-One készülék csak eredeti HP tinta esetén tudja megállapítani a tintaszintet. Az újratöltött vagy más eszközben már használt tintapatronok tintaszintje pontatlanul jelenhet meg.

**Megjegyzés** A készülék számos különböző módon használja a nyomtatópatronokban lévő tintát, többek között a nyomtatópatronok előkészítésére szolgáló inicializáláshoz, vagy a fúvókákat tisztán tartó és a tinta akadálytalan áramlását biztosító nyomtatófej-karbantartáshoz. A felhasználás végén a patronban mindig marad némi tinta. További tudnivalókért látogasson el a <u>www.hp.com/go/inkusage</u> webhelyre.

#### A tintaszint ellenőrzése a vezérlőpultról

- 1. Nyomja meg a **Beállítások** gombot.
- A ▼ gombbal válassza ki az Tools (Eszközök) pontot, majd nyomja meg az OK gombot.
- A ▼ gombbal jelölje ki a Display Ink Gauge (Tintamérő megjelenítése) pontot, majd nyomja meg az OK gombot.

A HP All-in-One kijelzőjén megjelenik egy tintamérő, mely az összes behelyezett patron becsült tintaszintjét megmutatja.

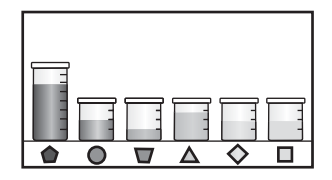

- 4. Az Tools (Eszközök) menühöz bármely gomb megnyomásával visszatérhet.
- Tipp A tintapatronok cseréjének szükségességét öntesztjelentés nyomtatásával is megállapíthatja.

# A tintapatronok cseréje

Ha tintapatront kell cserélni, az itt leírtak szerint járjon el.

Megjegyzés Ha először helyez tintapatront a HP All-in-One készülékbe, akkor feltétlenül a készülékhez kapott patronokat használja. Ezeknek a tintapatronoknak a speciális tintája úgy van kialakítva, hogy a készülék használatbavételekor elkeveredjen a nyomtatófejben lévő tintával.

Ha nincsenek még csere-tintapatronjai a HP All-in-One készülék számára, megrendelheti azokat, ha a számítógép **HP kellékek vásárlása** ikonjára kattint. Windows operációs rendszerrel rendelkező számítógépeken ez a **Start** menü **HP** mappájában található.

További információ itt olvasható: www.hp.com/buy/supplies.

#### Tintapatronok cseréje

- 1. Kapcsolja be a HP All-in-One készüléket.
- Nyissa ki a tintapatron ajtaját az elülső, középső résznél emelve, amíg az ajtó a helyére nem pattan.

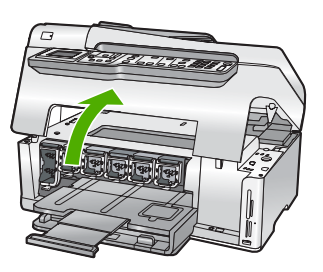

 Nyomja a retesz alját a cserélni kívánt tintapatron alá, majd emelje fel a reteszt. Ha a fekete tintapatront cseréli, akkor a bal szélső reteszt hajtsa fel. Az öt színes tintapatron – sárga, világoscián (kék), cián, világosbíbor (rózsaszín), bíbor – egyikének cseréje esetén hajtsa fel középen a megfelelő reteszt.

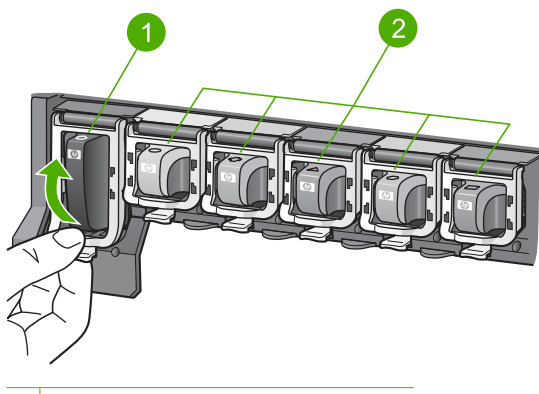

- 1 A fekete tintapatron rögzítőretesze
- 2 A színes tintapatronok rögzítőretesze
- 4. Húzza ki a nyílásból a tintapatront.

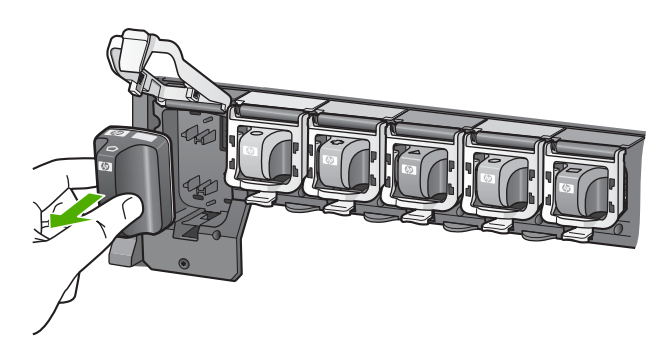

 Csomagolja ki az új patront, és fogantyújánál fogva helyezze be az üres nyílásba. A tintapatronon lévő színeket és mintákat illessze a nyomtatópatron-tartón lévő színekhez és mintákhoz.

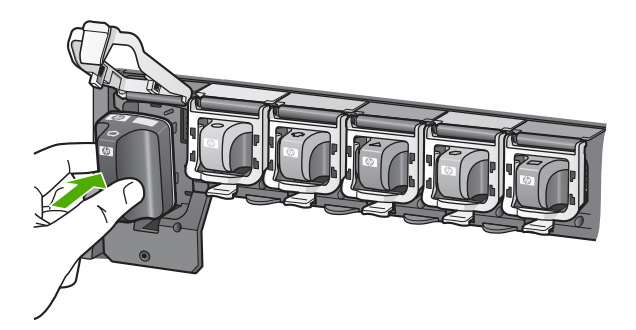

6. Zárja be a reteszt, és győződjön meg a megfelelő záródásról.

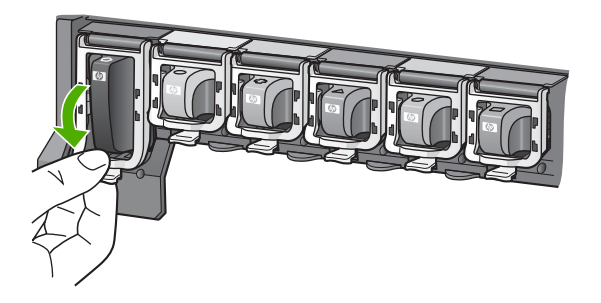

- 7. Valamennyi cserét igénylő patronnal hajtsa végre a 3–6. lépést.
- 8. Csukja be a tintapatron ajtaját.

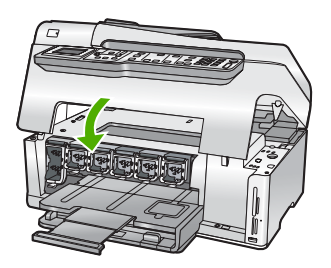

# A HP All-in-One készülék tisztítása

A másolatok és beolvasott dokumentumok tisztaságának biztosítása érdekében időnként meg kell tisztítani az üveget és a fedél belső oldalát. Szükség lehet a HP All-in-One készülék külsejének portalanítására is. Tipp Tintasugaras nyomtatókhoz és All-in-One eszközökhöz (Q6260A) beszerezhet HP-tisztítókészletet, melyben minden megtalálható, ami a HP-eszközök biztonságos tisztításához szükséges. További tudnivalók: <u>www.shopping.hp.com/</u> <u>accessories-store/printer</u>.

#### Az üveg tisztítása

Az üvegre kerülő ujjlenyomatok, foltok, hajszálak és por hátrányosan befolyásolják a készülék teljesítményét és a szolgáltatások, például az **Fit to Page** (Oldalhoz igazítás) pontosságát.

A főüveg felületén kívül az automatikus lapadagolóban található kisebb üvegsávot is érdemes tisztán tartani. Ha az automatikus lapadagolóban található üvegsáv el van piszkolódva, az tintacsíkokat okozhat a kinyomtatott oldalakon.

#### Az üveg tisztítása

- 1. Kapcsolja ki a HP All-in-One készüléket, és hajtsa fel a fedelet.
- 2. Tisztítsa meg az üveget karcolásmentes tisztítószerrel enyhén megnedvesített, puha ruhával vagy szivaccsal.
  - Vigyázat! Az üveg tisztításához ne használjon súrolószert, acetont, benzint vagy szén-tetrakloridot, mert ezek károsíthatják azt. A tisztítófolyadékot ne öntse vagy ne permetezze közvetlenül az üvegre. A folyadék beszivároghat az üveg alá, és károsíthatja a készüléket.
- 3. A foltosodás elkerülése érdekében törölje szárazra az üveget száraz, puha, pihementes ruhával.
- 4. Kapcsolja be a HP All-in-One készüléket.

#### Az automatikus lapadagolóban található üvegsáv tisztítása

- 1. Kapcsolja ki a HP All-in-One készüléket.
- 2. Emelje fel az automatikus lapadagoló fedelét.

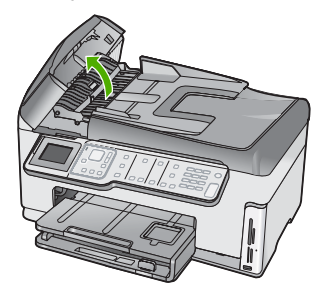

3. Emelje ki az automatikus lapadagoló mechanizmust.

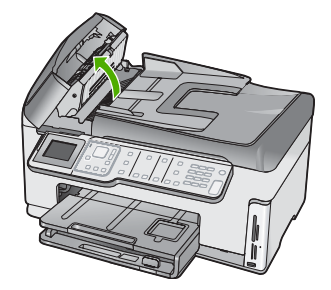

Az automatikus lapadagoló szerkezete alatt van egy üvegsáv.

- 4. Tisztítsa meg az üvegsávot egy karcolásmentes tisztítószerrel enyhén megnedvesített, puha ruhával vagy szivaccsal.
  - Vigyázat! Az üveg tisztításához ne használjon súrolószert, acetont, benzint vagy szén-tetrakloridot, mert ezek károsíthatják azt. A tisztítófolyadékot ne öntse vagy ne permetezze közvetlenül az üvegre. A folyadék beszivároghat az üveg alá, és károsíthatja a készüléket.
- 5. Engedje le az automatikus lapadagoló mechanizmust, majd csukja le annak fedelét.
- 6. Kapcsolja be a HP All-in-One készüléket.

### A fedél belső oldalának tisztítása

A HP All-in-One készülék fedelének belső oldalán a fehér dokumentumtartón kisebb szennyeződések rakódhatnak le.

#### A fedél belső oldalának tisztításához

- 1. Kapcsolja ki a HP All-in-One készüléket, és hajtsa fel a fedelet.
- Lágy szappanos, meleg vízzel enyhén megnedvesített, puha ruhával vagy szivaccsal tisztítsa meg a dokumentumtartót. Óvatos törlő mozdulatokkal távolítsa el a lerakódást a fedél belsejéről. Ne dörzsölje a fedél belsejét.
- 3. Törölje szárazra a fedél belső oldalát száraz, puha, pihementes ruhával.
  - △ Vigyázat! Ne használjon papíralapú törlőkendőt, mert megkarcolhatja a fedél belsejét.
- 4. Ha további tisztításra van szükség, ismételje meg a fenti eljárást izopropil-alkohollal, majd nedves ruhával alaposan törölje le az alkoholt a fedél belsejéről.
  - △ Vigyázat! Ügyeljen rá, hogy ne öntsön alkoholt a HP All-in-One üvegére vagy belső részeire, mivel az kárt tehet a készülékben.

# 5 Hibaelhárítás és támogatás

Ez a fejezet a HP All-in-One készülék hibáinak elhárításával kapcsolatos tudnivalókat ismerteti. Részletesen bemutatja a telepítési és a konfigurálási problémák megoldását, és kitér bizonyos üzemeltetési kérdésekre is. További hibaelhárítási tudnivalókat a szoftver súgójában olvashat. Ebben a fejezetben a garanciával és a támogatással kapcsolatos tudnivalókat is megtalálja. A támogatási szolgáltatás elérhetőségi adatai útmutatónk hátlapjának belső oldalán találhatók. Sok problémát az okoz, hogy a HP All-in-One készüléket az előtt csatlakoztatják USB-kábellel a számítógéphez, mielőtt telepítenék a HP All-in-One szoftvert a számítógépre. Ha a HP All-in-One készüléket azt megelőzően csatlakoztatta a számítógéphez, hogy a telepítési képernyő arra felkérte volna, az alábbi lépéseket kell követnie:

#### Általános telepítési problémák hibaelhárítása

- 1. Húzza ki az USB-kábelt a számítógépből.
- 2. Távolítsa el a szoftvert (ha már telepítette).
- 3. Indítsa újra a számítógépet.
- 4. Kapcsolja ki a HP All-in-One készüléket, majd egy perc várakozás után újra kapcsolja be.
- 5. Telepítse újra a HP All-in-One szoftvert.

## A szoftver eltávolítása és újratelepítése

Ha a telepítés nem fejeződött be megfelelően, vagy ha még a szoftver telepítőprogramjának felszólítása előtt csatlakoztatta az USB-kábelt a számítógéphez, akkor szükség lehet a szoftver eltávolítására és újratelepítésére. Ne egyszerű törléssel távolítsa el a HP All-in-One alkalmazásfájljait a számítógépről. A fájlok megfelelő eltávolításához a HP All-in-One készülékkel kapott szoftver telepítéskor a számítógépre került eltávolító segédprogramot használja.

#### A szoftver eltávolítása és újratelepítése Windows rendszer esetén

- 1. A Windows tálcán kattintson a Start gombra, majd a Beállítások, Vezérlőpult opcióra.
- 2. Kattintson duplán a Programok telepítése és törlése opcióra.
- Jelölje ki a HP All-in-One programot, és kattintson a Módosítás/Eltávolítás gombra. Kövesse a képernyőn megjelenő utasításokat.
- 4. Csatlakoztassa le a HP All-in-One készüléket a számítógépről.
- 5. Indítsa újra a számítógépet.
  - Megjegyzés Fontos, hogy a számítógép újraindítása előtt leválassza a HP All-in-One készüléket. Ne csatlakoztassa a HP All-in-One készüléket a számítógéphez a szoftver újratelepítésének befejezése előtt.
- Helyezze be a HP All-in-One CD-ROM-ot a számítógép CD-ROM meghajtójába, és indítsa el a telepítőprogramot (Setup).
- 7. Kövesse a képernyőn megjelenő, valamint a HP All-in-One készülékhez kapott Üzembe helyezési útmutató olvasható utasításokat.

## Hardverbeállítási hibaelhárítás

Ennek a résznek a segítségével megoldhatja a problémákat, amelyekkel a HP All-in-One hardverének beállítása során találkozhat.

#### A HP All-in-One nem kapcsol be

Ok: A HP All-in-One készülék tápkábele nincs megfelelően csatlakoztatva.

#### Megoldás

 Ellenőrizze, hogy a tápkábel megfelelően csatlakozik-e a HP All-in-One készülékhez és a hálózati adapterhez. Csatlakoztassa a tápkábelt földelt fali csatlakozóhoz, túláramvédelmi eszközhöz vagy hosszabbítóhoz.

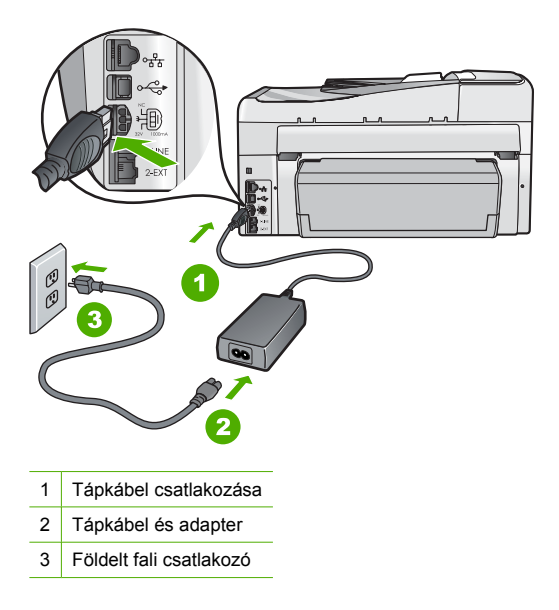

- Ha hosszabbítót használ, ellenőrizze, hogy az be van-e kapcsolva. Próbálja meg a HP All-in-One készüléket közvetlenül egy földelt fali csatlakozóba dugaszolni.
- Ellenőrizze, hogy a fali csatlakozó működik-e. Dugaszoljon be egy olyan készüléket, amelyikről tudja, hogy működik, és nézze meg, hogy kap-e áramot. Ha nem, akkor a fali aljzattal lehet gond.
- Ha a HP All-in-One készüléket kapcsolóval ellátott tápaljzathoz csatlakoztatta, győződjön meg róla, hogy az aljzat áramellátása be van-e kapcsolva. Ha be van kapcsolva, és még mindig nem működik, lehet, hogy a tápaljzat hibás.

Ok: Túl gyorsan nyomta meg a Be gombot.

**Megoldás:** Előfordulhat, hogy a HP All-in-One nem reagál, ha a **Be** gombot túl gyorsan nyomja meg. Nyomja meg a **Be** gombot. Eltarthat néhány percig, míg a HP All-in-One bekapcsol. Ha eközben ismét megnyomja a **Be** gombot, kikapcsolhatja a készüléket.

Vigyázat! Ha a HP All-in-One még mindig nem kapcsol be, lehetséges, hogy mechanikai meghibásodásról van szó. Húzza ki a HP All-in-One készülék csatlakozóját a hálózati aljzatból és lépjen kapcsolatba a HP-vel. Látogasson el a következő címre: www.hp.com/ support. Kérésre válasszon országot/térséget, majd kattintson a Kapcsolatfelvétel hivatkozásra. Így a technikai támogatás telefonos elérhetőségével kapcsolatos információkat kap.

# Csatlakoztattam az USB-kábelt, de problémák léptek fel a HP All-in-One készülék számítógéppel való használatában

**Ok:** Az USB-kábel a szoftver telepítése előtt csatlakoztatva lett. Ha az USB-kábelt idő előtt csatlakoztatja, az hibákat okozhat.

**Megoldás:** Mielőtt csatlakoztatná az USB-kábelt, először a HP All-in-One készülékkel együtt kapott szoftvert kell telepíteni. A telepítés során ne csatlakoztassa az USB-kábelt, amíg a képernyőn megjelenő utasítások azt nem kérik.

A szoftver telepítése után könnyen létrehozhatja a számítógép és a HP All-in-One készülék közötti USB-kapcsolatot. Csatlakoztassa az USB-kábel egyik végét a számítógép, a másikat pedig a HP All-in-One hátuljához. A számítógép tetszőleges USB-portjához csatlakozhat.

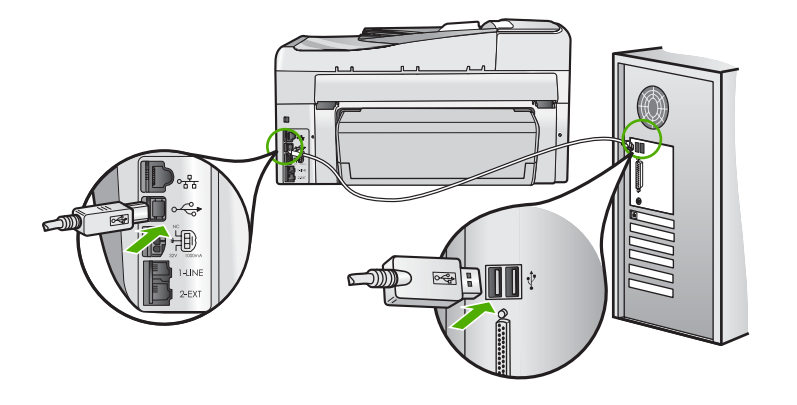

A szoftver telepítésével és az USB-kábel csatlakoztatásával kapcsolatos további információkat a HP All-in-One Üzembe helyezési útmutató olvashat.

#### A kijelző nem a megfelelő nyelven jelenik meg

**Megoldás:** A nyelvi beállításokat a **Preferences** (Beállítások) menü segítségével bármikor megváltoztathatja.

#### A nyelv és az ország/térség beállítása

- 1. Nyomja meg a **Beállítások** gombot.
- A ▼ gombbal jelölje ki a Preferences (Beállítások) pontot, majd nyomja meg az OK gombot.
- A ▼ gombbal jelölje ki a Set Language (Nyelv beállítása) pontot, majd nyomja meg az OK gombot.
- A nyelvek listáján a ▼ gombbal mozoghat. Amint megjelent a kívánt nyelv, nyomja meg az OK gombot.
- A megjelenő kérdésre válaszolva, a ▼ gombbal jelölje ki az Yes (Igen) vagy a No (Nem) pontot, majd nyomja meg az OK gombot.
- A ▼ gombbal jelölje ki az Set Country/Region (Ország/térség beáll.) pontot, majd nyomja meg az OK gombot.
- Az országok/térségek között a ▼ gombbal mozoghat. Amikor a megfelelő ország/térség megjelenik, nyomja meg az OK gombot.
- A megjelenő kérdésre válaszolva, a ▼ gombbal jelölje ki az Yes (Igen) vagy a No (Nem) pontot, majd nyomja meg az OK gombot.

#### A kijelzőn olyan üzenet jelent meg, hogy a nyomtató beigazítása nem sikerült

**Ok:** Nem megfelelő típusú – például színes, szöveget tartalmazó vagy bizonyos fajta újrahasznosított – papír van az adagolótálcában.

**Megoldás:** Töltsön az adagolótálcába használatlan sima, fehér, letter vagy A4 méretű papírt, és próbálja megismételni a műveletet.

Ha az igazítás ismét sikertelen, lehet, hogy hibás a nyomtatófej valamelyik érzékelője. Forduljon a HP támogató szolgálatához. Látogasson el a <u>www.hp.com/support</u> címre. Ha kérdés jelenik

meg, válasszon országot/térséget, és kattintson a **Kapcsolatfelvétel** hivatkozásra. Így a technikai támogatás telefonos elérhetőségével kapcsolatos információkat kap.

#### A kijelzőn a menükben nem a megfelelő mértékegységek jelennek meg

**Ok:** Előfordulhat, hogy a HP All-in-One készülék beállítása során nem a megfelelő országot/ térséget választotta. A választott ország/térség meghatározza a kijelzőn használt papírméreteket.

**Megoldás:** Az ország/térség megváltoztatásához vissza kell állítania a nyelvi beállításokat. A nyelvi beállításokat a **Preferences** (Beállítások) menü segítségével bármikor megváltoztathatja.

#### A kijelzőn a papír vagy a nyomtatófej elakadásáról tájékoztató üzenet jelent meg

**Megoldás:** Ha papírelakadásról vagy a nyomtatófej elakadásáról szóló üzenet jelenik meg a kijelzőn, előfordulhat, hogy csomagolóanyag maradt a HP All-in-One készülékben. Nyissa ki a tintapatron ajtaját, és nézze meg, nincsenek-e akadályok a készülékben. Távolítson el minden csomagolóanyagot és egyéb akadályt.

#### A HP All-in-One készülék nem nyomtat

**Megoldás:** Ha a HP All-in-One készülék és a számítógép nem kommunikál egymással, akkor próbálkozzon a következőkkel:

- Nézze meg a HP All-in-One előlapján található Be gombot. Ha nem világít, akkor a HP All-in-One ki van kapcsolva. Ellenőrizze, hogy a tápkábel csatlakoztatva van-e a HP All-in-One készülékhez, és hogy be van-e dugaszolva a fali csatlakozóba. Kapcsolja be a HP All-in-One készüléket a Be gombbal.
- Ellenőrizze, hogy be vannak-e helyezve a nyomtatópatronok.
- Győződjön meg arról, hogy van papír betöltve az adagolótálcába.
- Ellenőrizze, hogy a HP All-in-One készülékben nincs papírelakadás.
- Ellenőrizze, hogy nem akadt-e el a nyomtatópatron.
  Nyissa fel a nyomtatópatron ajtaját, hogy hozzáférhessen a nyomtatópatron környékéhez.
  Távolítsa el a nyomtatópatron-tartó útjában lévő akadályt, például az esetleg bent felejtett csomagolóanyagot. Kapcsolja ki, majd ismét be a HP All-in-One készüléket.
- Ellenőrizze, hogy a HP All-in-One nyomtatási sora nincs-e szüneteltetve (Windows) vagy leállítva (Mac). Ha igen, a megfelelő beállítás kiválasztásával folytassa a nyomtatást. A nyomtatási sorhoz való hozzáférésre vonatkozó további tudnivalókat a számítógép operációs rendszerének dokumentációjában találhat.
- Ellenőrizze az USB-kábelt. Ha régebbi kábelt használ, előfordulhat, hogy az nem működik megfelelően. Próbálja meg más termékhez csatlakoztatni, hogy meggyőződhessen róla, hogy működik az USB-kábel. Ha problémákat tapasztal, előfordulhat, hogy az USB-kábelt ki kell cserélni. Azt is ellenőrizze, hogy a kábel hossza nem haladja-e meg a 3 méter hosszúságot.
- Ellenőrizze, hogy a számítógép fel van-e készítve USB-kapcsolatra. Egyes operációs rendszerek, mint például a Windows 95 és a Windows NT nem támogatják az USBcsatlakozást. További tudnivalókat az operációs rendszere dokumentációjában találhat.
- Ellenőrizze a HP All-in-One és a számítógép közötti kapcsolatot. Győződjön meg arról, hogy az USB-kábel biztonságosan csatlakozik a HP All-in-One hátoldalán levő USB-porthoz. Győződjön meg róla, hogy az USB-kábel másik vége a számítógép USB-portjába csatlakozik. Miután megfelelően csatlakoztatta kábelt, kapcsolja ki a HP All-in-One készüléket, majd kapcsolja vissza.
- Ha USB-hubon keresztül csatlakoztatta a HP All-in-One készüléket, ellenőrizze, be van-e kapcsolva a hub. Ha igen, akkor próbálkozzon közvetlen számítógépes csatlakoztatással.
- Ellenőrizze, hogy vannak-e egyéb nyomtatók vagy lapolvasók is csatlakoztatva. Lehet, hogy a régebbi termékek csatlakoztatását meg kell szüntetnie.

- Próbálja az USB-kábelt számítógépe egy másik portjához csatlakoztatni. A csatlakoztatások ellenőrzése után próbálja újraindítani a számítógépet. Kapcsolja ki a HP All-in-One készüléket, majd kapcsolja be újra.
- Ha a HP All-in-One kapcsolat nélküli, kapcsolja ki a HP All-in-One készüléket, majd ismét be. Indítson el egy nyomtatási feladatot.
- Ha szükséges távolítsa el a HP All-in-One szoftvert, majd telepítse újra.

A HP All-in-One üzembe helyezésével és a számítógéphez történő csatlakoztatásával kapcsolatban tekintse át a HP All-in-One készülékhez kapott Telepítési útmutatót.

## A hálózattal kapcsolatos problémák elhárítása

Ebben a részben azokkal a problémákkal foglalkozunk, melyek a hálózat beállításakor merülhetnek fel.

#### Vezetékes hálózat beállítása – hibaelhárítás

Ebben az alfejezetben azokkal a problémákkal foglalkozunk, melyek vezetékes hálózat beállításakor merülhetnek fel.

#### A számítógép nem ismeri fel a HP All-in-One készüléket

Ok: A kábelek nem megfelelően vannak csatlakoztatva.

Megoldás: Ellenőrizze az alábbi kábelek megfelelő csatlakoztatását.

- A HP All-in-One és a hub vagy útválasztó közötti kábelek
- A hub vagy útválasztó és a számítógép közötti kábelek
- A modem bemeneti vagy kimeneti kábelei, illetve a HP All-in-One internetcsatlakozásához használt kábel (ha van ilyen)

Ok: A számítógép LAN-kártyája nincs megfelelően beállítva.

Megoldás: Győződjön meg róla, hogy a LAN-kártya megfelelően van beállítva.

#### A LAN-kártya ellenőrzése (Windows 2000 és XP)

- 1. Kattintson a jobb egérgombbal a Sajátgép elemre.
- 2. A Rendszertulajdonságok párbeszédpanelen lépjen a Hardver lapra.
- 3. Kattintson az Eszközkezelő gombra.
- 4. Ellenőrizze, szerepel-e a kártya a Hálózati kártyák pont alatt.
- 5. Nézze meg a kártyához mellékelt dokumentációt.

#### A LAN-kártya ellenőrzése (Windows Vista)

- A Windows tálcán kattintson a Start gombra, a Számítógép elemre, majd a Tulajdonságok pontra.
- 2. Kattintson az Eszközkezelő gombra.
- 3. Ellenőrizze, szerepel-e a kártya a Hálózati kártyák pont alatt.
- 4. Nézze meg a kártyához mellékelt dokumentációt.

Ok: Nem rendelkezik aktív hálózati kapcsolattal.

Megoldás: Ellenőrizze, hogy van-e aktív hálózati kapcsolat.

#### Az aktív hálózati kapcsolat ellenőrzése

- Ellenőrizze a HP All-in-One hátoldalán található két Ethernet-jelzőfényt az RJ-45 Ethernetcsatlakozó tetején és alján. Ezek a jelzőfények a következőket jelzik:
  - a. Felső jelzőfény: Ha ez a jelzőfény folyamatosan zölden világít, akkor a készüléket megfelelően csatlakoztatta a hálózathoz, és a kommunikáció létrejött. Ha a felső jelzőfény nem világít, nincs hálózati kapcsolat.
  - Alsó jelzőfény: Ez a sárga jelzőfény akkor villog, ha a készülék adatot küld vagy fogad a hálózatról.

#### Aktív hálózati kapcsolat létrehozása

- 1. Ellenőrizze a HP All-in-One és az átjáró, útválasztó vagy hub közötti kábelkapcsolatot.
- Amennyiben a kapcsolatokat rendben találta, a HP All-in-One kikapcsolásához nyomja meg a vezérlőpult Be gombját. Ezt követően árammentesítse az útválasztót vagy hubot. Előbb az útválasztót vagy hubot kapcsolja be, majd a HP All-in-One bekapcsolásához nyomja meg a Be gombot.

**Ok:** Korábban sikerült kapcsolódni a hálózathoz a HP All-in-One készülékkel, de most nem működik a kapcsolat.

**Megoldás:** Kapcsolja ki a HP All-in-One készüléket, a számítógépet és az útválasztót. Várjon 30 másodpercet. Kapcsolja be előbb az útválasztót, majd a HP All-in-One készüléket és a számítógépet.

**Ok:** A HP All-in-One és a számítógép nem ugyanahhoz a hálózathoz kapcsolódik.

**Megoldás:** Próbálkozzon a HP All-in-One beágyazott webszerverének elérésével. Az IP-cím megállapításához nyomtassa ki a hálózatkonfigurációs oldalt.

#### A "Nyomtató nem található" üzenet jelenik meg a telepítéskor

Ok: A HP All-in-One nincs bekapcsolva. Megoldás: Kapcsolja be a HP All-in-One készüléket.

Ok: Nem rendelkezik aktív hálózati kapcsolattal.

Megoldás: Győződjön meg róla, hogy rendelkezik aktív hálózati kapcsolattal.

#### A hálózati kapcsolat ellenőrzése

- Ha a csatlakoztatás megfelelő, kapcsolja ki, majd ismét be a HP All-in-One készüléket. A vezérlőpult Be gombjának megnyomásával kapcsolja ki a HP All-in-One készüléket, majd a gomb újabb megnyomásával kapcsolja be ismét. Emellett kapcsolja ki az útválasztót vagy a hubot is, majd kapcsolja ismét vissza.
- 2. Ellenőrizze a HP All-in-One és az átjáró, útválasztó vagy hub közötti kábelkapcsolatot.
- Ellenőrizze, hogy a HP All-in-One készüléket CAT-5 Ethernet-kábellel csatlakoztatta-e a hálózathoz.

Ok: A kábelek nem megfelelően vannak csatlakoztatva.

Megoldás: Ellenőrizze az alábbi kábelek megfelelő csatlakoztatását:

- A HP All-in-One és a hub vagy útválasztó közötti kábelek
- A hub vagy útválasztó és a számítógép közötti kábelek
- A modem bemeneti vagy kimeneti kábelei, illetve a HP All-in-One internetcsatlakozásához használt kábel (ha van ilyen)

**Ok:** Egy tűzfal, egy vírusirtó vagy egy kémprogramok elleni alkalmazás akadályozza a HP All-in-One hozzáférését a számítógéphez.

**Megoldás:** Távolítsa el a HP All-in-One szoftvert, és indítsa újra a számítógépet. Átmenetileg tiltsa le a vírusirtót vagy a kémprogramok elleni alkalmazást, és telepítse újra a HP All-in-One szoftvert. A telepítés után ismét engedélyezheti a vírusirtót vagy kémprogramok elleni alkalmazást. Ha előugró tűzfalüzenetek jelennek meg, mindig fogadja el vagy engedélyezze őket.

Ha a képernyő újra megjelenik, távolítsa el a HP All-in-One szoftvert, indítsa újra a számítógépet és ideiglenesen tiltsa le a tűzfalat a HP All-in-One szoftver újratelepítése előtt. A telepítés után ismét engedélyezheti a tűzfalat.

További tájékoztatást a tűzfalszoftverhez kapott dokumentáció tartalmaz.

**Ok:** Egy virtuális magánhálózat (VPN) megakadályozza, hogy a HP All-in-One hozzáférjen a számítógéphez.

Megoldás: A telepítés folytatása előtt próbálja átmenetileg letiltani a VPN-t.

Megjegyzés A HP All-in-One VPN munkamenetekben nem érhető el. A nyomtatási feladatok azonban mentésre kerülnek a nyomtatási sorba. A VPN munkamenetből való kilépés után a nyomtatási várósorban lévő feladatok nyomtatása megkezdődik.

#### Vezeték nélküli hálózat beállítása – hibaelhárítás

Ebben az alfejezetben azokkal a problémákkal foglalkozunk, melyek hálózat beállításakor merülhetnek fel. Nézze meg, milyen hibaüzenetek jelennek meg a készülék kijelzőjén.

Megjegyzés A HP egy olyan online eszközt biztosít, amelynek segítségével automatikusan megtalálhatja vezeték nélküli biztonsági beállításait. Látogasson el a következő címre: www.hp.com/go/networksetup.

#### A vezeték nélküli hálózat beállításakor nem jelenik meg az SSID (hálózatnév)

Ok: A vezeték nélküli útválasztó nem küldi szét a hálózatnevet (SSID), mert ki van kapcsolva az Broadcast SSID (SSID szétküldése) lehetőség.

**Megoldás:** Nyissa meg a beágyazott webszervert, és kapcsolja be az **Broadcast SSID** (SSID szétküldése) lehetőséget. A beágyazott webszerver eléréséről és az SSID szétküldésének engedélyezéséről a vezeték nélküli útválasztó felhasználói kézikönyvében olvashat bővebben. További információk itt olvashatók:

"Csatlakoztatás integrált vezeték nélküli WLAN 802.11-hálózathoz," 10. oldal

**Ok:** A vezeték nélküli útválasztó (infrastruktúra) vagy a számítógép (ad hoc) túl messze van a HP All-in-One készüléktől, vagy interferencia zavarja a vételt.

**Megoldás:** Lehet, hogy egy kis kísérletezésre lesz szükség a megfelelő jel biztosításához a HP All-in-One és a vezeték nélküli útválasztó (infrastruktúra) vagy számítógép (ad hoc) között. Feltételezve, hogy a berendezés megfelelően működik, próbálkozzon meg az alábbi lehetőségekkel, akár többet is ötvözve:

- Ha a számítógép vagy a vezeték nélküli útválasztó távol van a HP All-in-One készüléktől, próbálja meg közelebb helyezni egymáshoz a készülékeket.
- Ha valamilyen fémtárgy (például fémből készült szekrény vagy hűtőszekrény) akadályozza az adást a HP All-in-One és a számítógép vagy vezeték nélküli útválasztó között, akkor tegye szabaddá az utat.
- Ha 2,4 GHz körüli frekvenciájú rádiójeleket sugárzó vezeték nélküli telefon, mikrohullámú sütő vagy egyéb eszköz van a készülék közelében, a rádióinterferencia elkerülése érdekében távolítsa el azokat a közelből.
- Ha a számítógép vagy a vezeték nélküli útválasztó külső fal közelében van, vigye távolabb a faltól.

**Ok:** Lehet, hogy a hálózatnév (SSID) a megjelenített SSID-lista alján található a HP All-in-One vezeték nélküli hálózatra való csatlakoztatásakor.

**Megoldás:** A ▼ segítségével görgessen a lista aljára. A listán elöl vannak az infrastruktúra, hátul pedig az ad hoc bejegyzések.

**Ok:** Ethernet-kábel van csatlakoztatva a HP All-in-One készülékhez.

**Megoldás:** Ethernet-kábel csatlakoztatásakor a HP All-in-One készülék rádiója kikapcsol. Húzza ki az Ethernet-kábelt.

#### Nem sikerül csatlakozni a hálózathoz a telepítés során

Ok: A berendezés nincs bekapcsolva.

**Megoldás:** Kapcsolja be a hálózati eszközöket, úgymint a vezeték nélküli útválasztót infrastruktúra-hálózat esetén, illetve a számítógépet ad hoc-hálózat esetén. A vezeték nélküli útválasztó bekapcsolásának módjáról további tudnivalókat a vezeték nélküli útválasztóhoz kapott dokumentációban talál.

Ok: A HP All-in-One nem kap jelet.

**Megoldás:** Helyezze közelebb egymáshoz a vezeték nélküli útválasztót és a HP All-in-One készüléket. Ezután futtassa újra a vezeték nélküli telepítővarázslót. További információk itt olvashatók:

"Integrált vezeték nélküli WLAN 802.11-hálózat telepítése," 9. oldal

Ok: Ha a hálózatnevet (SSID) manuálisan vitte be, lehet, hogy elgépelt valamit.

**Megoldás:** Futtassa újra a vezeték nélküli beállítási folyamatot, és ügyeljen a hálózatnév (SSID) pontos megadására. Ne feledje, hogy a hálózatnévben a kis- és nagybetűk különbözőnek számítanak.

További információk itt olvashatók:

"Csatlakoztatás integrált vezeték nélküli WLAN 802.11-hálózathoz," 10. oldal

**Ok:** Elképzelhető, hogy a MAC-cím alapján történő szűrés engedélyezve van a vezeték nélküli útválasztón.

**Megoldás:** Tiltsa le a MAC-cím alapján történő szűrést a vezeték nélküli útválasztón, amíg a HP All-in-One nem csatlakozik sikeresen a vezeték nélküli hálózathoz. Ha a vezeték nélküli útválasztón újra engedélyezi a MAC-cím alapján történő szűrést, győződjön meg arról, hogy a HP All-in-One MAC-címe szerepel az engedélyezett MAC-címek listáján.

#### Érvénytelen WEP-kulcs a vezeték nélküli hálózat beállításakor

**Ok:** Ha WEP alapú hálózati biztonságot használ, előfordulhat, hogy hibásan adta meg a WEPkulcsot a vezeték nélküli hálózat beállításakor.

**Megoldás:** Egyes vezeték nélküli útválasztók akár négy WEP-kulcsot is biztosítanak. A HP All-in-One az első WEP-kulcsot használja (ezt a vezeték nélküli útválasztó alapértelmezett WEP-kulcsként választja ki). Futtassa újra a vezeték nélküli hálózat beállítási folyamatát, és ügyeljen arra, hogy a vezeték nélküli útválasztó által megadott első WEP-kulcsot használja. Írja be a WEP-kulcsot pontosan úgy, ahogy az a vezeték nélküli útválasztó beállításai között megjelenik. A WEP-kulcsban a kis- és nagybetűk különbözőnek számítanak.

Ha nem ismeri a WEP-kulcsot, tekintse át a vezeték nélküli útválasztó dokumentációját a beágyazott webszerver eléréséhez. A WEP-kulcsot a vezeték nélküli útválasztó beágyazott webszerverére egy számítógépről bejelentkezve állapíthatja meg.

#### Érvénytelen azonosítókulcs a vezeték nélküli hálózat beállításakor

**Ok:** Lehet, hogy a vezeték nélküli hálózat beállításakor hibásan adta meg a WPA-kulcsot. **Megoldás:** Ismételje meg a vezeték nélküli hálózat beállítási folyamatát, és ügyeljen az azonosítókulcs pontos megadására. Az azonosítókulcsban a kis- és nagybetűk különbözőnek számítanak.

#### A "Nyomtató nem található" üzenet jelenik meg a telepítéskor

**Ok:** Egy tűzfal, egy vírusirtó vagy egy kémprogramok elleni alkalmazás akadályozza a HP All-in-One hozzáférését a számítógéphez.

**Megoldás:** Távolítsa el a HP All-in-One szoftvert, és indítsa újra a számítógépet. Átmenetileg tiltsa le a vírusirtót vagy a kémprogramok elleni alkalmazást, és telepítse újra a HP All-in-One szoftvert. A telepítés után ismét engedélyezheti a vírusirtót vagy kémprogramok elleni

Ha a képernyő újra megjelenik, távolítsa el a HP All-in-One szoftvert, indítsa újra a számítógépet és ideiglenesen tiltsa le a tűzfalat a HP All-in-One szoftver újratelepítése előtt. A telepítés után ismét engedélyezheti a tűzfalat. Ha továbbra is előugró tűzfalüzenetek jelennek meg, mindig fogadja el vagy engedélyezze őket.

További tájékoztatást a tűzfalszoftverhez kapott dokumentáció tartalmaz.

**Ok:** Egy virtuális magánhálózat (VPN) megakadályozza, hogy a HP All-in-One hozzáférjen a számítógéphez.

Megoldás: A telepítés folytatása előtt átmenetileg tiltsa le a VPN-t.

Megjegyzés A VPN-munkamenetek ideje alatt a HP All-in-One működése korlátozott lesz.

**Ok:** A HP All-in-One nincs bekapcsolva. **Megoldás:** Kapcsolja be a HP All-in-One készüléket.

# A hálózati szoftvertelepítéssel kapcsolatos problémák elhárítása

Ebben a részben azokkal a hálózatbeállítási problémákkal foglalkozunk, melyek a hálózati kapcsolat létrejötte után, a CD behelyezésekor és a szoftvertelepítés megkezdésekor merülhetnek fel.

#### Hibaüzenet érkezett a rendszertől: Nincs TCP/IP

Ok: A helyi hálózati (LAN) kártya nincs megfelelően telepítve.

**Megoldás:** Ellenőrizze, hogy a LAN-kártya megfelelően van-e telepítve, és be van-e állítva a TCP/IP protokollra. Tekintse át a LAN-kártyához mellékelt útmutatót.

#### A "Nyomtató nem található" üzenet jelenik meg a telepítéskor

**Ok:** Egy tűzfal, egy vírusirtó vagy egy kémprogramok elleni alkalmazás akadályozza a HP All-in-One hozzáférését a számítógéphez.

**Megoldás:** Távolítsa el a HP All-in-One szoftvert, és indítsa újra a számítógépet. Átmenetileg tiltsa le a tűzfalat, a vírusirtót vagy a kémprogramok elleni alkalmazást, és telepítse újra a HP All-in-One szoftvert. A telepítés után ismét engedélyezheti a tűzfalat, a vírusirtót vagy kémprogramok elleni alkalmazást. Ha előugró tűzfalüzenetek jelennek meg, fogadja el vagy engedélyezze őket.

További tájékoztatást a tűzfalszoftverhez kapott dokumentáció tartalmaz.

**Ok:** Egy virtuális magánhálózat (VPN) megakadályozza, hogy a HP All-in-One hozzáférjen a számítógéphez.

Megoldás: A telepítés folytatása előtt átmenetileg tiltsa le a VPN-t.

Megjegyzés A VPN-munkamenetek ideje alatt a HP All-in-One működése korlátozott lesz.

**Ok:** Az Ethernet-kábel nincs bedugva az útválasztóba, kapcsolóba vagy hubba, vagy a kábel hibás.

**Megoldás:** Csatlakoztassa újra a kábeleket. Vagy szükség esetén próbálkozzon egy másik kábellel.

**Ok:** A HP All-in-One DHCP helyett AutoIP címet kapott.

Megoldás: A HP All-in-One készülék nem megfelelően van csatlakoztatva a hálózatra.

Ellenőrizze a következőket:

- Győződjön meg a kábelek megfelelő csatlakoztatásáról.
- Ha a kábelcsatlakozások rendben vannak, akkor lehet, hogy a hozzáférési pont, az útválasztó vagy az otthoni átjáró nem küld címet. Ebben az esetben segíthet a HP All-in-One visszaállítása.
- Ellenőrizze, hogy a megfelelő hálózatra csatlakoztatta-e a HP All-in-One készüléket.

Ok: A HP All-in-One nem a megfelelő alhálózaton vagy átjárón van.

**Megoldás:** Nyomtasson egy hálózatbeállítási oldalt, és ellenőrizze, azonos alhálózaton és átjárón van-e az útválasztó és a HP All-in-One. További tudnivalókat a HP All-in-One készülék képernyőn megjelenő súgójában olvashat.

További információk itt olvashatók:

"Hálózati beállítások megjelenítése és nyomtatása," 18. oldal

Ok: A HP All-in-One nincs bekapcsolva. Megoldás: Kapcsolja be a HP All-in-One készüléket.

# Faxbeállítás hibaelhárítása

Ez a rész a HP All-in-One faxbeállításával kapcsolatos hibaelhárítási tudnivalókat ismerteti. Ha a HP All-in-One nincs megfelelően beállítva faxoláshoz, gondjai lehetnek a faxok küldése és fogadása során.

#### A faxteszt sikertelen

Ha faxtesztet futtat, és a teszt sikertelen, tekintse át a jelentést, amelyben alapvető információkat talál a hibáról. A még részletesebb tájékoztatás érdekében nézze meg, hogy a teszt melyik részén történt hiba, majd keresse meg az ennek megfelelő témakörben a lehetséges megoldásokat.

- "<u>A »Faxhardverteszt« sikertelen</u>," 56. oldal
- "A »Fax csatlakoztatva az aktív fali telefonaljzathoz« teszt sikertelen," 57. oldal
- "A »Telefonkábel csatlakoztatva a fax megfelelő portjához« teszt sikertelen," 57. oldal
- "A »Megfelelő típusú telefonkábel használata a faxhoz« teszt sikertelen," 58. oldal
- "A »Tárcsahang észlelése« teszt sikertelen," 59. oldal
- "A »Faxvonalállapot-teszt« sikertelen," 60. oldal

#### A "Faxhardverteszt" sikertelen

#### Megoldás

 Kapcsolja ki a HP All-in-One készüléket a vezérlőpult Be gombja segítségével, majd húzza ki a tápkábelt a HP All-in-One hátuljából. Néhány másodperc elteltével dugja vissza a tápkábelt, és kapcsolja be a készüléket. Futtassa újra a tesztet. Ha a teszt most sem sikerül, folytassa a hibaelhárítással kapcsolatos tudnivalók áttekintését.

Megjegyzés Attól függően, hogy mennyi ideig nincs a HP All-in-One készülék a konnektorba csatlakoztatva, a dátum- és időbeállítás törlődhet. Később, amikor ismét csatlakoztatja a tápkábelt, újból be kell állítania a dátumot és az időt.

- Próbálkozzon próbafax küldésével vagy fogadásával. Ha sikeresen tud faxot küldeni vagy fogadni, akkor lehet, hogy nincs semmi probléma.
- Amennyiben a Faxbeállítás varázsló segítségével futtatja a tesztet, győződjön meg róla, hogy a HP All-in-One nincs elfoglalva más feladattal, például másolással. Ellenőrizze, hogy van-e a kijelzőn olyan üzenet, amely a HP All-in-One készülék más tevékenységét jelzi. Ha a készülék más folyamatot folytat, a teszt indítása előtt várja meg, amíg azt befejezi és visszaáll üresjáratba.

Miután megoldotta a talált problémákat, futtassa újra a faxtesztet, hogy meggyőződjön annak sikerességéről, és arról hogy a HP All-in-One készen áll a faxolásra. Ha a **Faxhardverteszt** 

továbbra is sikertelen, és gondjai vannak a faxolással, akkor forduljon a HP támogató szolgálatához. Látogasson el a <u>www.hp.com/support</u> címre. Ha kérdés jelenik meg, válasszon országot/térséget, és kattintson a **Kapcsolatfelvétel** hivatkozásra. Így a technikai támogatás telefonos elérhetőségével kapcsolatos információkat kap.

#### A "Fax csatlakoztatva az aktív fali telefonaljzathoz" teszt sikertelen

#### Megoldás

#### Teendők

- Ellenőrizze a csatlakozást a fali telefonaljzat és a HP All-in-One készülék között, hogy meggyőződhessen a telefonkábel megfelelő csatlakoztatásáról.
- Győződjön meg róla, hogy a HP All-in-One készülékhez kapott telefonkábelt használja. Ha a fali telefonaljzat és a HP All-in-One között nem a készülékhez kapott telefonkábelt használja, sikertelen lehet a faxok fogadása és küldése. Miután csatlakoztatta a HP All-in-One készülékhez kapott telefonkábelt, futtassa újra a faxtesztet.
- Győződjön meg róla, hogy megfelelően csatlakoztatta a HP All-in-One készüléket a fali telefonaljzathoz. A HP All-in-One készülékkel kapott telefonkábellel kösse össze a telefonvonal fali csatlakozóját a HP All-in-One hátoldalán található 1-LINE feliratú aljzattal.

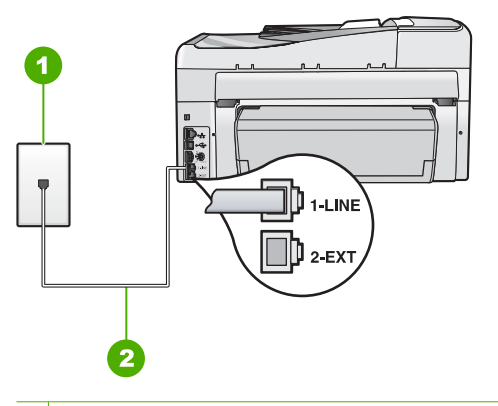

1 Fali telefonaljzat

- 2 A HP All-in-One dobozában talált telefonkábelt használja
- Ha telefonvonal-elosztót használ, az faxolási problémákat okozhat. (Az elosztó olyan kétvezetékes csatlakozó, mely fali telefonaljzathoz csatlakozik.) Távolítsa el ezeket, és közvetlenül kösse össze a HP All-in-One készüléket a telefonvonal fali csatlakozójával.
- Próbálja meg a működő telefont a HP All-in-One készülékhez használt fali telefonaljzathoz csatlakoztatni, és ellenőrizze a tárcsahangot. Ha nem hall tárcsahangot, lépjen kapcsolatba a telefontársasággal, és ellenőriztesse velük a vonalat.
- Próbálkozzon próbafax küldésével vagy fogadásával. Ha sikeresen tud faxot küldeni vagy fogadni, akkor lehet, hogy nincs semmi probléma.

Miután megoldotta a talált problémákat, futtassa újra a faxtesztet, hogy meggyőződjön annak sikerességéről, és arról hogy a HP All-in-One készen áll a faxolásra.

#### A "Telefonkábel csatlakoztatva a fax megfelelő portjához" teszt sikertelen Megoldás: Csatlakoztassa a telefonkábelt a megfelelő portba.

1. A HP All-in-One készülékkel kapott telefonkábellel kösse össze a telefonvonal fali csatlakozóját a HP All-in-One hátoldalán található 1-LINE feliratú aljzattal. Megjegyzés Ha a 2-EXT portot használja a fali telefonaljzathoz való csatlakozásra, akkor nem tud majd faxot küldeni vagy fogadni. A 2-EXT portot csak egyéb készülékek, például üzenetrögzítő vagy telefon csatlakoztatására használja.

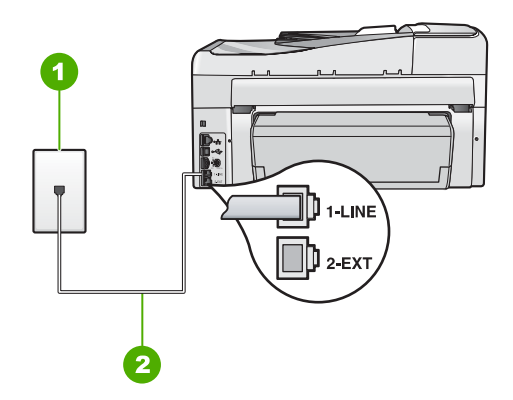

#### A HP All-in-One hátoldala

- 1 Fali telefonaljzat
- 2 A HP All-in-One készülékhez kapott telefonkábel az "1-LINE" feliratú porthoz csatlakoztatva
- Miután az 1-LINE feliratú porthoz csatlakoztatta a telefonkábelt, futtassa újra a faxtesztet, hogy meggyőződjön annak sikerességéről, és hogy a HP All-in-One készülék készen áll a faxolásra.
- 3. Próbáljon meg faxot küldeni vagy fogadni.
- Győződjön meg róla, hogy a HP All-in-One készülékhez kapott telefonkábelt használja. Ha a fali telefonaljzat és a HP All-in-One között nem a készülékhez kapott telefonkábelt használja, sikertelen lehet a faxok fogadása és küldése. Miután csatlakoztatta a HP All-in-One készülékhez kapott telefonkábelt, futtassa újra a faxtesztet.
- Ha telefonvonal-elosztót használ, az faxolási problémákat okozhat. (Az elosztó olyan kétvezetékes csatlakozó, mely fali telefonaljzathoz csatlakozik.) Távolítsa el ezeket, és közvetlenül kösse össze a HP All-in-One készüléket a telefonvonal fali csatlakozójával.

#### A "Megfelelő típusú telefonkábel használata a faxhoz" teszt sikertelen

#### Megoldás

 Bizonyosodjon meg róla, hogy a HP All-in-One készüléket a hozzá kapott telefonkábellel csatlakoztatja a fali csatlakozóhoz. A kábel egyik végét a HP All-in-One hátoldalán található 1-LINE feliratú aljzathoz kell csatlakoztatnia, a másik végét pedig a fali telefonaljzatba, az alábbi ábrának megfelelően.

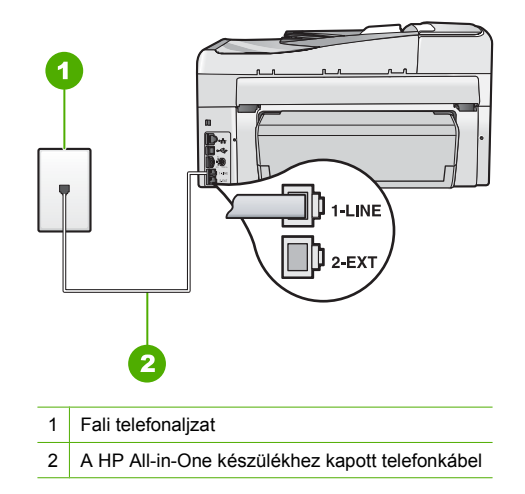

 Ellenőrizze a kapcsolatot a fali telefonaljzat és a HP All-in-One készülék között, hogy meggyőződjön arról, hogy a telefonkábel megfelelően csatlakozik.

#### A "Tárcsahang észlelése" teszt sikertelen

#### Megoldás

- Előfordulhat, hogy a HP All-in-One készülékkel közös telefonvonalat használó más készülékek okozzák a teszt sikertelenségét. Ennek kiderítéséhez a telefonvonalról válassza le a HP All-in-One kivételével az összes többi berendezést, és futtassa újra a tesztet. Ha a Tárcsahang észlelése teszt a többi berendezés leválasztása után sikeres, akkor e berendezések közül egy vagy több okozza a problémát; egyesével csatlakoztassa vissza a berendezéseket, amíg meg nem állapítja, hogy melyik okozza a problémát.
- Próbálja meg a működő telefont a HP All-in-One készülékhez használt fali telefonaljzathoz csatlakoztatni, és ellenőrizze a tárcsahangot. Ha nem hall tárcsahangot, lépjen kapcsolatba a telefontársasággal, és ellenőriztesse velük a vonalat.
- Győződjön meg róla, hogy megfelelően csatlakoztatta a HP All-in-One készüléket a fali telefonaljzathoz. A HP All-in-One készülékkel kapott telefonkábellel kösse össze a telefonvonal fali csatlakozóját a HP All-in-One hátoldalán található 1-LINE feliratú aljzattal.

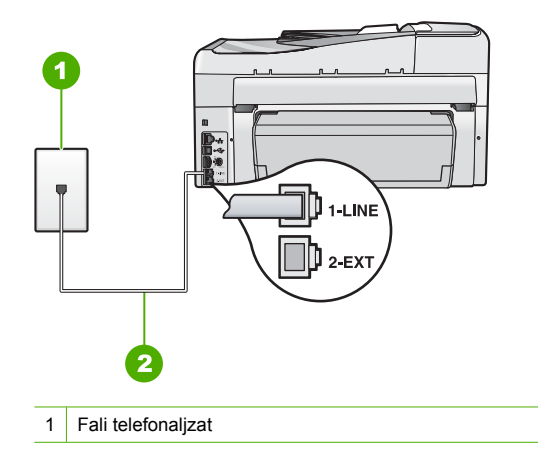

2 A HP All-in-One dobozában talált telefonkábelt használja

- Ha telefonvonal-elosztót használ, az faxolási problémákat okozhat. (Az elosztó olyan kétvezetékes csatlakozó, mely fali telefonaljzathoz csatlakozik.) Távolítsa el ezeket, és közvetlenül kösse össze a HP All-in-One készüléket a telefonvonal fali csatlakozójával.
- Ha a telefonrendszer nem a szokásos tárcsahangot használja mint bizonyos alközponti rendszerek –, ez okozhatja a teszt sikertelenségét. Ez azonban nem okoz problémát a faxok küldése vagy fogadása során. Próbálkozzon próbafax küldésével vagy fogadásával.
- Ellenőrizze, hogy az ország/térség beállítás megfelel-e az Ön országának/térségének. Ha az ország/térség beállítása helytelen vagy elmaradt, ez okozhatja a hibát a faxok küldése és fogadása során.
- Győződjön meg róla, hogy a HP All-in-One készülék analóg telefonvonalhoz csatlakozik, ellenkező esetben nem tud majd faxot küldeni vagy fogadni. Csatlakoztasson egy hagyományos, analóg telefont a telefonos fali aljzathoz, és a tárcsahang meghallgatásával állapítsa meg, hogy digitális aljzatot használ-e. Ha nem hall normál tárcsahangot, előfordulhat, hogy az adott fali aljzat digitális telefonokhoz van beállítva. Csatlakoztassa a HP All-in-One készüléket analóg telefonvonalhoz, és próbáljon meg faxot küldeni vagy fogadni.

Miután megoldotta a talált problémákat, futtassa újra a faxtesztet, hogy meggyőződjön annak sikerességéről, és arról hogy a HP All-in-One készen áll a faxolásra. Ha a **Dial Tone Detection** (Tárcsahang-keresési) teszt továbbra is sikertelen, ellenőriztesse a vonalat a telefontársasággal.

#### A "Faxvonalállapot-teszt" sikertelen

#### Megoldás

- Győződjön meg róla, hogy a HP All-in-One készülék analóg telefonvonalhoz csatlakozik, ellenkező esetben nem tud majd faxot küldeni vagy fogadni. Csatlakoztasson egy hagyományos, analóg telefont a telefonos fali aljzathoz, és a tárcsahang meghallgatásával állapítsa meg, hogy digitális aljzatot használ-e. Ha nem hall normál tárcsahangot, előfordulhat, hogy az adott fali aljzat digitális telefonokhoz van beállítva. Csatlakoztassa a HP All-in-One készüléket analóg telefonvonalhoz, és próbáljon meg faxot küldeni vagy fogadni.
- Ellenőrizze a csatlakozást a fali telefonaljzat és a HP All-in-One készülék között, hogy meggyőződhessen a telefonkábel megfelelő csatlakoztatásáról.
- Győződjön meg róla, hogy megfelelően csatlakoztatta a HP All-in-One készüléket a fali telefonaljzathoz. A HP All-in-One készülékkel kapott telefonkábellel kösse össze a telefonvonal fali csatlakozóját a HP All-in-One hátoldalán található, 1-LINE feliratú aljzattal.
- Előfordulhat, hogy a HP All-in-One készülékkel közös telefonvonalat használó más készülékek okozzák a teszt sikertelenségét. Ennek kiderítéséhez a telefonvonalról válassza le a HP All-in-One kivételével az összes többi berendezést, és futtassa újra a tesztet.
  - Ha a Faxvonal-állapot teszt a többi berendezés leválasztása után sikeres, akkor e berendezések közül egy vagy több okozza a problémát; egyesével csatlakoztassa vissza a berendezéseket, amíg meg nem állapítja, hogy melyik okozza a problémát.
  - Ha a Faxvonal-állapot teszt a többi berendezés nélkül is sikertelen, csatlakoztassa a HP All-in-One készüléket egy működő telefonvonalra, és olvassa tovább az e részben található hibaelhárítási tudnivalókat.

 Ha telefonvonal-elosztót használ, az faxolási problémákat okozhat. (Az elosztó olyan kétvezetékes csatlakozó, mely fali telefonaljzathoz csatlakozik.) Távolítsa el ezeket, és közvetlenül kösse össze a HP All-in-One készüléket a telefonvonal fali csatlakozójával.
 Miután megoldotta a talált problémákat, futtassa újra a faxtesztet, hogy meggyőződjön annak sikerességéről, és arról hogy a HP All-in-One készen áll a faxolásra. Ha a Fax Line **Condition** (Faxvonal-állapot teszt) továbbra is sikertelen, és gondjai vannak a faxolással, akkor ellenőriztesse a vonalat a telefontársasággal.

#### A HP All-in-One nem tud faxot küldeni vagy fogadni

**Ok:** A HP All-in-One nincs megfelelően beállítva faxok küldéséhez és/vagy fogadásához. **Megoldás:** Útmutatónk alapján állítsa be faxolásra a HP All-in-One készüléket annak megfelelően, hogy milyen eszközök és szolgáltatások találhatók ugyanazon a telefonvonalon, melyen a HP All-in-One készülék van. Ezután egy faxteszt futtatásával ellenőrizze a HP All-in-One készülék állapotát és azt, hogy a készülék megfelelően van-e beállítva a faxoláshoz.

A HP All-in-One a teszt eredményeiről jelentést nyomtat. Ha a teszt sikertelenül zárul, tekintse át a jelentést, hogy elháríthassa a problémát.

Ok: A HP All-in-One készülék ki van kapcsolva.

**Megoldás:** Tekintse meg a HP All-in-One kijelzőjét. Ha a kijelző üres, és a **Be** gomb jelzőfénye nem világít, akkor a HP All-in-One készülék ki van kapcsolva. Ellenőrizze, hogy a tápkábel csatlakoztatva van-e a HP All-in-One készülékhez, és hogy be van-e dugva a fali csatlakozóba. Kapcsolja be a HP All-in-One készüléket a **Be** gombbal.

Ok: Telefonvonal-elosztót használ.

**Megoldás:** A telefonvonal-elosztó faxolási hibákat okozhat. (Az elosztó olyan kétkábeles csatlakozó, amely a fali telefonaljzathoz csatlakozik.) Távolítsa el ezeket, és közvetlenül kösse össze a HP All-in-One készüléket a telefonvonal fali csatlakozójával.

Ok: Rossz a fali telefoncsatlakozó.

**Megoldás:** Próbáljon egy működő telefont egy jó kábellel ahhoz a fali telefonaljzathoz csatlakoztatni, amelyhez a HP All-in-One készülék csatlakozik, és ellenőrizze, hogy van-e tárcsahang. Ha nem hall tárcsahangot, lépjen kapcsolatba a helyi telefontársasággal.

**Ok:** A telefonvonalas összeköttetés zajos. A gyenge hangminőségű (zajos) telefonvonalak faxolási problémákat is okozhatnak.

**Megoldás:** Amennyiben a probléma a zajos vonal miatt merült fel, lépjen kapcsolatba a küldővel, és kérje meg, hogy küldje el ismét a faxot. A minőség az újabb próbálkozáskor javulhat. A következőképpen vizsgálhatja meg a telefonvonal minőségét: csatlakoztasson egy telefont a fali telefonaljzathoz, és ellenőrizze a búgást és az egyéb zajokat. Ha a hiba nem múlik el, kapcsolja ki a **Hibajavító mód** (ECM) funkciót, és lépjen kapcsolatba a telefontársasággal. Ha továbbra is problémái vannak a faxolással, állítsa a **Fax sebessége** értékét alacsonyabbra, például **Közepes (14400)** vagy **Lassú (9600)** értékre.

**Ok:** Olyan berendezés van használatban, amely a HP All-in-One készülékkel azonos telefonvonalat használ.

**Megoldás:** Nézze meg, hogy a HP All-in-One készülékkel közös telefonvonalat használó, de a készülékhez közvetlenül nem csatlakoztatott berendezést nem használja-e valaki, vagy nincs-e mellétéve a kagyló. Nem faxolhat a HP All-in-One készülékkel például akkor, ha a mellékállomáson beszélnek, illetve ha a számítógépes betárcsázós modemmel az interneten böngésznek vagy elektronikus levelet küldenek.

**Ok:** A HP All-in-One készülékkel közös telefonvonalról DSL-szolgáltatást vesz igénybe, de nem rendelkezik DSL-szűrővel.

**Megoldás:** DSL-vonal használatakor ellenőrizze, hogy van-e csatlakoztatva DSL-szűrőt, mert ennek hiányában nem lehet faxolni. A DSL-szolgáltatás digitális jelet küld a telefonvonalon, és így zavarhatja a HP All-in-One készüléket, és megakadályozhatja, hogy a HP All-in-One faxot küldjön vagy fogadjon. A DSL-szűrő viszont megszünteti a digitális jelet, így a HP All-in-One

megfelelően tud kommunikálni a telefonvonalon keresztül. A szűrő jelenlétéről a telefonvonal vagy a tárcsahang hallgatásával győződhet meg. Ha a vonalban zajt vagy búgást észlel, valószínűleg nincs DSL-szűrő telepítve, vagy nem megfelelően telepítették. Szerezzen be DSL-szűrőt a szolgáltatótól. Ha már rendelkezik DSL-szűrővel, ellenőrizze, hogy a szűrő megfelelően csatlakozik-e.

Ok: Más folyamat okozott hibát a HP All-in-One készülékben.

**Megoldás:** Nézze meg, hogy a kijelzőn milyen hibaüzenet látható e problémával kapcsolatban, és hogy az adott hibát hogyan lehet elhárítani. Amíg a hibát nem orvosolják, a HP All-in-One nem küld és nem fogad faxot.

Ellenőrizheti a HP All-in-One állapotát a HP Szolgáltatóközpont szoftver **Állapot** elemére kattintva.

Ok: Alközponti vagy ISDN-konvertert, illetve termináladaptert használunk.

#### Megoldás

- Ellenőrizze, hogy a HP All-in-One készülék a faxolásra és a telefonálásra szánt porthoz csatlakozik-e. Ezenkívül ellenőrizze azt is, hogy a végponti adapter az Ön országának/ térségének megfelelő állásban van-e, amennyiben van ilyen.
  - Megjegyzés Vannak olyan ISDN-rendszerek, amelyekben adott telefonkészülékhez konfigurálhatja a portokat. Előfordulhat például, hogy az egyik port telefonhoz és Group 3 faxhoz van rendelve, míg egy másik port többcélú felhasználásra. Ha az ISDNkonverter fax/telefon portjának használatakor problémák jelentkeznek, próbálja meg a többcélú port használatát (felirata "multi-combi" vagy hasonló lehet).

További tudnivalók a HP All-in-One beállításáról alközponti (PBX) telefonrendszerhez vagy ISDN-vonalhoz: <u>"C) eset: A HP All-in-One beállítása a PBX-telefonrendszer vagy ISDN-vonal esetén</u>," 25. oldal.

• Próbálja ki a Fax sebessége beállítás Közepes (14400) vagy Lassú (9600) értékét.

#### Ok: A Fax sebessége opció túl gyorsra van állítva.

Megoldás: Előfordulhat, hogy kisebb sebességgel kell küldenie vagy fogadnia a faxokat. Ha a következők valamelyikét használja, próbálja ki a Fax sebessége beállítás Közepes (14400) vagy Lassú (9600) értékét:

- Internetes telefonszolgáltatás
- PBX-rendszer
- Faxolás Internet Protocol-szolgáltatáson keresztül (FoIP)
- ISDN-szolgáltatás

**Ok:** Lehet, hogy a HP All-in-One készüléket digitális telefonra beállított fali telefonaljzathoz csatlakoztatták.

**Megoldás:** Győződjön meg róla, hogy a HP All-in-One készülék analóg telefonvonalhoz csatlakozik, ellenkező esetben nem tud majd faxot küldeni vagy fogadni. Csatlakoztasson egy hagyományos, analóg telefont a telefonos fali aljzathoz, és a tárcsahang meghallgatásával állapítsa meg, hogy digitális aljzatot használ-e. Ha nem hall normál tárcsahangot, előfordulhat, hogy az adott fali aljzat digitális telefonokhoz van beállítva. Csatlakoztassa a HP All-in-One készüléket analóg telefonvonalhoz, és próbáljon meg faxot küldeni vagy fogadni.

**Ok:** A HP All-in-One készülékkel közös telefonvonalról DSL-szolgáltatást vesz igénybe, de lehet, hogy a DSL-modem nincs megfelelően földelve.

**Megoldás:** Ha a DSL modem nem megfelelően földelt, az zajt okozhat a telefonvonalban. A gyenge hangminőségű (zajos) telefonvonalak faxolási problémákat is okozhatnak. A

következőképpen vizsgálhatja meg a telefonvonal minőségét: csatlakoztasson egy telefont a fali telefonaljzathoz, és hallgassa meg, van-e búgás vagy más zajok.

#### Ha zajt észlel

- 1. Kapcsolja ki a DSL-modemet, és teljesen áramtalanítsa legalább 15 percre.
- Újra kapcsolja be a DSL-modemet.
- Hallgassa meg újra a tárcsahangot. Ha tiszta tárcsahangot hall (zaj és búgás nélkül), próbáljon meg faxot küldeni vagy fogadni.
- Megjegyzés Lehet, hogy a későbbiekben is fog búgást tapasztalni a telefonvonalban. Ha a HP All-in-One újra képtelen lesz faxot küldeni és fogadni, ismételje meg ezt az eljárást.

Ha a vonal továbbra is zajos, forduljon a telefontársasághoz. A DSL-modem kikapcsolásának módjáról a DSL-szolgáltatótól kérhet tanácsot.

**Ok:** IP-telefonnal faxol az interneten keresztül, s probléma volt az átvitel során.

**Megoldás:** Próbálja a faxot égy későbbi időpontban elküldeni. Ellenőrizze továbbá, hogy az internetszolgáltató lehetővé teszi-e az interneten keresztül történő faxolást.

Ha ez nem segít, forduljon az internetszolgáltatóhoz.

#### A HP All-in-One tud faxot fogadni, de nem tud küldeni

**Ok:** A HP All-in-One nincs megfelelően beállítva faxok küldéséhez és/vagy fogadásához. **Megoldás:** Útmutatónk alapján állítsa be faxolásra a HP All-in-One készüléket annak megfelelően, hogy milyen eszközök és szolgáltatások találhatók ugyanazon a telefonvonalon, melyen a HP All-in-One készülék van. Ezután egy faxteszt futtatásával ellenőrizze a HP All-in-One készülék állapotát és azt, hogy a készülék megfelelően van-e beállítva a faxoláshoz.

A HP All-in-One a teszt eredményeiről jelentést nyomtat. Ha a teszt sikertelenül zárul, tekintse át a jelentést, hogy elháríthassa a problémát.

Ok: Lehet, hogy a HP All-in-One túl gyorsan vagy túl hamar tárcsáz.

**Megoldás:** Előfordulhat, hogy szüneteket kell a számsorba iktatnia. Ha például a külső vonal eléréséhez hozzáférési számot kell tárcsáznia, a szám után iktasson be szünetet. Tehát ha a hívott szám 9555555, és a 9-es segítségével lép a külső vonalra, akkor a következőképpen iktathat be szünetet: 9-555-5555. Ha szünetet szeretne beiktatni a beírandó faxszámba, nyomja meg többször a **Szóköz** gombot, amíg egy kötőjel (-) nem jelenik meg a vezérlőpult kijelzőjén. Ha gyorstárcsázási bejegyzést használ a fax küldéséhez, akkor módosítsa azt úgy, hogy a számsor tartalmazza a szükséges szüneteket.

Faxot küldhet tárcsázáskövetés segítségével is. Így tárcsázás közben figyelheti a telefonvonalat. Meghatározhatja a tárcsázás ütemét, és reagálhat a megjelenő kérdésekre.

Ok: A fax küldéséhez megadott szám nem megfelelő formátumú.

**Megoldás:** Ellenőrizze, hogy a fax küldéséhez megadott szám megfelelő formátumú-e. Például előfordulhat, hogy telefonrendszerétől függően a "9" előtagot kell tárcsáznia. Ha alközponti (PBX) rendszerrel rendelkezik, Győződjön meg arról, hogy tárcsázza a külső vonal elérését, mielőtt a faxszámot tárcsázná.

**Ok:** A hívott faxkészülékkel gondok vannak.

**Megoldás:** Ennek ellenőrzéséhez hívja fel a számot telefonról, és figyelje a faxhangot. Ha nem hall faxhangot, a fogadó készülék valószínűleg ki van kapcsolva, vagy a vonalon a hangposta-szolgáltatás megakadályozza a faxok fogadását. Kérje meg a címzettet, hogy ellenőrizze a fogadó faxkészüléket.

#### A HP All-in-One nem tud kézi úton faxot küldeni

**Ok:** Lehet, hogy a fogadó készülék nem támogatja a kézi küldésű faxok fogadását. **Megoldás:** Lépjen kapcsolatba a címzettel, és Győződjön meg arról, hogy a fogadó készülék képes-e kézi úton faxot fogadni.

Ok: A faxhang meghallása után nem nyomta meg három másodpercen belül a Faxolás indítása – Fekete vagy a Faxolás indítása – Színes gombot.

**Megoldás:** Ha kézi úton küld faxot, ügyeljen rá, hogy a **Faxolás indítása – Fekete** vagy a **Faxolás indítása – Színes** gombot a faxhangot követő 3 másodpercen belül nyomja meg, máskülönben sikertelen lesz a fax átvitele.

#### Ok: A Fax sebessége opció túl gyorsra lehet állítva.

**Megoldás:** Próbálja ki a **Fax sebessége** beállítás **Közepes (14400)** vagy **Lassú (9600)** értékét, majd küldje újra a faxot.

**Ok:** A HP All-in-One készülék nem érzékeli a lapadagoló tálcába betöltött eredeti példányt. **Megoldás:** Ha nem helyezett be eredeti példányt a lapadagoló tálcába, vagy az eredeti példányt nem tolta be eléggé, akkor nem lehet kézzel faxot küldeni. Helyezzen be eredeti példányt a lapadagoló tálcába, vagy nyomja beljebb az eredeti példányt a tálcába. Amint a HP All-in-One készülék érzékeli az eredeti példányt, visszaigazoló üzenet jelenik meg a kijelzőn.

#### A HP All-in-One csak küldeni tud faxokat, fogadni nem

**Ok:** A HP All-in-One nincs megfelelően beállítva faxok küldéséhez és/vagy fogadásához. **Megoldás:** Útmutatónk alapján állítsa be faxolásra a HP All-in-One készüléket annak megfelelően, hogy milyen eszközök és szolgáltatások találhatók ugyanazon a telefonvonalon, melyen a HP All-in-One készülék van. Ezután egy faxteszt futtatásával ellenőrizze a HP All-in-One készülék állapotát és azt, hogy a készülék megfelelően van-e beállítva a faxoláshoz.

A HP All-in-One a teszt eredményeiről jelentést nyomtat. Ha a teszt sikertelenül zárul, tekintse át a jelentést, hogy elháríthassa a problémát.

**Ok:** Az **Automatikus válasz** ki van kapcsolva, ami azt jelenti, hogy a HP All-in-One készülék nem fogadja a bejövő hívásokat. A faxok kézi fogadásánál személyesen kell közreműködnie, különben a HP All-in-One nem tudja fogadni a faxhívásokat.

**Megoldás:** Az irodai beállításoktól függően lehetséges, hogy beállítható az automatikus faxfogadás a HP All-in-One készüléken.

Ha ki kell kapcsolnia az **Automatikus válasz** opciót, akkor a faxfogadáshoz meg kell nyomni a **Faxolás indítása – Fekete** vagy a **Faxolás indítása – Színes** gombot.

Tipp Ha nincs elég közel ahhoz, hogy elérje a HP All-in-One vezérlőpultját, várjon néhány másodpercet, majd nyomja meg a telefon 1 2 3 gombjait. Ha a HP All-in-One készülék ez után nem kezdi meg a fax fogadását, várjon még néhány másodpercet, majd nyomja meg újra az 1 2 3 gombokat. Ha a HP All-in-One megkezdte a fax fogadását, leteheti a telefont.

**Ok:** Hangposta-szolgáltatásra fizetett elő azon a telefonszámon, amelyet a faxoláshoz használ.

**Megoldás:** Állítsa a HP All-in-One készüléket a faxok kézi fogadására. Ha hangpostaszolgáltatásra fizetett elő azon a telefonszámon, amelyet a faxoláshoz használ, a készülék nem tud automatikusan faxot fogadni. Minden faxot kézzel kell fogadnia. Ez azt jelenti, hogy a bejövő faxok fogadásánál személyesen kell közreműködnie.

**Ok:** A HP All-in-One készülékkel azonos telefonvonalon egy számítógépes betárcsázós modem is található.

**Megoldás:** Ha a HP All-in-One készülékkel azonos telefonvonalon számítógépes betárcsázós modem van, ellenőrizze, hogy a modem szoftvere nincs-e automatikus faxfogadásra állítva. Az automatikus faxfogadásra beállított modem maga fogadja a beérkező faxokat, így a HP All-in-One nem tud faxhívásokat fogadni.

**Ok:** Ha a HP All-in-One készülékkel azonos telefonvonalon üzenetrögzítő van, a következő problémák fordulhatnak elő:

- A kimenő üzenet túl hosszú vagy túl hangos ahhoz, hogy a HP All-in-One érzékelje a faxhangokat, ezért a küldő készülék szétkapcsolhat.
- A kimenő üzenet után a HP All-in-One készüléknek nincs elég ideje, hogy faxhangokat érzékeljen. Ez meglehetősen gyakori probléma a digitális üzenetrögzítőknél.

**Megoldás:** Ha a HP All-in-One készülékkel azonos vonalon üzenetrögzítő is van, tegye a következőt:

- Válassza le az üzenetrögzítőt, és így próbáljuk meg a faxfogadást. Ha a faxolás megfelelően működik az üzenetrögzítő nélkül, akkor a rögzítő okozza a problémát.
- Csatlakoztassa ismét az üzenetrögzítőt, majd rögzítse ismét a kimenő üzenetet. Körülbelül 10 másodperces üzenetet vegyen fel. Lassan és halkan beszéljen az üzenet rögzítésekor. Az üzenet végén rögzítsen legalább 5 másodpercnyi csendet. Gondoskodjon róla, hogy ebbe semmilyen háttérzaj ne szűrődjön bele. Próbálja meg ismét fogadni a faxot.

**Ok:** Különleges csengetésmintát használ a faxszámhoz (megkülönböztető csengetési szolgáltatást rendelt a telefontársaságnál), és ez nem felel meg a HP All-in-One készülék **Válaszcseng.- minta** beállításának.

**Megoldás:** Ha különleges csengetésmintát használ a faxszámhoz (megkülönböztető csengetési szolgáltatást rendelt a telefontársaságnál), ellenőrizze a **Válaszcseng.- minta** beállítást a HP All-in-One készüléken. Ha például a telefontársaság dupla csengetési mintát rendelt a faxszámhoz, a **Dupla csengetés** értéket kell kiválasztani a **Válaszcseng.- minta** beállításánál.

Megjegyzés A HP All-in-One készülék bizonyos csengetési mintákat nem tud felismerni, ilyenek például a váltakozó rövid és hosszú minták. Ha probléma van a hangminta felismerésével, kérje meg a telefontársaságot, hogy rendeljen nem váltakozó hangmintát a faxszámhoz.

Ha nem használja a megkülönböztető csengetési szolgáltatást, ellenőrizze, hogy a HP All-in-One készülék Válaszcseng.- minta beállítása Minden csengetés értékű-e.

**Ok:** A Válaszcseng.- minta opció nem a Minden csengetés értékre van állítva (és nem használ megkülönböztető csengetési szolgáltatást).

**Megoldás:** Ha nem használja a megkülönböztető csengetési szolgáltatást, ellenőrizze, hogy a HP All-in-One készülék **Válaszcseng.- minta** beállítása **Minden csengetés** értékű-e.

Ok: Gyenge a faxjel, ami faxfogadási problémát okozhat.

**Megoldás:** Ha a HP All-in-One ugyanazt a telefonvonalat használja, mint más telefonos készülékek, pl. üzenetrögzítő, számítógépes betárcsázós modem vagy többportos kapcsolódoboz, a faxjel szintje csökkenhet. A jelszint akkor is csökkenhet, ha elosztót használ,

vagy meghosszabbította a telefonkábelt. A fax alacsony jelszintje a fogadásnál okozhat problémákat.

- Ha elosztót vagy kábelhosszabbítót használ, távolítsa el azokat, s próbálja a HP All-in-One készüléket közvetlenül a fali csatlakozóhoz kapcsolni.
- Ennek kiderítéséhez a telefonvonalról a HP All-in-One készülék kivételével válassza le az összes többi berendezést, és próbálja ki így a faxfogadást. Ha a többi készülék nélkül a faxfogadás sikeres, akkor azok egyike a hiba oka; próbálja egyenként visszacsatlakoztatni őket, és újra megkísérelni a faxfogadást, míg be nem azonosítja, hogy melyik készülék okozza a hibát.

#### Ok: A HP All-in-One memóriája megtelt.

**Megoldás:** Ha engedélyezett a **Fogadott fax mentése** opció, és a HP All-in-One készülék hibaállapotban van, a memória megtelhet a ki nem nyomtatott faxokkal, és a HP All-in-One nem fogad több hívást. Ha valamilyen hibaállapot gátolja a HP All-in-One készüléket a faxok kinyomtatásában, a hiba mibenlétéről a kijelzőn tájékozódhat. Ezenfelül ellenőrizze, nem áll-e fenn a következő problémák egyike:

- A HP All-in-One nincs megfelelően beállítva faxok küldéséhez és/vagy fogadásához.
- Az adagolótálcán nem található papír.
- · Elakadt a papír.
- · A tintapatron ajtaja nyitva van. Az ábrának megfelelő módon zárja be a tintapatron ajtaját:

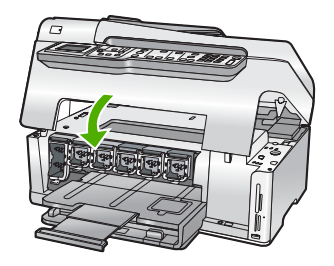

 A nyomtatófej elakadt. Kapcsolja ki a HP All-in-One készüléket, távolítson el mindent (beleértve a csomagolóanyagokat is), ami gátolhatja a nyomtatófej mozgását, majd kapcsolja be a készüléket.

Orvosolja a problémákat. Ha van a memóriában olyan fax, amely még nincs kinyomtatva, akkor a HP All-in-One megkezdi az összes tárolt fax nyomtatását.

**Megjegyzés** A memória felszabadításához törölheti is az ott tárolt faxokat a HP All-in-One kikapcsolásával.

**Ok:** A HP All-in-One készüléknél felmerült hiba gátolja a faxok fogadását, s a **Fogadott fax mentése** opció **Off** (Ki) értékű.

Megoldás: Ellenőrizze, nem áll-e fenn a következő problémák valamelyike:

- A HP All-in-One készülék ki van kapcsolva. Kapcsolja be a készüléket a Be gombbal.
- A HP All-in-One nincs megfelelően beállítva faxok küldéséhez és/vagy fogadásához.
- Az adagolótálcán nem található papír.
- Elakadt a papír.

- A tintapatron ajtaja nyitva van. Csukja be a tintapatron ajtaját.
- A nyomtatófej elakadt. Kapcsolja ki a HP All-in-One készüléket, távolítson el mindent (beleértve a csomagolóanyagokat is), ami gátolhatja a nyomtatófej mozgását, majd kapcsolja be a készüléket.
  - Megjegyzés Ha a Fogadott fax mentése funkció engedélyezve van, és kikapcsolja a HP All-in-One készüléket, a memóriából törlődik az összes fax, beleértve azokat is, melyeket akkor kaphatott, amikor a HP All-in-One készüléknél valamilyen hiba állt fenn. A ki nem nyomtatott faxok küldőjét meg kell kérnie a fax újbóli elküldésére. A fogadott faxok listáját a Faxnapló kinyomtatásával tekintheti meg. A Faxnapló nem törlődik a HP All-in-One kikapcsolásakor.

A HP All-in-One a felmerült problémák elhárítását követően ismét képes fogadni a bejövő faxokat.

#### Az üzenetrögzítő faxhangokat vett fel

**Ok:** A HP All-in-One faxok kézi fogadására van állítva, vagyis a HP All-in-One nem fogadja a bejövő hívásokat. A faxok kézi fogadásánál személyesen kell közreműködnie, különben a HP All-in-One nem tudja fogadni a faxhívásokat, és az üzenetrögzítő felveszi a faxhangokat. **Megoldás:** A HP All-in-One készülék automatikus fogadásra történő beállításához kapcsolja be az **Automatikus válasz** beállítást. Ha a beállítás ki van kapcsolva, a HP All-in-One nem figyeli a bejövő hívásokat, és nem fogadja a faxokat. Ilyen esetekben az üzenetrögzítő fogadja a bejövő faxhívásokat is, és rögzíti a faxhangot.

## Papírelakadás megszüntetése

Ha a papírt az adagolótálcába helyezte, a papírelakadást valószínűleg a HP All-in-One hátoldala felől kell megszüntetni.

A papír az automatikus lapadagolóban is elakadhat. Több egyszerű művelet is okozhat papírelakadást az automatikus lapadagolóban:

- Túl sok papírt töltött a lapadagoló tálcába. Az automatikus lapadagolóba legfeljebb 50 db letter vagy A4 méretű lap, illetve 35 db legal méretű lap tölthető.
- A HP All-in-One készülék számára túl vastag vagy túl vékony papírt használ.
- Olyankor próbált papírt tenni a lapadagolóba, amikor a HP All-in-One lapokat továbbított.

#### Papírelakadás megszüntetése a kétoldalas nyomtatási tartozékból

- 1. Kapcsolja ki a HP All-in-One készüléket.
- Nyomja meg a kétoldalas nyomtatási tartozék bal és jobb oldalán található füleket. Távolítsa el a tartozék ajtaját a HP All-in-One készülékről.
  - ✓ Vigyázat! Ha az elakadt papírt a HP All-in-One eleje felől próbálja eltávolítani, azzal kárt tehet a nyomtatóműben. A papírelakadást mindig a HP All-in-One kétoldalas nyomtatási tartozéka irányából próbálja elérni és megszüntetni.

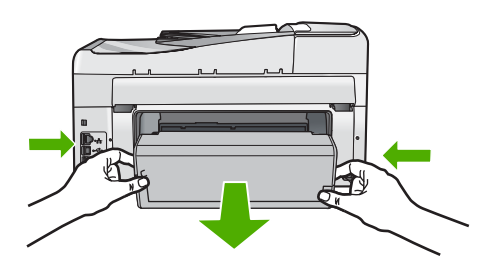

- 3. Húzza ki óvatosan a papírt a görgők közül.
  - Vigyázat! Ha az eltávolítás során a papír elszakad, ellenőrizze, hogy a görgők és kerekek között nem maradtak-e papírdarabok a készülék belsejében. Ha nem távolítja el a összes papírmaradványt a HP All-in-One készülékből, a papír továbbra is elakadhat.
- Ha a papírelakadás megszűnik, folytassa az 5. lépésnél. Ha a papírelakadás továbbra is fennáll, tegye a következőt:
  - a. A füleket felfelé húzva nyissa fel a kétoldalas nyomtatási tartozékot.
  - b. Vegyen ki minden papírt a tartozék belsejéből.
  - c. Zárja le a kétoldalas nyomtatási tartozékot úgy, hogy addig nyomja a füleket lefelé, ameddig azok a helyükre nem illeszkednek.
- Cseerélje ki a kétoldalas nyomtatási tartozékot. Óvatosan nyomja a tartozékot befelé, míg a helyére nem pattan.
- Kapcsolja be a HP All-in-One készüléket, és az aktuális feladat folytatásához nyomja meg az OK gombot.

#### Papírelakadás megszüntetése az automatikus lapadagolóban

- △ Vigyázat! Ne hajtsa fel a HP All-in-One fedelét, és ne próbálkozzon az elakadt dokumentum eltávolításával az üvegről. Ellenkező esetben megsérülhet a dokumentum.
- 1. Vegye ki valamennyi eredetit a lapadagoló tálcából.
- 2. Emelje fel az automatikus lapadagoló fedelét.

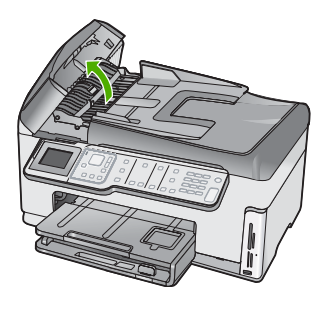

3. Emelje fel az automatikus lapadagoló szerkezetét.

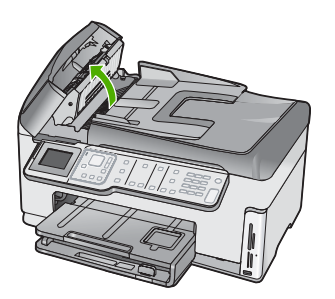

<u>Hibaelhárítás és támogatás</u>

- 4. Finoman húzza ki az automatikus lapadagoló szerkezetében elakadt összes papírt.
  - △ Vigyázat! Ha az eltávolítás során a papír elszakad, ellenőrizze, hogy nem maradtak-e papírdarabok a szerkezet belsejében. Ha nem távolítja el a összes papírmaradványt az automatikus lapadagolóból, a papír valószínűleg továbbra is el fog akadni.
- Engedje le az automatikus lapadagoló mechanizmust, majd csukja le annak fedelét. Teljes bezárásakor a fedél a helyére kattan.

# Információ a tintapatronokról és a nyomtatófejről

A következő tanácsok betartása segít a HP tintapatronok karbantartásában és a jó nyomtatási minőség fenntartásában.

- A patronokat mindig a a patron csomagján feltüntetett lejárati dátum előtt használja fel.
- A tintapatronokat eredeti, lezárt csomagolásukban tárolja, míg nincs szüksége rájuk.
- Kapcsolja ki a HP All-in-One készüléket a Be gombbal. Ne használja kikapcsolására a hosszabbítón lévő kapcsolót, illetve e célból ne húzza ki a HP All-in-One készülék tápkábelét. A HP All-in-One helytelen kikapcsolása esetén a nyomtatófej esetleg nem tud visszatérni a helyére.
- A tintapatronokat szobahőmérsékleten (15,6–26,6 °C vagy 60–78 °F) tárolja.
- Javasoljuk, hogy mindaddig ne távolítsa el a régi tintapatronokat a HP All-in-One készülékből, amíg nem szerezte be az újakat.
   Ha szállítja a HP All-in-One készüléket, a **Be** gombbal kapcsolja ki, hogy megfelelően leállítsa.
   A tintapatronokat hagyja a készülékben. Ha így tesz, megakadályozhatja a tintaszivárgást a nyomtatófejből.
- A nyomtatási minőség jelentős romlása esetén tisztítsa meg a nyomtatófejet (a Nyomtató szerszámosládája szoftverkarbantartáson keresztül).
- Szükségtelenül ne tisztítsa a nyomtatófejet, ezzel ugyanis tintát pazarol, és a patronok élettartama is csökken.
- Óvatosan kezelje a tintapatronokat. A patronok behelyezés közbeni leejtése vagy ütődése átmeneti nyomtatási problémákat okozhat.

# Támogatási eljárás

### Probléma esetén hajtsa végre a következő eljárást:

- 1. Nézze meg a HP All-in-One készülékhez kapott dokumentációt.
- Látogasson el a HP online támogatási webhelyére (<u>www.hp.com/support</u>). A HP online támogatását a HP valamennyi ügyfele igénybe veheti. Ez az időszerű termékinformációk és a szakszerű segítség leggyorsabb forrása. A következőket kínálja:
  - Gyorsan elérhető, képzett online támogatási szakembereket
  - Szoftver- és illesztőprogram-frissítéseket a HP All-in-One készülékhez
  - Hasznos tudnivalókat a HP All-in-One készülékkel és a leggyakoribb problémák elhárításával kapcsolatban
  - Célirányos eszközfrissítéseket, támogatási riasztásokat és HP-híreket (a HP All-in-One regisztrálása esetén)
- Hívja a HP támogatási szolgáltatását. A támogatási lehetőségek eszközönként, országonként/ térségenként és nyelvenként változnak.

# 6 Műszaki információk

A fejezet a HP All-in-One műszaki adatait, valamint a hatósági nyilatkozatokat tartalmazza.

## Rendszerkövetelmények

A szoftverre vonatkozó rendszerkövetelmények az Olvass el! fájlban találhatók.

## Termékspecifikációk

Termékspecifikációkért keresse fel a HP webhelyét: www.hp.com/support.

#### Papírspecifikációk

- Adagolótálca kapacitása: Sima papírlapok: Max. 100 (75 g/m2 súlyú papír)
- Kiadótálca kapacitása: Sima papírlapok: Max. 50 (75 g/m2 súlyú papír)
- Fotótálca kapacitása: 4 x 6 hüvelyk (10 x 15 cm) méretű fotópapír: Max. 20 (236 g/m2 súlyú papír)
- Megjegyzés A támogatott nyomathordozó-méretek teljes listáját a nyomtatószoftver tartalmazza.

#### Fizikai specifikációk

- Magasság: 24,1cm
- Szélesség: 45 cm
- Mélység: 44,3 cm
- Súly: 11 kg

#### Tápellátási adatok

- Energiafogyasztás: 32,5 W (max.) 20,1 W (átlagos)
- Bemenő feszültség: 100-240 V-os váltóáram, ~ 1 A, 50–60 Hz
- Kimenő feszültség: 32 V-os egyenáram===1560mA

Megjegyzés Csak a HP által mellékelt tápkábel-adapterrel használja a készüléket.

#### Környezeti specifikációk

- Működési hőmérséklet ajánlott tartománya: 15–32°C
- Működési hőmérséklet megengedett tartománya: 5–40°C (41–104°F)
- Páratartalom: 20–80% relatív páratartalom, nem lecsapódó
- Tárolási hőmérséklettartomány: -20–60°C (-4–140°F)
- Erős elektromágneses mező közelében a HP All-in-One készülék kimenete kissé torzult lehet
- A HP azt javasolja, hogy a lehetséges elektromágneses zajártalom elkerülése érdekében az USB-kábel ne legyen hosszabb 3 méternél

# Energy Star® megjegyzés

A terméket úgy tervezték, hogy a teljesítmény romlása nélkül csökkentse az energiafogyasztást és óvja a környezetet. A termék mind működés közben, mind inaktív állapotban takarékoskodik az energiával. A termék megfelel az ENERGY STAR® előírásainak, ami egy olyan önkéntes részvételen alapuló program, amelynek célja, hogy ösztönözze az energiatakarékos irodai termékek kifejlesztését.

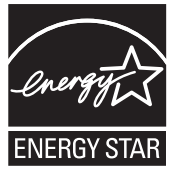
Az ENERGY STAR az U.S. EPA. által az Egyesült Államokban bejegyzett védjegy. A HP mint ENERGY STAR-partner megállapította, hogy ez a termék megfelel az ENERGY STAR energiahatékonysággal kapcsolatos útmutatásainak.

Az ENERGY STAR irányelveiről további tudnivalókat a következő webhelyen talál: www.energystar.gov

## Nyomtatópatronok kapacitása

A készülék számos különböző módon használja a nyomtatópatronokban lévő tintát, többek között a nyomtatópatronok előkészítésére szolgáló inicializáláshoz, vagy a fúvókákat tisztán tartó és a tinta akadálytalan áramlását biztosító nyomtatófej-karbantartáshoz. A felhasználás végén a patronban mindig marad némi tinta. További tudnivalókért látogasson el a <u>www.hp.com/go/inkusage</u> webhelyre.

Keresse fel a <u>www.hp.com/pageyield</u> weboldalt a nyomtatópatronok hozzávetőleges kapacitásával kapcsolatos adatokért.

# Hatósági nyilatkozatok

A HP All-in-One készülék megfelel az országa/térsége szabályozó hatóságai által megállapított termékkövetelményeknek. A hatósági nyilatkozatok teljes listáját a képernyőn megjelenő súgóban olvashatja.

### Szabályozási modellszám

Hivatalos azonosítás céljából a termék el van látva egy szabályozási modellszámmal. A termék szabályozási modellszáma SDGOB-0713. Ez a szabályozási modellszám nem tévesztendő össze a kereskedelmi névvel (HP Photosmart C7200 All-in-One series), sem a termékszámmal (CC567A).

# Garancia

| HP termék                    | Korlátozott jótállás időtartama                                                                                                    |
|------------------------------|----------------------------------------------------------------------------------------------------|
| Szoftver média               | 90 nap                                                                                                    |
| Nyomtató                     | 1 év                                                                                                    |
| Nyomtató- vagy tintapatronok | A HP tinta kifogyása illetve a patronra nyomtatott "jótállás vége"<br>dátum bekövetkezése közül a korábbi időpontig terjed. Ez a<br>jótállás nem vonatkozik az újratköltött, újrakészített, felfrissített,<br>hibásan használt és hamisított HP-tintatermékekre. |
| Tartozékok                   | 1 év, ha nincs másképp szabályozva                                                                                                    |

A. A korlátozott jótállási kötelezettség terjedelme

- 1. A Hewletf-Packard cég (HP) garantálja a végfelhasználónak, hogy az előzőekben meghatározott HP-termékek anyaga és kivitelezése hibátlan marad a fent megadott időtartamon belül, amely időtartam a beszerzés dátumával veszi kezdetét
- Szoftverek esetében a HP által vállalt jótállás korlátozott, az csak a programutasítások végrehajtásának hibáira terjed ki. A HP nem garantálja a termékek megszakítás nélküli vagy hibamentes működését.
- 3. A HP korlátozott jótállása csak a termék rendeltetésszerű, előírások szerinti használata során jelentkező meghibásodásokra érvényes, nem vonatkozik semmilyen egyéb problémára, melyek többek között az alábbiak következményeként lépnek fel:
  - a. Helytelen karbantartás vagy módosítás;
  - b. A HP által nem javasolt, illetve nem támogatott szoftver, média, alkatrész vagy tartozék használata;
  - c. A termékjellemzőkben megadott paraméterektől eltérően történő üzemeltetés;
- d. Engedély nélküli módosítás vagy helytelen használat.
  4. A HP nyomtatói esetében a nem a HP-tól származó patronok vagy újratöltött patronok használata nem befolyásolja sem a felhasználóval szemben vállalt jótállást, sem az ügyféllel megkötött HP támogatási szerződést. Ha azonban a nyomtató meghibásodása a nem a HP-tól származó, illetve az újratöltött patron vagy lejárt szavatosságú tintapatron használatának tulajdonítható, a HP az adott hiba vagy sérülés javításáért a mindenkori munkadíjat és anyagköltséget felszámítja.
- 5. Ha a HP a vonatkozó jótállási időn belül értesül a jótállása alá tartozó bármely termék meghibásodásáról, a terméket saját belátása szerint megjavítja vagy kicseréli. Ha a javítást vagy a cserét a HP a meghibásodásról szóló értesítés megérkezését követően ésszerű időn belül nem tudja elvégezni, a HP-jótállás hatálya alá tartozó hibás termék vételárát visszafizeti a vásárlónak.
- A HP nincs javításra, cserére vagy visszafizetésre kötelezve mindaddig, amíg az ügyfél a hibás terméket vissza nem küldi a HP-nek.
- 7. Bármely cseretermék lehet új vagy újszerű is, amennyiben működőképessége legalább azonos a kicserélt termék működőképességével.
- 8. A HP-termékek tartalmazhatnak olyan felújított alkatrészeket, összetevőket vagy anyagokat, amelyek az újjal azonos teljesítményt nyújtanak.
- 9. A HP korlátozott jótállásról szóló nyilatkozata minden olyan országban érvényes, ahol a hatálya alá tartozó HP-terméket maga a HP forgalmazza. Kiegészítő garanciális szolgáltatásokra (például helyszíni szervizelésre) vonatkozó szerződéseket bármely hivatalos HP szerviz köthet azokban az országokban, ahol a felsorolt HP-termékek forgalmazását a HP vagy egy hivatalos importőr végzi.
- B. A iótállás korlátozásai
  - KINGUGZGSZABÁLYOK KERETEIN BELÜL SEM A HP, SEM KÜLSŐ SZÁLLÍTÓI NEM VÁLLALNAK EGYÉB KIFEJEZETT VAGY BELEÉRTETT JÓTÁLLÁST ÉS FELTÉTELT, ÉS VISSZAUTASÍTJÁK AZ ELADHATÓSÁGRA, A KIELÉGÍTŐ MIŅŐSÉGRE, VALAMINT A SPECIÁLIS CÉLOKRA VALÓ ALKALMASSÁGRA VONATKOZÓ BELEÉRTETT JÓTÁLLÁSOKAT ÉS FELTÉTELEKET.
- C. A felelősség korlátozásai
  - 1. A helyi jogszabályok keretein belül a jelen jótállási nyilatkozatban biztosított jogorvoslati lehetőségek a vásárló
  - BEKÖVETKEZÉSÉNEK LEHETŐSÉGÉRŐL.
- D. Helyi jogszabályok
  - 1. E nyilátkozat alapján az ügyfél az őt megillető jogokkal élhet. Az ügyfél ettől eltérő jogokkal is rendelkezhet, amelyek az Amerikai Egyesült Államokban államonként, Kanadában tartományonként, a világban pedig országonként változhatnak.
  - Államok területén kívül egyes kormányok (beleértve a kanadai tartományokat is)
    - a. eleve megakadályozhatják, hogy a jelen jótállási nyilatkozat kizárásai és korlátozásai korlátozzák a vásárló törvényes jogait (például az Egyesült Királyságban);
    - b. más módon korlátozhatják a gyártó kizárásokra és korlátozásokra vonatkozó lehetőségeit; vagy
    - c. az ügyfélnek további jótállási jógokat biztosíthatnak, meghatározhatják a beleértett jótállás időtartamát, amelyet a gyártó nem utasíthat el, vagy elzárkózhatnak a beleértett jótállás időtartam-korlátozásának engedélyezésétől.
  - gyarto nem utasitnat en, vagy eizarkoznamak a beleenett jotalias tootariam-konatozasanak engedeiyezesetoi. 3. A JELEN NYILATKOZATBAN BENNFOGLALT JÓTÁLLÁSI FELTÉTELEK, A TÖRVÉNY ÁLTAL ENGEDÉLYEZETT MÉRTÉK KIVÉTELÉVEL, NEM ZÁRJÁK KI, NEM KORLÁTOZZÁK, ÉS NEM MÓDOSÍTJÁK A HP TERMÉK ELADÁSÁRA VOŅATKOZÓ KÖTELEZŐ, TÖRVÉNY ÁLTAL SZABÁLYOZOTT JOGOKAT, HANEM AZOK KIEGÉSZÍTÉSEKÉNT ÉRTELMEZENDŐK.

#### HP korlátozott jótállási tájékoztatója

Kedves Vásárló!

A csatolva megtalálja azon HP vállalatok nevét és címét, amelyek az egyes országokban biztosítják a HP mint gyártó által vállalt korlátozott jótállást.

A HP korlátozott jótállásán túlmenően, Önt a HP terméket Önnek értékesítő kereskedővel szemben megilletik a helyi jogszabályok által biztosított szavatossági jogok. Az Ön jogszabályban biztosított jogait a HP korlátozott jótállási nyilatkozata nem korlátozza.

Hungary: Hewlett-Packard Magyarország Kft., 1117 Budapest, Neumann J. u. 1.

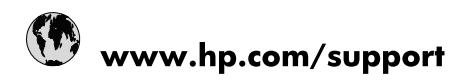

| 021 672 280                     | الجزائر                               |
|---------------------------------|---------------------------------------|
| Argentina (Buenos Aires)        | 54-11-4708-1600                       |
| Argentina                       | 0-800-555-5000                        |
| Australia                       | 1300 721 147                          |
| Australia (out-of-warranty)     | 1902 910 910                          |
| Österreich                      | www.hp.com/support                    |
| 17212049                        | البحرين                               |
| België                          | www.hp.com/support                    |
| Belgique                        | www.hp.com/support                    |
| Brasil (Sao Paulo)              | 55-11-4004-7751                       |
| Brasil                          | 0-800-709-7751                        |
| Canada                          | 1-(800)-474-6836<br>(1-800 hp invent) |
| Central America & The Caribbean | www.hp.com/support                    |
| Chile                           | 800-360-999                           |
| 中国                              | 10-68687980                           |
| 中国                              | 800-810-3888                          |
| Colombia (Bogotá)               | 571-606-9191                          |
| Colombia                        | 01-8000-51-4746-8368                  |
| Costa Rica                      | 0-800-011-1046                        |
| Česká republika                 | 810 222 222                           |
| Danmark                         | www.hp.com/support                    |
| Ecuador (Andinatel)             | 1-999-119 🕾 800-711-2884              |
| Ecuador (Pacifitel)             | 1-800-225-528<br>** 800-711-2884      |
| (02) 6910602                    | مصر                                   |
| El Salvador                     | 800-6160                              |
| España                          | www.hp.com/support                    |
| France                          | www.hp.com/support                    |
| Deutschland                     | www.hp.com/support                    |
| Ελλάδα (από το εξωτερικό)       | + 30 210 6073603                      |
| Ελλάδα (εντός Ελλάδας)          | 801 11 75400                          |
| Ελλάδα (από Κύπρο)              | 800 9 2654                            |
| Guatemala                       | 1-800-711-2884                        |
| 香港特別行政區                         | (852) 2802 4098                       |
| Magyarország                    | 06 40 200 629                         |
| India                           | 1-800-425-7737                        |
| India                           | 91-80-28526900                        |
| Indonesia                       | +62 (21) 350 3408                     |
| +971 4 224 9189                 | العراق                                |
| +971 4 224 9189                 | الكويت                                |
| +971 4 224 9189                 | -<br>البنان                           |
| +971 4 224 9189                 | قطر                                   |
| +971 4 224 9189                 | اليمن                                 |
| Ireland                         | www.hp.com/support                    |
| 1-700-503-048                   | ישראל                                 |
| Italia                          | www.hp.com/support                    |
| Jamaica                         | 1-800-711-2884                        |
| 日本                              | 0570-000511                           |

| 日本(携帯電話の場合)                  | 03-3335-9800             |
|------------------------------|--------------------------|
| 0800 222 47                  | الأردن                   |
| 한국                           | 1588-3003                |
| Luxembourg                   | www.hp.com/support       |
| Malaysia                     | 1800 88 8588             |
| Mauritius                    | (262) 262 210 404        |
| México (Ciudad de México)    | 55-5258-9922             |
| México                       | 01-800-472-68368         |
| 081 005 010                  | المغرب                   |
| Nederland                    | www.hp.com/support       |
| New Zealand                  | 0800 441 147             |
| Nigeria                      | (01) 271 2320            |
| Norge                        | www.hp.com/support       |
| 24791773                     | عُمان                    |
| Panamá                       | 1-800-711-2884           |
| Paraguay                     | 009 800 54 1 0006        |
| Perú                         | 0-800-10111              |
| Philippines                  | 2 867 3551               |
| Polska                       | 22 5666 000              |
| Portugal                     | www.hp.com/support       |
| Puerto Rico                  | 1-877-232-0589           |
| República Dominicana         | 1-800-711-2884           |
| Reunion                      | 0820 890 323             |
| România                      | 0801 033 390             |
| Россия (Москва)              | 095 777 3284             |
| Россия (Санкт-Петербург)     | 812 332 4240             |
| 800 897 1415                 | السعوبية                 |
| Singapore                    | 6 272 5300               |
| Slovensko                    | 0850 111 256             |
| South Africa (international) | + 27 (0)11 234 5872      |
| South Africa (RSA)           | 0860 104 771             |
| Rest of West Africa          | + 351 213 17 63 80       |
| Suomi                        | www.hp.com/support       |
| Sverige                      | www.hp.com/support       |
| Switzerland                  | www.hp.com/support       |
| 臺灣                           | 02-8722-8000             |
| ไทย                          | +66 (2) 353 9000         |
| 071 891 391                  | تونس                     |
| Trinidad & Tobago            | 1-800-711-2884           |
| Türkiye                      | +90 212 444 71 71        |
| Україна                      | (044) 230-51-06          |
| 600 54 47 47                 | المتحدة العربية الإمارات |
| United Kingdom               | www.hp.com/support       |
| United States                | 1-(800)-474-6836         |
| Uruguay                      | 0004-054-177             |
| Venezuela (Caracas)          | 58-212-278-8666          |
| Venezuela                    | 0-800-474-68368          |
|                              |                          |